# **SIEMENS**

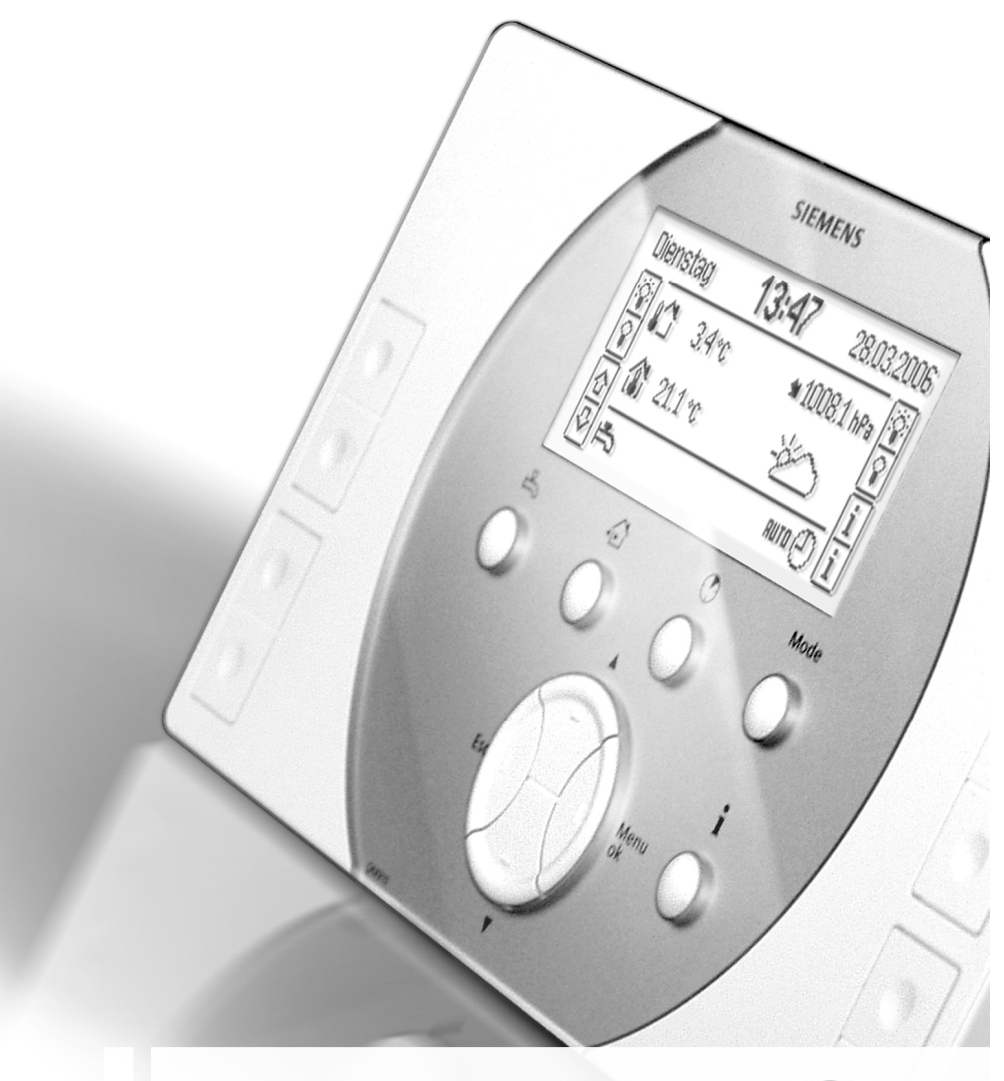

Synco™ living Návod k obsluze **KNX** 

Edition 3.0 Controller series C B2707cz 13.11.2008

Technologie budov

### Blahopřejeme ...

... k výběru systému Siemens Synco™ living a děkujeme, že jste si zakoupili centrální jednotku!

Tento návod k obsluze popisuje, jak ovládat centrální jednotku a ostatní části systému.

#### Použité symboly

Význam symbolů, které se objevují na displeji centrální jednotky je vysvětlen v části "Symboly na displeji" na straně 20. V této brožuře se navíc používají následující symboly:

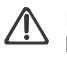

Pozor - tento symbol upoutá vaši pozornost k důležitým pokynům, které je třeba dodržet k zajištění bezpečného provozu zařízení.

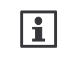

Info symbol odkazuje na další informace, poznámky a praktické tipy, které se týkají nastavení a obsluhy jednotlivých přístrojů nebo celého

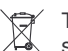

systému. Tento symbol poukazuje na poznámky ohledně nakládání

s přístroji při likvidaci.

Siemens s.r.o. Evropská 33a 160 00 Praha 6 Tel.: +420 233 033 402 Fax: +420 233 033 640 www.synco-living.cz

Siemens Switzerland Ltd Building Technologies Group International Headquarters Gubelstrasse 22 CH-6301 Zug Tel. +41 41-724 24 24 Fax +41 41-724 35 22 www.sbt.siemens.com

© 2006-2008 Siemens Switzerland Ltd Subject to change

3 / 102

Siemens Building Technologies Synco™ living Bezpečnostní pokyny

## Obsah

| Centrální jednotka                                  | 9    |
|-----------------------------------------------------|------|
| Vytápění / chlazení                                 | 9    |
| Aplikace / kombinace                                | 9    |
| Druh provozu vytápění / chlazení                    | 9    |
| Žádané prostorové teploty                           | . 10 |
| Regulace vytápění                                   | . 10 |
| Spuštění chlazení                                   | .12  |
| Řízení ventilace                                    | .12  |
| Příprava teplé vody                                 | . 13 |
| Meteorologická stanice                              | . 13 |
| Ovládání osvětlení a rolet                          | . 13 |
| Ovládání osvětlení                                  | . 13 |
| Ovládání rolet                                      | .14  |
| Ovládání osvětlení, rolet a žaluzií                 | .14  |
| Funkce dohledu                                      | . 14 |
| Výstrahy                                            | . 15 |
| Dohled nad přístroji                                | . 15 |
| Podsvětlení displeie                                | . 19 |
| Zobrazení na displeji                               | . 19 |
| Posouvání po displeji / informace o umístění funkce | .20  |
| Symboly na displeji                                 | .20  |
| Klidové zobrazení                                   | .22  |
| Info stránky                                        | .22  |
| Úrovně menu                                         | .23  |
| Princip nastavování                                 | .23  |
| Všeobecná pravidla                                  | .23  |
| Nastavení číselné hodnoty                           | 23   |
| Výběr ze seznamu                                    | 23   |
| Možnosti výběru                                     | .24  |
| Vytváření / úpravy textů                            | 24   |
| Nastavení hodnot a předdefinovaná nastavení         | 24   |
| Obslužné úrovně                                     | 24   |
| Uživatelská úroveň                                  | 25   |
| Obecně                                              | .25  |
| Nenřítomnost                                        | 25   |
| Dohled                                              | 26   |
| Domácnost                                           | .27  |
| Funkce časovače domácnosti                          | 27   |
| Druh provozu pro domácnost                          | 27   |
| Dálkové přepínání druhu provozu domácnosti          | 28   |
| Letní provoz vytápění                               | 29   |
| Stav zimní / letní provoz                           | 29   |
| Začátek / konec letního provozu                     | .29  |
| Ochrana ventilů a čerpadel proti zatuhnutí          | .30  |
| Mezní venkovní teplota pro vytápění                 | .30  |
| Mezní venkovní teplota pro chlazení                 | .30  |
| Místnosti 1 - 12                                    | 31   |
| Provozní režimy místností                           | .31  |
| Dotaz na aktuální provozní režim místnosti          | .31  |
|                                                     |      |

| 4 / 102               |                               |            |
|-----------------------|-------------------------------|------------|
| Siemens               | Synco™ living Návod k obsluze | B2707cz    |
| Building Technologies | Obsah                         | 13.11.2008 |

|     | Příčina pro provozní režim místnosti                      | 31        |
|-----|-----------------------------------------------------------|-----------|
|     | Provozní režim zařízení                                   | 32        |
|     | Druh provozu místnosti během nepřítomnosti                | 33        |
|     | Spuštění klimatizace                                      | 34        |
|     | Žádané teploty místností                                  | 35        |
|     | Posun žádané teplotv na prostorové iednotce               | 36        |
|     | Nastavení časového programu pro místnost                  | 36        |
|     | Aktuální prostorová teplota                               | 38        |
|     | Aktuální žádaná teplota místnosti                         | 38        |
|     | Poloha ventilu                                            | 38        |
|     | Snínací výstup chlazení                                   | 38        |
|     |                                                           | 28<br>28  |
|     | Provoz zařízení                                           | 20<br>20  |
|     | Zvýčení žádané prostorové teploty v Útlumovém režimu      | 30        |
|     | Omozoní rozcobu postovoní žádaná toploty                  | 20        |
|     | Důsoboní časovačo dománnosti                              | 20        |
|     |                                                           | 40        |
|     | Optimalizace casu zaphuti / vyphuti regulace              | 40        |
|     | Donied nad prostorovou tepiotou                           | 41        |
|     |                                                           | 41        |
|     | I icny rezim                                              | 42        |
|     | Kalibrace pohonu                                          | 43        |
|     | Kalibrace cidia                                           | 43        |
| ~ ' | Skupina mistnosti                                         | 43        |
| Sku | piny mistnosti                                            | 44        |
|     | Aktuální teplota zpátečky                                 | 44        |
|     | Aktuální teplota náběhu                                   | 44        |
|     | Zádaná teplota náběhu                                     | 44        |
|     | Čerpadlo skupiny místností                                | 44        |
|     | Max poloha ventilu místnosti                              | 44        |
| Ven | tilace                                                    | 45        |
|     | Volba stupně ventilace                                    | 45        |
|     | Nucená ventilace                                          | 45        |
|     | Stav                                                      | 45        |
|     | Příčina                                                   | 46        |
|     | Druh provozu pro nepřítomnost                             | 46        |
|     | Přiřazení stupňů ventilace pro jednotlivé provozní režimy | 46        |
|     | Přiřazení stupně ventilace při otevření okna              | 47        |
|     | Stupeň ventilace při detekci kouře                        | 47        |
|     | Přiřazení stupně ventilace při sepnutí spínače ventilace  | 48        |
|     | Spínací časy                                              | 48        |
|     | Stupeň ventilace                                          | 48        |
|     | Příčina                                                   | 49        |
|     | Bypass rekuperace                                         | 49        |
|     | Kvalita vnitřního vzduchu                                 | 49        |
|     | Vlhkost vzduchu                                           | 49        |
|     | Bežim krh                                                 | 10        |
|     | Snínače ventilace                                         | 50        |
|     | Somicor interval                                          | 50        |
|     | Dravazní hodiny od convicu                                | 50        |
|     | FTOVOZITE HOUHIY OU SELVISU                               | 50        |
|     |                                                           | J I<br>⊑1 |
|     | Zauany supen ventilace pro uniezeni virikosti             | 51        |
|     |                                                           |           |

|                       |                               | 5 / 102    |
|-----------------------|-------------------------------|------------|
| Siemens               | Synco™ living Návod k obsluze | B2707cz    |
| Building Technologies | Obsah                         | 13.11.2008 |

| Limitní hodnota vlhkosti                                          | . 52 |
|-------------------------------------------------------------------|------|
| Žádaný stupeň ventilace pro noční chlazení                        | . 52 |
| Maximální doba nočního chlazení                                   | . 53 |
| Čas spuštění periodického chodu ventilace během prázdnin          | . 53 |
| Délka periodického chodu ventilace během prázdnin                 | . 53 |
| Délka nucené ventilace                                            | . 54 |
| Vliv okenních spínačů                                             | . 54 |
| TUV                                                               | . 55 |
| TUV druh provozu                                                  | . 55 |
| Nucené nabíjení TUV                                               | . 55 |
| Stav režimu přípravy TUV                                          | . 55 |
| Příčina pro provozní režim TUV                                    | . 55 |
| Druh provozu TUV během nepřítomnosti                              | . 56 |
| Přepínač druhu provozu                                            | . 56 |
| Žádaná teplota teplé vody                                         | . 56 |
| Časový program TUV                                                | . 57 |
| Aktuální teplota TUV                                              | . 57 |
| Žádaná teplota teplé vody                                         | . 57 |
| Provozní stav nabíjecího čerpadla a elektrické topné spirály TUV. | . 57 |
| Provoz zařízení                                                   | . 58 |
| Příčina pro provozní režim TUV                                    | . 58 |
| Omezení doby nabíjení TUV                                         | . 58 |
| Přepnutí na elektrickou topnou spirálu                            | . 58 |
| Dohled nad teplotou TUV                                           | . 59 |
| Spínací skupiny                                                   | . 60 |
| Ovládání spínacích skupin                                         | . 60 |
| Scény                                                             | . 61 |
|                                                                   | . 61 |
| Spouštění spínacích skupin pomocí události                        | . 61 |
| Časový program pro spínací skupiny                                | . 62 |
| Spuštění časového programu                                        | . 63 |
| Časový program pro simulaci přítomnosti                           | . 63 |
| Aktivace simulace přítomnosti                                     | . 64 |
| Spuštění                                                          | . 64 |
| Funkce                                                            | . 65 |
| Dohled                                                            | . 67 |
| Zpoždění dohledu                                                  | . 67 |
| Spuštění dohledu                                                  | . 67 |
| Okna                                                              | . 68 |
| Dveře                                                             | . 68 |
| Zpoždění hlášení dveře                                            | . 68 |
| Akustická signalizace a stavový výstup                            | . 69 |
| Délka signálu                                                     | . 70 |
| Prázdniny / zvláštní dny                                          | . 70 |
| Nastavení prázdnin / zvláštních dnů                               | . 70 |
| Prázdniny a nepřítomnost současně                                 | .71  |
| Druh provozu domácnosti během prázdnin                            | .71  |
| Druh provozu TUV během prázdnin                                   | .72  |
| Nastavení aktuálního času                                         | .72  |
| Datum / čas                                                       | .72  |
| Poruchy                                                           | .72  |
| -                                                                 |      |

#### 6 / 102 Siemer Building

| ens              | Synco™ living Návod k obsluze | B2707cz    |
|------------------|-------------------------------|------------|
| ing Technologies | Obsah                         | 13.11.2008 |

|       | Poruchy / poruchová hlášení                                       | 72  |
|-------|-------------------------------------------------------------------|-----|
|       | Hlášení poruch na sběrnici                                        | 73  |
|       | Potvrzení poruch                                                  | 73  |
| Vs    | tupy / výstupy                                                    | 73  |
|       | Zobrazení vstupních signálů                                       | 73  |
|       | Zobrazení stavu výstupů                                           | 73  |
| Na    | istavení                                                          | 74  |
|       | Jazyk                                                             | 74  |
|       | Nadmořská výška                                                   | 74  |
|       | Formát zobrazení času                                             | 74  |
|       | Podsvětlení / kontrast displeje                                   | 75  |
|       | Formát zobrazení                                                  | 75  |
|       | Zobrazení teploty                                                 | 76  |
|       | Heslo do servisní úrovně                                          | 76  |
|       | Přímý výběr info stánek                                           | 76  |
|       | Poruchové vstupy 1 – 8                                            | 77  |
|       | Poruchové výstupy 1 a 2                                           | 79  |
|       | Název zařízení                                                    | 80  |
|       | Názvy místností 1 – 12                                            | 80  |
|       | Názvy spínacích skupin 1 - 8                                      | 80  |
|       | Názvy dveří 1 - 2                                                 | 80  |
|       | Názvy svítidel 1 – 4                                              | 80  |
|       | Názvy pro zobrazené teploty 1 - 3                                 | 81  |
| Inf   | ormace o zařízení                                                 | 81  |
|       | Info řádky                                                        | 81  |
|       | Provozní režimy místností                                         | 82  |
|       | Funkce časovače místnosti                                         | 83  |
|       | Posun žádané teploty pro místnost                                 | 83  |
|       | Plný displej                                                      | 84  |
|       | Symboly na displeji                                               | 84  |
|       | Poruchová hlášení                                                 | 85  |
|       | Prostorová jednotka QAW910                                        | 87  |
|       | Dveřní / okenní kontakt wave AP 260                               | 87  |
|       | Detektor kouře DELTA reflex                                       | 87  |
|       | Ruční kontrola stavu baterií                                      | 87  |
|       | Prostorová jednotka QAW910, prostorové teplotní čidlo QAA910 a    |     |
|       | meteorologické čidlo QAC910                                       | 88  |
|       | Displej QAW910 po výměně baterií                                  | 89  |
|       | Regulační servopohon SSA955                                       | 89  |
|       | Dveřní / okenní kontakt wave AP 260 a detektor kouře DELTA refle: | x90 |
|       | Funkční tlačítko na prostorové jednotce, prostorovém čidle,       |     |
|       | meteorologickém čidle, zesilovači rádiového signálu a regulačním  |     |
|       | pohonu otopného tělesa                                            | 91  |
|       | Funkční tlačítko na regulátorech topných okruhů RRV912 / RRV918   | 3 a |
|       | univerzalnim modulu RRV934                                        | 92  |
| Abece | dní reistřík                                                      | 94  |
|       |                                                                   |     |

|                       |                               | 7 / 102    |
|-----------------------|-------------------------------|------------|
| Siemens               | Synco™ living Návod k obsluze | B2707cz    |
| Building Technologies | Obsah                         | 13.11.2008 |

## Bezpečnostní pokyny

#### Záruka na výrobek

- Používejte výrobky pouze v systémech řízení budov a pouze v aplikacích popsaných dále
  - Dodržujte bezpečnostní předpisy a normy (elektrická instalace, atd.)
  - Neotvírejte přístroje. Otevření přístroje způsobí ztrátu záruky společnosti Siemens.
  - Pokud je přístroj poškozen nebo zničen, ihned jej odpojte od napájení a vyměňte.
  - Technické parametry související s aplikací jsou garantovány pouze ve spojení se systémem Synco ™ living. Při použití výrobků jiných dodavatelů než je specifikováno společností Siemens, odpovídá za funkčnost uživatel. V takovém případě neposkytuje společnost Siemens žádný servis ani záruky.

8/102

Siemens Building Technologies Synco™ living Návod k obsluze Index

## Popis systému

## Funkce systému

Systém Synco ™ living vám nabízí řadu možností. Kromě regulace prostorové teploty a přípravy teplé vody vám systém umožní řídit ventilační jednotku, ovládat osvětlení, rolety a žaluzie, sledovat detektory kouře a dveřní / okenní kontakty a navíc spínat klimatizační jednotky.

## Centrální jednotka

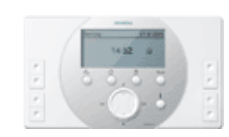

#### Centrální jednotka QAX910

Srdcem systému je centrální jednotka QAX910. Řídí provoz celého systému a zajišťuje komunikaci mezi jednotlivými přístroji.

## Vytápění / chlazení

#### Aplikace / kombinace

Pro vytápění a / nebo chlazení se mohou používat různé technologie a jejich kombinace :

#### Vytápění

- Radiátorové vytápění (po jednotlivých místnostech)
- Podlahové vytápění (po jednotlivých místnostech)
- Klimatizační jednotky (po jednotlivých místnostech)

#### Chlazení

- Centrální (celá domácnost) 2-trubkovou soustavou společnou pro vytápění / chlazení
- Spínací výstup chlazení pro ovládání externích zařízení (po jednotlivých místnostech)
- Klimatizační jednotky (po jednotlivých místnostech)

#### Druh provozu vytápění / chlazení

Jednotlivé místnosti mohou být definovány čistě s vytápěním nebo chlazením nebo s automatickým přepínáním mezi těmito dvěma režimy.

Centrální jednotka přepíná domácnost nebo jednotlivé místnosti do režimu chlazení nebo vytápění podle nastavení.

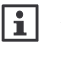

Aplikace s místnostmi obsahujícími regulované klimatizační jednotky (např. klimatizační jednotky řízené Zennio moduly) mohou vytápět nebo chladit místnosti nezávisle na ostatních.

0 / 100

|                               | 97102                                          |
|-------------------------------|------------------------------------------------|
| Synco™ living Návod k obsluze | B2707cz                                        |
| Popis systému                 | 13.11.2008                                     |
|                               | Synco™ living Návod k obsluze<br>Popis systému |

Všechny místnosti tvoří domácnost. Provozní režimy a program pro prázdniny / zvláštní den mohou být nastaveny pro celou domácnost. Druh provozu domácnosti má přednost před druhem provozu místnosti.

#### Žádané prostorové teploty

Žádané prostorové teploty pro vytápění a chlazení se nastavují samostatně pro každou místnost a pro každý provozní režim místnosti (Komfort, Standard, Útlum a Ochrana).

Provozní režim místnosti se může měnit a přepínat automaticky na základě příslušného časového programu.

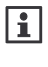

Časový program místnosti ovlivňuje vytápění a chlazení. Pro provoz ventilace a přípravu teplé vody jsou k dispozici samostatné časové programy.

## Regulace vytápění

Centrální jednotka shromažďuje požadavky na teplo ze skupin místností a zasílá celkový požadavek do regulátoru zdroje tepla (kotel, tepelné čerpadlo, kombinace různých zdrojů tepla atd.).

Centrální jednotka zasílá informace pro předregulaci příslušné skupiny místností a hodnoty pro omezení maximální nebo minimální teploty zpátečky do regulačního modulu RRV934.

Navíc jednotka zasílá aktuální a žádané teploty jednotlivých místností do regulátorů topných okruhů a regulačních servopohonů na jednotlivých otopných tělesech, které pak stanoví signál pro polohu pohonů regulačních ventilů.

Signály pro řízení výstupů multifunkčních relé na regulátorech topných okruhů / regulačního modulu jsou generovány centrální jednotkou.

Pro regulaci prostorové teploty jsou k dispozici následující části systému:

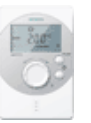

#### Prostorová jednotka QAW910

Na prostorové jednotce může být pro danou místnost nastaven požadovaný provozní režim, posun nastavení žádané teploty a může být nastaven časovač pro danou místnost. Prostorová jednotka také snímá aktuální prostorovou teplotu. Všechny údaje jsou bezdrátově přenášeny do centrální jednotky.

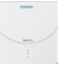

#### Prostorové teplotní čidlo QAA910

Čidlo snímá teplotu prostoru a zasílá ji bezdrátově do centrální jednotky.

10/102

Siemens Building Technologies Synco™ living Návod k obsluze Index

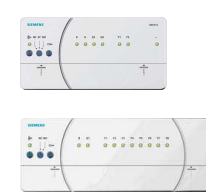

#### Regulátory topných okruhů RRV912 a RRV918

Regulátory dostávají bezdrátově z centrální jednotky informace o žádané a aktuální teplotě jednotlivých místností a předávají po kabelech pohonům výsledné signály pro řízení polohy regulačních ventilů. Umožňují také přímé připojení oběhového čerpadla a nabíjecího čerpadla TUV.

| -     |   | 1 |    |     |    |    |     |    |     |     |     |       |     | 1 |   |  |
|-------|---|---|----|-----|----|----|-----|----|-----|-----|-----|-------|-----|---|---|--|
| ÷ • • |   | ( | 10 | 0.1 | .0 | ×o | 0.0 | 10 | 0.0 | 0.0 | 0 0 | . 0 . | 101 | 1 |   |  |
|       | ł | 1 |    |     |    |    |     |    |     |     |     |       |     | 1 | 1 |  |

#### Regulační modul RRV934

Dostává bezdrátově z centrální jednotky informace o žádaných teplotách náběhu pro přiřazené skupiny místností.

Regulační modul měří teploty náběhu a ovládá kabelem připojené servopohony regulačních ventilů pro skupiny místností.

Předregulace navíc umožňuje udržování nízké nebo vysoké teploty zpátečky (nastavení maximální / minimální teploty zpátečky)

Regulační servopohon otopného tělesa SSA955

Servopohon dostává z centrální jednotky bezdrátově informaci o žádané a aktuální teplotě prostoru (poskytnutou prostorovým čidlem nebo prostorovou jednotkou) a řídí příslušně polohu radiátorového ventilu.

Pokud není instalováno prostorové čidlo ani prostorová jednotka, použije regulační servopohon teplotu naměřenou svým vlastním vestavěným čidlem.

#### Dveřní / okenní kontakt wave AP 260

Když se otevřou dveře nebo okno, zablokuje se kuželka regulačního ventilu pro danou místnost v aktuální poloze, aby se zamezilo plýtvání energií. Jestliže zůstane okno otevřené po uplynutí nastavené doby pro větrání oknem, přepne se místnost do Ochranného režimu. Tato funkce působí jak na pohony připojené vodiči k regulátorům topných okruhů RRV912 / RRV918 tak na bezdrátové servopohony SSA955.

| Siemens               | Synco™ living Návod k obsluze | B2707cz    |
|-----------------------|-------------------------------|------------|
| Building Technologies | Popis systému                 | 13.11.2008 |

## Spuštění chlazení

Chlazení se spouští na základě provozního režimu příslušné místnosti a venkovní teploty. Místnost nesmí být v režimu vytápění.

Jestliže je otevřené okno nebo dveře, může centrální jednotka pro danou místnost zablokovat spuštění chlazení.

Chazení se spouští pro jednotlivé místnosti nebo pro celou domácnost (při centrálním chlazení).

Žádaná teplota je určena aktuálním druhem provozu místnosti (ručně zvoleným nebo daným podle časového programu). Prostorová jednotka QAW910 slouží jako prostorové teplotní čidlo s možností korekce žádané teploty.

Při centrálním chlazení (pro celou domácnost současně) pomocí společných 2-trubkových rozvodů pro vytápění / chlazení se pro chlazení využívá stejných technologických částí jako pro vytápění.

## Řízení ventilace

Centrální jednotka obsahuje časový program pro řízení ventilace se 6 spínacími časy pro každý den během týdne a jeden zvláštní den. V každém spínacím bodě lze změnit provozní režim ventilace (Komfort, Standard a Útlum).

Ovládání jednotlivých stupňů ventilace se provádí podle kvality vzduchu, relativní vlhkosti vzduchu, aktuálního druhu provozu domácnosti (Komfort, Standard, Útlum, Ochranný režim) nebo přímou volbou stupně. Žádané hodnoty se mění na základě časového programu pro ventilaci, který je nazávislý na vytápění a chlazení.

Krátkodobé zhoršení kvality vzduchu je možné zlepšit pomocí funkce nucené ventilace.

Pro krátkodobou nepřítomnost je k dispozici režim Nepřítomnost. Při delším opuštění domácnosti se používá program prázdniny.

Řízení ventilace reaguje na otevření oken (jestliže jsou do systému připojené okenní kontakty), na kouř (pokud jsou v systému detektory kouře) a externí spínače ventilace.

Pro noční chlazení venkovním vzduchem je možné otevřít bypass (obtok) rekuperace, aby během tohoto režimu nedocházelo k ohřívání přiváděného vzduchu odváděným vnitřním vzduchem.

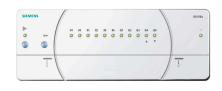

#### Regulační modul RRV934

Regulační modul se používá pro řízení jednotlivých stupňů ventilace a bypassu rekuperace. Má na sobě vstupy pro připojení čidla kvality vzduchu a relativní vlhkosti. Ostatní vstupy a výstupy jsou univerzální.

12/102

Siemens Building Technologies Synco™ living Návod k obsluze Index

## Příprava teplé vody

Centrální jednotka může řídit přípravu teplé vody v lokálně připojeném zásobníku nebo umožňuje vzdálenou přípravu TUV v zásobníku připojeném na regulátor zdroje tepla nebo na další centrální jednotku Synco living.

Pro tyto účely obsahuje centrální jednotka týdenní časový program pro přípravu TUV se 6 spínacími časy na každý den pro přepínání mezi Komfortním a Útlumovým režimem.

Z centrální jednotky je také možné ručně zapnout funkci nuceného nabíjení zásobníku teplé vody. Aktuální teplota TUV v zásobníku se zobrazuje na displeji centrální jednotky.

### Meteorologická stanice

Centrální jednotka dostává informace o venkovní teplotě a atmosférickém tlaku z meteorologického čidla.

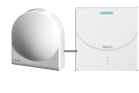

#### Meteorologické čidlo QAC910

Meteorologické čidlo měří venkovní teplotu a absolutní tlak vzduchu a zasílá tyto informace bezdrátově do centrální jednotky.

Aktuální naměřené hodnoty venkovní teploty a tlaku vzduchu stejně jako tendence vývoje tlaku vzduchu mohou být zobrazeny na klidovém displeji centrální jednotky. Vývoj atmosférického tlaku za poslední 3 hodiny je znázorněna šipkou.

Navíc se na základě průběhu a okamžité hodnotě absolutního tlaku vzduchu určuje a na klidovém displeji pomocí symbolů zobrazuje trend vývoje počasí (slunečno, polojasno, deštivo). V úvahu se také bere zadaná hodnota nadmořské výšky.

Na 2 info stránkách může být zobrazen graf průběhu venkovní teploty a atmosférického tlaku za posledních 24 hodin.

## Ovládání osvětlení a rolet

Centrální jednotka umožňuje řízení osvětlení, rolet a žaluzií.

#### Ovládání osvětlení

Připojená svítidla mohou být spínána nebo stmívána buď přes centrální jednotku nebo externími spínači (vysílači).

Různé nastavení jednotlivých svítidel může být uloženo v centrální jednotce jako scéna a kdykoliv později vyvoláno zpět.

Kromě ručního ovládání může být osvětlení navíc spínáno časovým programem buď pro simulaci přítomnosti osob nebo pro různé pravidelné činnosti.

|                       |                               | 13/10     |
|-----------------------|-------------------------------|-----------|
| Siemens               | Synco™ living Návod k obsluze | B2707c    |
| Building Technologies | Popis systému                 | 13.11.200 |

#### Ovládání rolet

Rolety nebo žaluzie mohou být ovládány stisknutím tlačítka z centrální jednotky nebo externími spínači (vysílači) po krocích nebo mohou být plně otevřeny nebo uzavřeny.

Polohy rolet a žaluzií (úplné otevření nebo úplné uzavření) mohou být uloženy jako scény a kdykoliv později opět vyvolány.

Kromě ručního ovládání mohou být rolety a žaluzie řízeny také podle časového programu nebo událostí.

| i |
|---|
|---|

Nastavení osvětlení a polohy žaluzií mohou být společně uloženy jako jedna scéna nebo společně přenastaveny po vyvolání příslušné scény.

#### Ovládání osvětlení, rolet a žaluzií

Osvětlení, rolety a žaluzie mohou být ovládány z centrální jednotky pomocí tzv. univerzálních kláves.

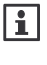

Předpokladem pro toto ovládání je, že ovladače světel a žaluzií mají schopnost navázat rádiovou komunikaci protokolem KNX-RF (např. KRF960, KRF961, Siemens GAMMA wave nebo Hager tebis RF) nebo KNX TP1 (přístroje připojené po datové sběrnici).

## Funkce dohledu

Centrální jednotka sleduje připojené okenní kontakty, dveřní kontakty a detektory kouře.

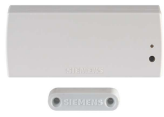

#### Dveřní / okenní kontakt wave AP 260

Dveřní / okenní kontakty detekují otevřené dveře nebo okno a posílají tuto informaci bezdrátově centrální jednotce. Mohou být využity také jako oddělené digitální vstupy (např. pro sledování uzavření dveří domácího mrazáku).

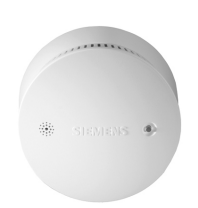

#### DELTA reflex detektor kouře s bezdrátovým modulem UNI M 255

Detektor kouře detekuje okamžitě kouř vznikající při požáru a spustí alarm (blikající LED a akustický signál přímo na detektoru a rádiový signál do centrální jednotky).

14/102

Siemens Building Technologies Synco™ living Návod k obsluze Index

## Výstrahy

Pokud nastane porucha (detektor kouře, okenní kontakt, vytápění, atd.), zobrazí se hlášení na displeji centrální jednotky. Navíc může centrální jednotka generovat akustický signál a předat dál hlášení o poruše po sběrnici (KNX TP1), nebo může sepnout výstupní kontakt pro sepnutí externího zdroje poruchového signálu.

## Dohled nad přístroji

Připojené bezdrátové přístroje jsou v pravidelných intervalech monitorovány. Když se přeruší vysílání rádiového signálu nebo když jsou baterie blízko vybití, objeví se na displeji centrální jednotky chybové hlášení.

## Jednotlivé části systému

V systému Synco ™ living mohou být použity tyto přístroje nebo jejich kombinace:

#### Synco

|   | QAX910 | Centrální jednotka                                                                                   |
|---|--------|----------------------------------------------------------------------------------------------------|
|   | QAW910 | Prostorová jednotka                                                                                  |
| - | QAA910 | Prostorové teplotní čidlo                                                                            |
|   | QAC910 | Meteorologické čidlo                                                                                 |
|   | RRV912 | Regulátor topných okruhů, řídí jeden<br>3-polohový nebo dva 2-polohové<br>pohony regulačních ventilů |
|   | RRV918 | Regulátor topných okruhů,<br>řídí až osm 2-polohových pohonů                                         |

|                       |                               | 15 / 102   |
|-----------------------|-------------------------------|------------|
| Siemens               | Synco™ living Návod k obsluze | B2707cz    |
| Building Technologies | Popis systému                 | 13.11.2008 |

|   | 1 |   |   |   |   |        |     |    |   |      |       | 1 |   | MIN |
|---|---|---|---|---|---|--------|-----|----|---|------|-------|---|---|-----|
|   | ( | • | 0 | ē | • | <br>10 | 0.1 | 10 | 0 | . 01 | • 0 • |   |   | è   |
| ł | 1 |   |   |   |   |        |     |    |   |      |       | 1 | T |     |

RRV934 Regulační modul, řídí až 3 stupně ventilace a bypass rekuperace nebo

tělesa

SSA955

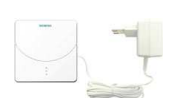

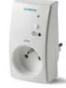

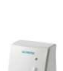

 ERF910 Zesilovač rádiového signálu (RF opakovač)
 KRF960 Bezdrátový zásuvkový adaptér, spínač
 KRF961 Bezdrátový zásuvkový adaptér,

stmívač

2 nezávislé skupiny místností. Univerzální vstupy a výstupy.

Regulační servopohon otopného

### GAMMA wave

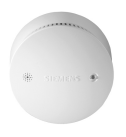

Detektor kouře DELTA reflex s rádiovým modulem wave UNI M 255

Dveřní a okenní kontakt AP260 (bezdrátový)

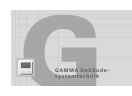

Dále mohou být použity ovladače osvětlení, rolet a žaluzií a dálkový ovladač společnosti Siemens řady GAMMA wave

### Hager tebis TX, RF

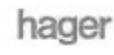

Do systému je možné také připojit ovladače osvětlení, rolet a žaluzií společnosti Hager

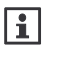

Centrální jednotka může řídit osvětlení, rolety a žaluzie také přístroji KNX TP1 (S-mód) připojenými po sběrnici. V tomto případě je nutné provést nastavení přístrojů pomocí konfiguračního softwaru ETS.

16/102

Siemens Building Technologies Synco™ living Návod k obsluze Index

## Centrální jednotka QAX910 Ovládací prvky

Všechny ovládací prvky jsou umístěny na přední straně jednotky.

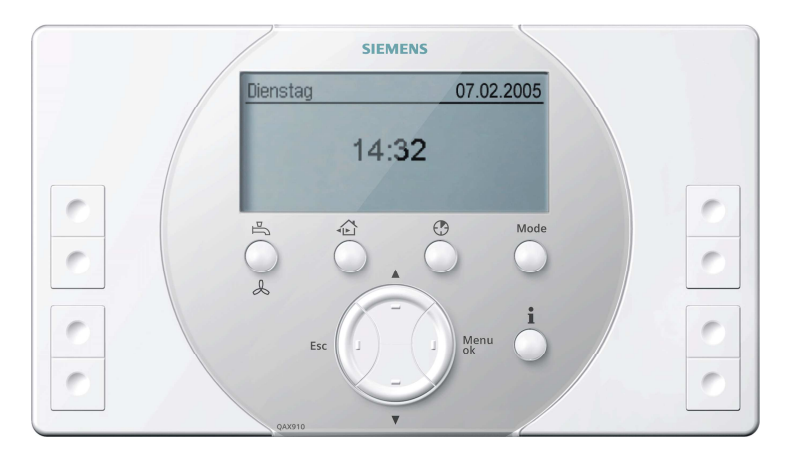

Ovládací tlačítka mají následující funkce:

#### Tlačítko TUV, ventilace

Tlačítko se používá pro ovládání přípravy teplé vody a ventilace. Pro výběr druhu provozu přípravy teplé vody (Auto / Komfort / Útlum / Ochranný režim), a pro ruční spuštění nuceného jednorázového natopení zásobníku teplé vody (dlouhé stisknutí tlačítka). Pro nastavení **stupně ventilace** (Auto, Vyp, Stupeň 1, 2, 3) a pro spuštění nucené ventilace (dlouhé stisknutí tlačítka).

#### Tlačítko Nepřítomnost / Dohled

Tlačítko nepřítomnosti / dohledu umožňuje nastavit funkci nepřítomnost (přítomnost / nepřítomnost) a typ dohledu (neaktivní / částečně monitorováno / všechno monitorováno). Podrobnosti, viz. str. 25 a 26 (Nepřítomnost, dohled).

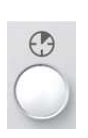

5

Б

e

### Tlačítko Časovač domácnosti

Pro výběr a aktivaci funkce časovače pro vybrané místnosti. Během doby, kdy je časovač domácnosti aktivní, jsou místnosti nastaveny na komfortní žádané teploty a ventilace je nastavena na komfortní režim.

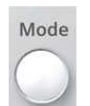

#### Tlačítko pro výběr provozního režimu

Pro volbu provozního režimu pro celou domácnost (Auto / Komfort / Standard / Útlum / Ochranný režim) Provozní režim domácnosti platí pro regulaci místností a ventilaci.

|                                  |                                                            | 17 / 102              |
|----------------------------------|------------------------------------------------------------|-----------------------|
| Siemens<br>Building Technologies | Synco™ living Návod k obsluze<br>Centrální jednotka QAX910 | B2707cz<br>13.11.2008 |
|                                  |                                                            |                       |

### Tlačítko Info

Pro listování info stránkami a pro vyvolání textu nápovědy v úrovni menu.

## Tlačítko Šipka nahoru

Pro posun do vyšší úrovně menu, pro listování info stránkami vzad a pro nastavení (zvýšení) hodnot.

#### Tlačítko Šipka dolů

Pro posouvání do nižší úrovně menu, pro listování info stránkami vpřed a pro nastavení (snížení) hodnot.

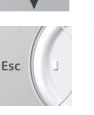

#### Tlačítko Esc

Pro posunutí zpět do předcházející vyšší úrovně menu, pro opuštění hlavního menu a pro vymazání zapsané hodnoty.

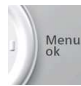

## Tlačítko **Menu** / **ok**

Pro vstup do hlavního menu, pro posunutí do nižší úrovně v menu a pro uložení zapsaných hodnot.

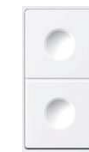

### Dvojice univerzálních kláves 1 - 4

Pro spouštění funkcí spínacích skupin definovaných během uvádění do provozu (např. spínání nebo stmívání osvětlení), nebo pro vyvolání předdefinovaných info stránek.

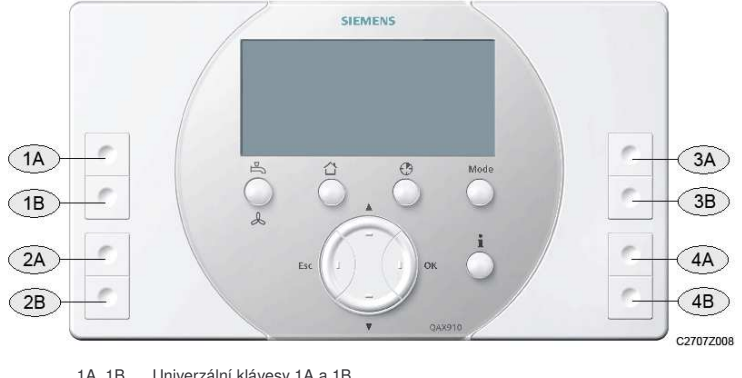

| IA, ID | Univerzaini kiavesy | IAan    |
|--------|---------------------|---------|
| 2A, 2B | Univerzální klávesy | 2A a 28 |
| 3A, 3B | Univerzální klávesy | 3A a 3E |
|        |                     |         |

4A, 4B Univerzální klávesy 4A a 4B

| 18/10 | )2 |
|-------|----|
|-------|----|

Siemens Building Technologies Synco™ living Návod k obsluze Index

## Zobrazení na displeji

## Podsvětlení displeje

Při stisknutí jakéhokoliv tlačítka se na určitou dobu zapne podsvětlení displeje.

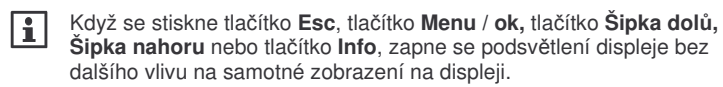

Intenzita podsvětlení může být nastavena podle potřeby (viz strana 75).

## Zobrazení na displeji

Displej nabízí širokou škálu zobrazení. Níže je například uvedeno zobrazení menu.

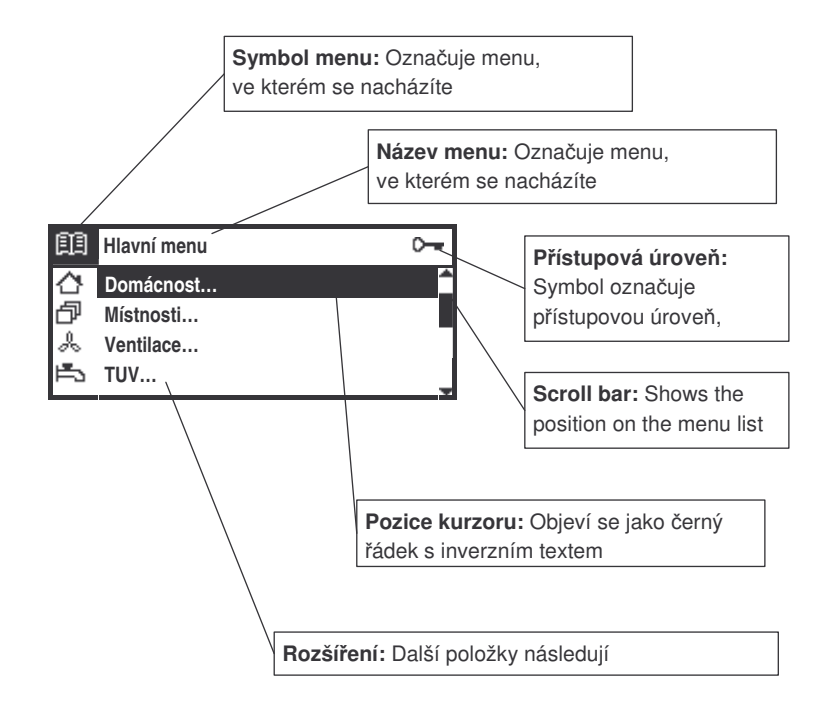

| Siemens               | Synco™ living Návod k obsluze | B2707cz    |
|-----------------------|-------------------------------|------------|
| Building Technologies | Centrální jednotka QAX910     | 13.11.2008 |

## Posouvání po displeji / informace o umístění funkce

Posouvání je možné provádět **tlačítky šipek**, tlačítkem **Menu** / **ok** a tlačítkem **Esc** (viz popis ovládacích prvků na straně 17).

V popisu funkcí je její umístění vypsáno Italikou.

Příklad: Hlavní menu > Čas / datum

Pro dosažení funkce z klidového zobrazení na displeji stiskněte nejprve tlačítko **Menu / ok** (dostanete se do hlavního menu). Pak tlačítky **šipek** vyberte "Čas/datum" a vstupte stiskem **Menu / ok**.

Nyní jste ve funkci "Čas/datum" a můžete tlačítky **šipek** vybrat parametr, který chcete změnit (čas, datum, rok). Postup změny nastavení parametrů je popsán na straně 23.

Do klidového zobrazení se vrátíte postupně několikerým stisknutím tlačítka **Esc**.

## Symboly na displeji

Vytápění / chlazení

| <u>.</u>   | Komfortní režim          | E RUTO | Automatický režim |
|------------|--------------------------|--------|-------------------|
| Ř          | Standardní režim         | MRN    | Ruční režim       |
| C          | Útlumový režim           | 4      | Letní provoz      |
| $\bigcirc$ | Ochranný režim           | *      | Režim chlazení    |
| C          | Časovač domácnosti       | ₽¤⊘    | Teplota náběhu    |
|            | aktivní                  |        |                   |
| <b>Ť</b> Î | Omezení rozsahu          |        |                   |
|            | nastavení žádané teploty |        |                   |

#### Ventilace

| ~  | Ventilace vyp         | E RUTO | Automatický režim |
|----|-----------------------|--------|-------------------|
| Ľ  | Ventilátor stupeň 1 * | ×      | Komfortní režim   |
| æ  | Ventilátor stupeň 2 * | ₿÷     | Standardní režim  |
| Å3 | Ventilátor stupeň 3 * | (      | Útlumový režim    |
| æ  | Režim krb             |        | Ochranný režim    |

\* Jestliže je aktivní funkce nucené ventilace, bliká příslušný symbol rychlosti ventilátoru

#### Příprava TUV

| Ĵ | Komfortní režim       | et na to | Automatický režim                                   |
|---|-----------------------|----------|-----------------------------------------------------|
| 1 | Útlumový režim        | MAN      | Ruční režim                                         |
| ۲ | Ochranný režim TUV    | (ħ)      | Blikající: Nucené natopení<br>zásobníku TUV aktivní |
| Ē | TUV natápění povoleno |          |                                                     |

20/102

Siemens Building Technologies Synco™ living Návod k obsluze Index

### Další funkce a symboly

| ¢      | Porucha                 | Ċ            | Nepřítomnost                 |
|--------|-------------------------|--------------|------------------------------|
| ÷      | Blikající: Vyžadováno   | ۲>           | Přítomnost                   |
|        | potvrzení poruchy       |              |                              |
| Ô      | Režim prázdniny         | $\mathbb{X}$ | Zvláštní den                 |
| Dohled |                         |              |                              |
| Ŋ      | Dveře otevřeny          | Ĥ            | Okno otevřeno                |
| <[]»   | Blikající: Monitorované | 《日》          | Blikající: Monitorované okno |
|        | dveře otevřeny          |              | otevřeno                     |
| 2      | Okna / dveře částečně   | Þ            | Okna / dveře všechny         |
|        | monitorovány            |              | monitorovány                 |

### Teploty, tlak vzduchu a vývoj počasí

| â          | Prostorová teplota      | + | Tlak vzduchu: stabilní      |
|------------|-------------------------|---|-----------------------------|
| 4 <b>`</b> | Venkovní teplota        | Ŧ | Tlak vzduchu: vzestup       |
| *          | Vývoj počasí: Slunečno  | + | Tlak vzduchu: prudký        |
|            |                         |   | vzestup                     |
| - <u>`</u> | Vývoj počasí: Polojasno |   | Tlak vzduchu: pokles        |
|            | Vývoj počasí: Deštivo   | + | Tlak vzduchu: prudký pokles |

Symboly použité pro vývoj počasí pouze označují trend, kterým se počasí mění. Aby bylo možné spolehlivě určit trend vývoje počasí, je nutné zadat nadmořskou výšku místa aplikace.

#### Přiřazení univerzálních kláves

| I | Zapnutí skupiny    | <u></u> | Rozsvítit / přidat jas |  |
|---|--------------------|---------|------------------------|--|
| 0 | Vypnutí skupiny    | Ŷ       | Zhasnout / ubrat jas   |  |
| S | Scéna              | 습       | Otevírání rolet        |  |
| i | Výběr info stránek | ₽       | Zavírání rolet         |  |

### Informace o přístrojích

| ~ | Přístroj v pořádku | ¢ | Vadný přístroj |
|---|--------------------|---|----------------|
| Q | Vybité baterie     |   |                |

#### Úrovně menu

| ĒĒ  | Hlavní menu       |      | Prázdniny/zvláštní den |  |
|-----|-------------------|------|------------------------|--|
| Ç   | Domácnost         |      | Čas / datum            |  |
| 망   | Místnosti         | ¢    | Poruchy                |  |
| [9] | Skupiny místností | !!!! | Vstupy/výstupy         |  |
| %   | Ventilace         | Ē    | Nastavení              |  |
| J   | TUV               | i    | Info o zařízení        |  |
|     | Spínací skupiny   |      | Záloha dat             |  |
| Ŀ   | Dohled            | Ŷ    | Uvedení do provozu     |  |

#### Obslužné úrovně

| 0-         | Servisní úroveň |               | 2         | Expertní úroveň |            |
|------------|-----------------|---------------|-----------|-----------------|------------|
|            |                 |               |           |                 | 21 / 102   |
| Siemens    |                 | Synco™ livin  | g Návod k | obsluze         | B2707cz    |
| Building T | echnologies     | Centrální jed | notka QAX | 910             | 13.11.2008 |

## Ovládání

## Klidové zobrazení

Klidové zobrazení zůstává na displeji dokud se nestiskne nějaké tlačítko. K dispozici je 6 typů klidového zobrazení s různými detaily. Nastavení požadovaného klidového nastavení je popsáno na straně 75.

## Info stránky

Info stránky dávají přehled o nejdůležitějších údajích systému. Zobrazené hodnoty nemohou být na info stránkách změněny.

Info stránky lze vyvolat tlačítkem **Info**. Každé stisknutí tlačítka **Info** zobrazí další stránku. Tlačítka **šipek** posouvají vpřed a vzad. Pro návrat do klidového zobrazení stiskněte tlačítko **Esc**.

| i | 1/12 |
|---|------|
|   |      |

Když jste v úrovni info stránek, zobrazí se levém horním rohu příslušný symbol.

V horním pravém rohu se zobrazí číslo aktuální stránky a celkový počet dostupných info stránek.

K dispozici jsou následující info stránky:

- Okna / dveře (nastavitelná)
- Průběh venkovní teploty (nastavitelná)
- Průběh tlaku vzduchu (nastavitelná)
- Stav svítidel (nastavitelná)
- Teploty
- Domácnost
- Ventilace
- Místnost (nastavitelná)

-

- TUV (nastavitelná)
- Vizitka (nastavitelná)
- Přiřazení kláves
- (vždy, vyjma klidového zobrazení = 5)
- Stav přístroje
- Poruchové hlášení Bus (nastavitelná)

Typ a počet info stránek, které jsou k dispozici závisí na vašem systému (počet místností, spínací skupiny, atd.).

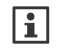

|i|

Info stránky mohou být také vyvolány přímo pomocí přiřazených univerzálních kláves (viz strana 60).

#### 22/102

Siemens Building Technologies Synco™ living Návod k obsluze Index

## Úrovně menu

Stisknutím tlačítka **Menu / ok** přejde displej z klidového zobrazení nebo info stránky na zobrazení menu (hlavní menu). Tlačítkem **Esc** se displej vrátí zpět ke klidovému zobrazení.

| æ  | Hlavní menu | <u>∽</u> |
|----|-------------|----------|
|    | Domácnost   |          |
| ð  | Místnosti   |          |
| x  | Ventilace   |          |
| Ë. | TUV         | -        |

Zobrazí se nadpis "Hlavní menu" s příslušným symbolem, následovaný seznamem dostupných menu.

## Princip nastavování

### Všeobecná pravidla

Hodnoty jsou vždy nastavovány v dalším okně displeje (pop-up). Rozsah nastavení (kurzor) je vždy zobrazen inverzně.

Změna hodnoty se provádí po jednotlivých krocích tlačítky **šipek** (nahoru / dolů). Delší stisknutí tlačítka zrychlí změnu nastavení. Nastavené hodnoty se uloží tlačítkem **Menu** / **ok**. Zrušení změny nastavení nebo návrat do vyšší úrovně menu se provede tlačítkem **Esc**.

Následující příklady vysvětlují různé možnosti nastavení.

#### Nastavení číselné hodnoty

|      | × | Komfort |   |
|------|---|---------|---|
| 23.0 |   | 1       |   |
| 20.0 |   | 21.0 °0 | ) |

Pro číselné hodnoty je rozsah nastavení zobrazen na levé straně (horní a spodní mez). Aktuálně nastavená hodnota je zobrazena invertně vpravo.

#### Výběr ze seznamu

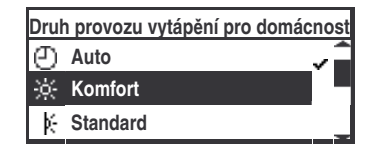

Pro řadu funkcí je k dispozici možnost volby. Výběr se provádí zatržením příslušného řádku" • ". Současně může být aktivní pouze jedna volba ze seznamu.

|                       |                               | 23 / 102   |
|-----------------------|-------------------------------|------------|
| Siemens               | Synco™ living Návod k obsluze | B2707cz    |
| Building Technologies | Centrální jednotka QAX910     | 13.11.2008 |
|                       |                               |            |

#### Možnosti výběru

| Spuštění dohledu |          |
|------------------|----------|
| Místnost 1       |          |
| Místnost 2       | $\times$ |
| Místnost 3       |          |

V seznamu může být označena křížkem jedna nebo více možností stisknutím tlačítka **Menu / ok**. Po stisknutí tlačítka **Esc** se zobrazí konečné dialogové okno pro uložení nových hodnot (tlačítko **Menu / ok**) nebo ke zrušení změny (tlačítko **Esc**).

#### Vytváření / úpravy textů

|       | Místnost 1 |     |       |
|-------|------------|-----|-------|
| Schl_ | ··*        | ł D | - G 着 |
|       | E E        | 3 E | Н     |
|       | ··•• 0     | F   | Ι.,   |

Tlačítky **šipek** se ze sady písmen a čtyř trvale zobrazených speciálních polí vyberou jednotlivá písmena. Pro potvrzení písmen nebo speciálního pole se vždy stiskne tlačítko **Menu** / **ok**.

Speciální pole mají následující funkce:

- ... Posune sadu vzhůru o 9 znaků
- DEL Vymaže poslední znak psaného textu
- Vloží mezeru
- ... V Posune sadu dolů o 9 znaků

Po stisknutí tlačítka **Esc**, se objeví dialogové okno pro uložení nového textu (tlačítkem **Menu / ok**) nebo pro vymazání nového textu (tlačítkem **Esc**).

#### Nastavení hodnot a předdefinovaná nastavení

Při uvádění systému do provozu mají aktivované parametry vloženy předdefinované hodnoty. Dokumentace odlišuje mezi doporučenými hodnotami a továrním nastavením.

| Tovární nastavení  | Nastavení doporučená pro většinu aplikací.                                                                 |
|--------------------|----------------------------------------------------------------------------------------------------|
| Nastavení z výroby | Hodnoty, které je třeba přizpůsobit specifickým<br>požadavkům použité technologie a potřebám<br>uživatele. |

Použijte předdefinovaná pole pro zapsání vašich vlastních hodnot.

## Obslužné úrovně

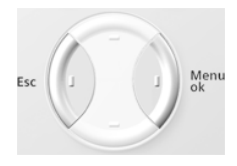

Pro výběr obslužné úrovně stiskněte současně tlačítka **Esc** a **Menu** / **ok**. Objeví se výběrové okno. Tlačítky **šipek** vyberte požadovanou obslužnou úroveň a potvrďte výběr tlačítkem **Menu** / **ok**.

#### 24/102

Siemens Building Technologies Synco™ living Návod k obsluze Index

#### Uživatelská úroveň

Uživatelská úroveň zobrazuje nejpoužívanější nastavení. Běžně jsou tato nastavení dostatečná pro obsluhu systému.

## Servisní úroveň

Tato úroveň obsahuje rozšířená nastavení, která se používají jen zřídka. Pro vstup do této úrovně je vyžadováno zadání hesla (pokud takové heslo bylo nastaveno, viz strana 76). Potvrzení po zapsání hesla se provede tlačítkem **Menu** / **ok**.

## Expertní úroveň 02

Nastavení v expertní úrovni je dostupné pouze po zadání hesla. Popis funkcí a nastavení naleznete v dokumentu "Montáž a uvedení do provozu" (CE1C2707).

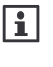

Pokud není v expertní úrovni po určitou dobu stisknuto žádné tlačítko, vrátí se centrální jednotka automaticky do uživatelské úrovně.

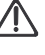

Uložte si hesla pro vstup do servisní a expertní úrovně na bezpečném místě, kde je později snadno naleznete. Pokud ztratíte heslo do servisní úrovně, potřebujete kontaktovat osobu, která zná heslo expertní úrovně. Ztráta hesla expertní úrovně znamená nutnost nové konfigurace centrální jednotky nebo návštěvu servisní firmy!

## Nastavení

Nastavení popsaná níže je možné provádět pouze po uvedení systému Synco ™ living do provozu vyškolenou odbornou firmou.

Které obslužné řádky se zobrazují, závisí na základní konfiguraci systému. Obslužné řádky, které se nevztahují k nastavené aplikaci se nezobrazí.

Pokud se při vybraném parametru stiskne tlačítko **Info**, zobrazí se umístění a celý text pro daný parametr.

## Obecně

|i|

## Nepřítomnost

Pokud opouštíte dům na několik hodin, můžete stisknout tlačítko Nepřítomnost / dohled, abyste informovali centrální jednotku o svém odchodu. Krátké stisknutí tlačítka Neřítomnost / Dohled otevře dialogové okno Nepřítomnosti, které vám umožní pomocí šipek nebo tlačítka Neřítomnost / Dohled zadat požadovaný stav "nepřítomnost aktivní" nebo "nepřítomnost neaktivní".

|                       |                               | 25 / 102   |
|-----------------------|-------------------------------|------------|
| Siemens               | Synco™ living Návod k obsluze | B2707cz    |
| Building Technologies | Centrální jednotka QAX910     | 13.11.2008 |

Pokud je konfigurována funkce dohledu, otevře se dialogové okno dohledu ihned po dialogovém oknu nepřítomnosti, což vám umožní zadat požadovaný režim dohledu (viz další strana).

Po zadání "nepřítomnost aktivní" se na displeji zobrazí pouze symbol nepřítomnosti.

Dalším stisknutím tlačítka **Nepřítomnost** / **dohled** se otevře okno nepřítomnosti, volbou "Nepřítomnost neaktivní" se zruší funkce nepřítomnost a její související účinky.

Vaše nepřítomnost má následující vliv na systém:

- Během doby nepřítomnosti budou vytápění, chlazení, ventilace a příprava teplé vody řízeny podle provozního režimu vybraného pro režim Nepřítomnost
- Spustí se simulace přítomnosti osob (pokud je nastavena)
- Spínací skupiny nastavené pro událost "Nepřítomnost Zap" (= odchod) začnou adekvátně pracovat (spínání / stmívání, rolety otevřít / zavřít, scény)
  - Další vysvětlení naleznete na následujících stranách: Provozní režim místností během nepřítomnosti (strana 43). Provozní režim ventilace během nepřítomnosti (strana 47). Provozní režim TUV během nepřítomnosti (strana 56). Simulace přítomnosti osob pro spínací skupiny během nepřítomnosti (strana 63).

Ovládání spínací skupiny pomocí události (strana 61).

## Dohled

Po krátkém stisknutí tlačítka **Nepřítomnost / dohled** se otevře dialogové okno nepřítomnosti a ihned poté dialogové okno dohledu. Stisknutím tlačítka **Nepřítomnost / dohled** delším než 0,4 s se otevře ihned dialogové okno dohledu. Toto okno vám pomocí tlačítka **Nepřítomnost / dohled** nebo **Šipkami** umožní vybrat jeden z následujících režimů:

| Neaktivní                | Funkce dohledu je vypnutá.                                                                        |  |
|--------------------------|---------------------------------------------------------------------------------------------------|--|
| Částečně<br>monitorováno | Monitorována jsou okna (místnosti) a dveře vybrané<br>v seznamu možností "Částečně monitorováno". |  |
| Monitorováno vše         | Monitorována jsou okna (místnosti) a dveře vybrané<br>v seznamu možností "Vše monitorováno".      |  |

Dialogové okno dohledu se zobrazí pouze, pokud byl dohled pro okna nebo dveře nastaven během konfigurace systému. Viz. "Spuštění dohledu" na strana 67.

Když se monitorovaná okna nebo dveře otevřou při zapnutém dohledu, zobrazí se na displeji příslušné hlášení a zazní nepřerušovaný akustický signál.

Během nastavené doby zpoždění dohledu můžete zavřít příslušné dveře nebo okna.

26/102

Siemens Building Technologies Synco™ living Návod k obsluze Index

Po uzavření všech monitorovaných oken se nepřerušovaný zvukový signál změní na pípání, jehož rychlost se během posledních 15 sekund nastavené doby zpoždění dohledu zdvojnásobí.

Jestliže se během zapnutého dohledu otevře monitorované okno nebo dveře, je zobrazena příslušná varovná zpráva a spuštěny další předdefinované činnosti (pro dveře je nastavitelná doba prodlevy).

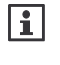

Poruchová hlášení vyvolaná otevřením okna / dveří se deaktivují změnou režimu dohledu (Neaktivní / Částečně monitorováno / Vše monitorováno). Tím se také přeruší spuštěné předdefinované akce.

Podrobný popis: Ovládání spínací skupiny pomocí události (strana 61). Nastavení prodlevy pro dohled (strana 67). Akustická signalizace a stavový výstup (strana 69). Spuštění dohledu (strana 67). Nastavení prodlevy hlášení (strana 68).

## Domácnost

## Funkce časovače domácnosti

Stisknutím tlačítka Časovač domácnosti (<sup>(C)</sup>), přepnete vytápění / chlazení a ventilaci na Komfortní provoz na nastavitelnou dobu. Po stisknutí tlačítka se zobrazí dialogové okno časovače domácnosti. Šipkami nebo tlačítkem Časovače domácnosti nastavte požadovanou dobu provozu v Komfortním režimu.

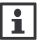

Pro každou místnost můžete nastavit, zda na ní funkce Časovače domácnosti má působit . (viz. "Působení časovače domácnosti" na straně 38).

Funkce časovače domácnosti může být také vybrána následujícím způsobem:

Hlavní menu > Domácnost > Druh provozu domácnosti > Časovač domácnosti :

Pokud chcete vypnout funkci časovače domácnosti před uplynutím nastaveného časového intervalu, stiskněte znovu tlačítko **Časovač domácnosti** a nastavte čas na "00.00".

V případě ruční změny druhu provozu tlačítkem **Mode**, se také funkce časovače domácnosti vypne.

## Druh provozu pro domácnost

Po stisknutí tlačítka **Mode** se zobrazí na displeji další okno (Mode pop-up). Nyní můžete **Šipkami** nebo tlačítkem **Mode** vybrat požadovaný druh provozu (vytápění, chlazení, ventilace) pro celou domácnost.

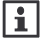

Na displeji centrální jednotky se zobrazí MAN pro ruční režim a symbol ručně nastaveného druhu provozu domácnosti.

|                       |                               | 27 / 102   |
|-----------------------|-------------------------------|------------|
| Siemens               | Synco™ living Návod k obsluze | B2707cz    |
| Building Technologies | Centrální jednotka QAX910     | 13.11.2008 |

Zvolený provozní režim domácnosti je platný dokud se ručně nenastaví jiný.

Druh provozu domácnosti může být nastaven také následujícím způsobem:

Hlavní menu > Domácnost > Druh provozu domácnosti > Předvolba :

| Auto<br>🕘              | Regulace jednotlivých místností a ventilace udržuje<br>příslušné žádané hodnoty podle nastavených provozních<br>režimů. Aktivní jsou příslušné časové programy a prázdniny<br>/ zvláštní dny. |
|------------------------|----------------------------------------------------------------------------------------------------|
| Komfort<br>-☆-         | Všechny místnosti a ventilace se řídí na hodnoty pro<br>Komfort.                                                                                                    |
| Standard<br>∦⊱         | Všechny místnosti a ventilace se řídí na hodnoty pro<br>Standard.                                                                                                    |
| Útlum<br>((            | Všechny místnosti a ventilace se řídí na hodnoty pro Útlum.                                                                                                    |
| Ochranný<br>režim<br>ப | Všechny místnosti a ventilace se řídí na hodnoty pro<br>Ochranný režim.                                                                                                    |

Rozdílné provozní režimy pro jednotlivé místnosti jsou aktivní pouze v režimu domácnosti "Auto".

## Dálkové přepínání druhu provozu domácnosti

Můžete zvolit, do jakého režimu se regulátor přepne po sepnutí kontaktů externího přepínače provozních režimů (např. telefonní dálkové ovládání).

Sepnutím kontaktu se aktivuje nastavený provozní režim pro vytápění / chlazení a ventilaci.

Přepnutí provozního režimu provedené pomocí externího kontaktu přepíše všechny ostatní přednastavené provozní režimy.

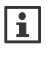

i

Funkce vstupu pro dálkové přepínání provozních režimů musí být náležitě nakonfigurována během uvádění systému do provozu. Stejný přepínač druhu provozu se používá pro vytápění / chlazení, ventilaci a TUV.

Hlavní menu > Domácnost > Druh provozu domácnosti
 Přepínač druhu provozu :

| Nastavení z výroby | Ochranný režim     |
|--------------------|--------------------|
| Vaše nastavení     | 🗆 (žádný vliv)     |
|                    | 🗆 Komfort 🔆        |
|                    | 🗆 Standard 🎼       |
|                    | 🗆 Útlum 🔇          |
|                    | 🗆 Ochranný režim 🙆 |

#### 28/102

| Siemens               | Synco™ living Návod k obsluze | B2707cz    |
|-----------------------|-------------------------------|------------|
| Building Technologies | Index                         | 13.11.2008 |

## Letní provoz vytápění

Nastavte datum, kdy se má váš systém vytápění přepnout do letního režimu. V letním provozu se všechny místnosti přepnou do ochranného režimu, ventily se nastaví do polohy definované pro letní režim a ohřev teplé vody se přepne na elektrickou topnou spirálu, pokud je instalována.

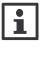

V případě přepínání do letního provozu externím spínačem nemá nastavení tohoto parametru žádný vliv (nezobrazí se). Funkce vstupu pro přepnutí do letního provozu musí být náležitě nastavena během uvádění systému do provozu.

Hlavní menu > Vytápění > Domácnost > Letní provoz > Předvolba :

| Auto | Automatické přepnutí letní / zimní provoz proběhne, jakmile<br>venkovní teploty dosáhnou nastavené hodnoty pro vytápění<br>nebo nastane zvolené datum začátku a konce letního provozu<br>(viz. strana 29). |  |
|------|----------------------------------------------------------------------------------------------------|--|
| Zima | Trvale zimní provoz                                                                                                    |  |
| Léto | Trvale letní provoz                                                                                                    |  |

| Nastavení z výroby | Auto   |
|--------------------|--------|
| Vaše nastavení     | Auto   |
|                    | 🗆 Zima |
|                    | □ Léto |

## Stav zimní / letní provoz

Na současný provozní režim vytápění (zimní / letní) se můžete dotázat:

Hlavní menu > Domácnost > Letní provoz > Stav :

## Začátek / konec letního provozu

Pokud bylo přepínání letního / zimního provozu nastaveno na "Auto" (viz. strana 29) a žádná jiná podmínka pro přepnutí není aktivní (např. teplota pro přepnutí provozního režimu), udržuje topný systém od začátku do konce letního období letní provoz.

- Hlavní menu > Domácnost > Letní provoz > Léto začátek :
- Hlavní menu > Domácnost > Letní provoz > Léto konec :

|                    | Léto začátek       | Léto konec         |
|--------------------|--------------------|--------------------|
| Nastavení z výroby | 01.01. (neaktivní) | 01.01. (neaktivní) |
| Vaše nastavení     |                    |                    |

Pokud se nastavená data začátku a konce letního období shodují, nebude se přepínání letní / zimní provoz řídit podle data.

|                       |                               | 29 / 102   |
|-----------------------|-------------------------------|------------|
| Siemens               | Synco™ living Návod k obsluze | B2707cz    |
| Building Technologies | Centrální jednotka QAX910     | 13.11.2008 |

## Ochrana ventilů a čerpadel proti zatuhnutí

Aby se předešlo zatuhnutí ventilů a čerpadel, pohybuje regulátor v nastavených časech pravidelně se všemi ventily v plném zdvihu a zapíná postupně všechna připojená čerpadla.

- Hlavní menu > Domácnost > Ochrana proti zatuhnutí
   Ochrana proti zatuhnutí :
- Hlavní menu > Domácnost > Ochrana proti zatuhnutí > Den v týdnu :
- Hlavní menu > Domácnost > Ochrana proti zatuhnutí > Čas :

|           | Funkce proti zatuhnutí | Den v týdnu | Čas   |
|-----------|------------------------|-------------|-------|
| Tovární   | Celoročně              | Pondělí     | 10:00 |
| nastavení |                        |             |       |
| Vaše      | □ (nikdy)              | Pondělí     |       |
| nastavení | Celoročně              | 🗆 Úterý     |       |
|           | V zimním provozu       | □ Středa    |       |
|           | □ V letním provozu     | ☐ Čtvrtek   |       |
|           |                        | □ Pátek     |       |
|           |                        | Sobota      |       |
|           |                        | □ Neděle    |       |

## Mezní venkovní teplota pro vytápění

Nastavte venkovní teplotu (-5..25 °C), pod kterou se odblokuje vytápění. Nad touto nastavenou teplotou je vytápění blokované. Mezní venkovní teplota pro vytápění zároveň slouží pro přepínání na letní provoz.

Hlavní menu > Domácnost > Nastavení
 > Mezní venkovní Tepl pro Vytáp :

| Nastavení z výroby | <ul> <li> (Neaktivní – žádná mezní<br/>teplota pro vytápění)</li> </ul> |
|--------------------|-------------------------------------------------------------------------|
| Nastavení          | ℃                                                                       |

## Mezní venkovní teplota pro chlazení

Nastavte venkovní teplotu (0..50 °C), nad kterou se odblokuje chlazení. Pod touto nastavenou teplotou je chlazení blokované.

Hlavní menu > Domácnost > Nastavení
 > Mezní venkovní Tepl pro Chlaz:

| Nastavení z výroby | <ul> <li> (Neaktivní – žádná mezní<br/>teplota pro chlazení)</li> </ul> |
|--------------------|-------------------------------------------------------------------------|
| Nastavení          | ℃                                                                       |

#### 30/102

| Siemens               | Synco™ living Návod k obsluze | B2707cz    |
|-----------------------|-------------------------------|------------|
| Building Technologies | Index                         | 13.11.2008 |

## Místnosti 1 - 12

## Provozní režimy místností

Vedle provozního režimu pro celou domácnost můžete nastavit každé místnosti vlastní provozní režim podle vašich potřeb.

Hlavní menu > Místnosti > Místnost X > Druh provozu místnosti > Předvolba :

| Auto                    | Místnost je řízena podle časového programu a programu<br>pro prázdniny / zvláštní dny.                      |
|-------------------------|----------------------------------------------------------------------------------------------------|
| Komfort<br>读            | Místnost je řízena na komfortní teplotu.                                                                    |
| Standard<br>∦∹          | Místnost je řízena na žádanou teplotu pro standardní režim.                                                 |
| Útlum<br>((             | Místnost je řízena na útlumovou teplotu (např. pro noční<br>útlum).                                         |
| Ochranný<br>režim<br>பி | Místnost je řízena na žádanou teplotu pro ochranný režim<br>(pro delší nepřítomnost, např. během prázdnin). |

i

Rozdílné provozní režimy pro jednotlivé místnosti jsou aktivní pouze v režimu domácnosti "Auto".

## Dotaz na aktuální provozní režim místnosti

Aktuální provozní režim místnosti může být zobrazen na displeji.

Hlavní menu > Místnosti > Místnost X > Druh provozu místnosti > Stav :

### Příčina pro provozní režim místnosti

Pokud stávající provozní režim některé místnosti nevyhovuje vašim potřebám, můžete zobrazit z jakého důvodu je pro danou místnost tento provozní režim aktivní:

Hlavní menu > Místnosti > Místnost X > Druh provozu místnosti > Příčina :

Na provozní režim místnosti mohou mít vliv následující funkce nebo situace:

- Uvedení do provozu
- Nepřítomnost / prázdniny / zvláštní den
- Časový program
- Druh provozu místnosti / druh provozu domácnosti / externí přepínač druhu provozu
- Časovač místnosti / časovač domácnosti
- Léto
- · Optimalizace času zapnutí / optimalizace vypnutí regulace
- Otevřené okno

|                       |                               | 31/102     |
|-----------------------|-------------------------------|------------|
| Siemens               | Synco™ living Návod k obsluze | B2707cz    |
| Building Technologies | Centrální jednotka QAX910     | 13.11.2008 |

## Provozní režim zařízení

Jednotlivé místnosti mohou být definovány čistě s vytápěním nebo chlazením nebo s automatickým přepínáním mezi těmito dvěma režimy.

Hlavní menu > Místnosti > Místnost X > Druh provozu místnosti > Druh provozu zařízení :

| Auto     | Provozní režim zařízení se přepíná automaticky na základě prostorové teploty a tlumené venkovní teploty. |
|----------|----------------------------------------------------------------------------------------------------|
| Vytápění | Zařízení pracuje v režimu vytápění.                                                                      |
| Chlazení | Zařízení pracuje v režimu chlazení.                                                                      |

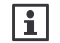

Aplikace s místnostmi obsahujícími regulované klimatizační jednotky mohou vytápět nebo chladit místnosti nezávisle na ostatních. Jednotlivé klimatizační jednotky jsou řízeny pomocí infračerveného interface a Zennio modulu (KNX S-mód).

| Číslo místnosti       | 1                        | 2                        | 3                        | 4                        | 5                        | 6                        |
|-----------------------|--------------------------|--------------------------|--------------------------|--------------------------|--------------------------|--------------------------|
| Název místnosti       |                          |                          |                          |                          |                          |                          |
| Nastavení<br>z výroby | Auto                     | Auto                     | Auto                     | Auto                     | Auto                     | Auto                     |
| Nastavení             | □ Auto<br>□ Top<br>□ Chl | □ Auto<br>□ Top<br>□ Chl | □ Auto<br>□ Top<br>□ Chl | □ Auto<br>□ Top<br>□ Chl | □ Auto<br>□ Top<br>□ Chl | □ Auto<br>□ Top<br>□ Chl |
| Číclo místnosti       | -                        | 0                        | 0                        | 10                       |                          | 4.0                      |
|                       | 1                        | 8                        | 9                        | 10                       | 11                       | 12                       |
| Název místnosti       |                          |                          |                          |                          |                          |                          |
| Nastavení<br>z výroby | Auto                     | Auto                     | Auto                     | Auto                     | Auto                     | Auto                     |
| Nastavení             | □ Auto                   | □ Auto                   | Auto                     | Auto                     | 🗆 Auto                   | Auto                     |
|                       | 🗆 Тор                    | 🗆 Тор                    | 🗆 Тор                    | 🗆 Тор                    | 🗆 Тор                    | 🗆 Тор                    |
|                       | 🗆 Chİ                    | 🗆 Chİ                    | 🗆 ChÌ                    | 🗆 Chİ                    | 🗆 Chİ                    | 🗆 Chİ                    |

Auto = Automatické přepínání mezi vytápěním a chlazením

Top = Vytápění Chl = Chlazení

#### Přepínání Top / Chlaz v automatickém režimu

Při automatickém přepínání kontroluje centrální jednotka nejprve prostorovou teplotu a porovnává ji s průměrnou hodnotou z žádané komfortní teploty pro vytápění a žádané komfortní teploty pro chlazení ((H Cw + K Cw) / 2).

Jestliže je teplota v místnosti alespoň 0,5 °C pod průměrnou hodnotou, je povoleno vytápění

Jestliže je teplota v místnosti alespoň 0,5 °C nad průměrnou hodnotou, je povoleno chlazení

32/102

Siemens Building Technologies Synco™ living Návod k obsluze Index

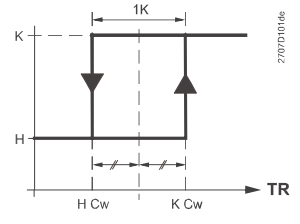

i

Režim vytápění Režim chlazení

- H Cw Žádaná komfortní pro vytápění K Cw Žádaná komfortní teplota pro chlazení
- TR Prostorová teplota
- Pro přepnutí mezi režimem vytápění a chlazení musí uplynout blokovací doba pro přepnutí Top / Chlaz. Tím se zabrání častému přepínání.

H K

Jako druhé kriterium kontroluje centrální jednotka tlumenou venkovní teplotu a porovnává ji s mezní teplotou pro vytápění a s mezní teplotou pro chlazení (viz. strana 30).

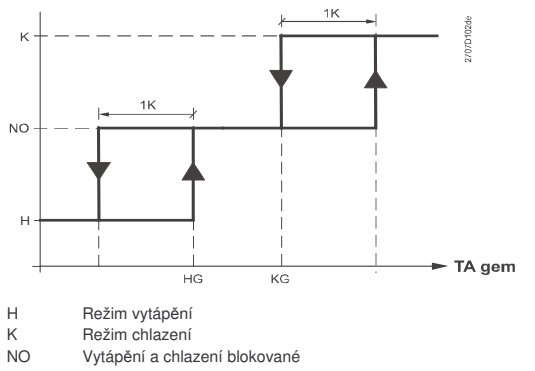

- HG Mezní venkovní teplota pro vytápění
- KG Mezní venkovní teplota pro chlazení

TA gem Tlumená venkovní teplota

Přepnutí mezi vytápěním a chlazením se provede, až když jsou splněna obě kritéria.

## Druh provozu místnosti během nepřítomnosti

Požadovaný provozní režim místnosti během nepřítomnosti (viz. strana 25) může být zvolen rozdílně pro každou místnost.

## Hlavní menu > Místnosti > Místnost X > Druh provozu místnosti Druh provozu nepřítomnost :

| Číslo místnosti | 1  | 2  | 3  | 4  | 5  | 6  |
|-----------------|----|----|----|----|----|----|
| Název místnosti |    |    |    |    |    |    |
| Nastavení       | ₿÷ | ₿÷ | ₿÷ | ₿÷ | ₿÷ | ₿÷ |
| z výroby        |    |    |    |    |    |    |
| Nastavení       | □  | □  | □  | □  | □  | □  |
|                 |    |    |    |    | 口※ |    |
|                 |    |    |    |    |    |    |
|                 |    |    |    |    |    |    |
|                 |    |    |    |    |    |    |

33 / 102

| Siemens               | Synco™ living Návod k obsluze | B2707cz    |
|-----------------------|-------------------------------|------------|
| Building Technologies | Centrální jednotka QAX910     | 13.11.2008 |

| Číslo místnosti | 7  | 8  | 9  | 10 | 11 | 12 |
|-----------------|----|----|----|----|----|----|
| Název místnosti |    |    |    |    |    |    |
| Nastavení       | ₿÷ | ₿÷ | ₿÷ | ₿÷ | ₿÷ | ₿÷ |
| z výroby        |    |    |    |    |    |    |
| Nastavení       | □  | □  | □  | □  | □  | □  |
|                 | 口※ |    |    |    |    |    |
|                 |    |    |    |    |    |    |
|                 |    |    |    |    |    |    |
|                 |    |    |    |    |    |    |

--- = bez vlivu (podle časového programu)

= Komfort

🕅 = Standard

🛛 = Útlum

Ochranný režim

Přepnutí druhu provozu dané místnosti se provede jen tehdy, pokud je provozní režim místnosti během nepřítomnosti nastaven na nižší hodnotu než je pro běžný provoz.

## Spuštění klimatizace

Nastavte druh provozu místnosti, od kterého má být spuštěno chlazení klimatizační jednotkou. Pod tímto nastaveným provozním režimem místnosti je chlazení blokované.

| Číslo místnosti | 1        | 2        | 3        | 4        | 5   | 6        |
|-----------------|----------|----------|----------|----------|-----|----------|
| Název místnosti |          |          |          |          |     |          |
| Nastavení       | <u>*</u> | ×        | ×        | <u> </u> | ×   | <u> </u> |
| z výroby        |          |          |          |          |     |          |
| Nastavení       |          | 口※       |          | 口※       | □×̈ |          |
|                 |          |          |          |          |     |          |
|                 |          |          |          |          |     |          |
|                 |          |          |          |          |     |          |
|                 |          |          |          |          |     |          |
| Číslo místnosti | 7        | 8        | 9        | 10       | 11  | 12       |
| Název místnosti |          |          |          |          |     |          |
| Nastavení       | *        | <u>ж</u> | <u> </u> | *        | ×   | ×        |
| z výroby        |          |          |          |          |     |          |
| Nastavení       | 口※       |          | 口茶       |          |     | 口茶       |
|                 |          |          |          |          |     |          |
|                 | ΠŒ       | пC       | пC       | пC       | пC  | пC       |
|                 |          |          |          |          |     |          |
| ×.              |          |          |          |          |     |          |

Hlavní menu > Místnosti > Místnost X > Druh provozu místnosti
 Spuštění klimatizace od :

🔅 = Komfort

k = Standard

🛾 = Útlum

| 34/102 |  | 34/1 | 02 |
|--------|--|------|----|
|--------|--|------|----|

Siemens Building Technologies Synco™ living Návod k obsluze Index

## Žádané teploty místností

Pro každou místnost můžete nastavit žádané teploty pro vytápění a chlazení (Komfort, Standard, Útlum, Ochranný režim). Centrální jednotka udržuje příslušné teploty v závislosti na zvoleném druhu provozu domácnosti / místnosti a / nebo časovém programu.

Hlavní menu > Místnosti > Místnost X > Žádané teploty místnosti :

| Žádané teploty pro vytápění |           |                        |         |                   |
|-----------------------------|-----------|------------------------|---------|-------------------|
| Druh provozu                | * Komfort | <sup>∦:</sup> Standard | C Útlum | Ochranný<br>režim |
| Doporučeno                  | 21 °C     | 20 ℃                   | 15 °C   | 12 °C             |
| Místnost 1                  |           |                        |         |                   |
| Místnost 2                  |           |                        |         |                   |
| Místnost 3                  |           |                        |         |                   |
| Místnost 4                  |           |                        |         |                   |
| Místnost 5                  |           |                        |         |                   |
| Místnost 6                  |           |                        |         |                   |
| Místnost 7                  |           |                        |         |                   |
| Místnost 8                  |           |                        |         |                   |
| Místnost 9                  |           |                        |         |                   |
| Místnost 10                 |           |                        |         |                   |
| Místnost 11                 |           |                        |         |                   |
| Místnost 12                 |           |                        |         |                   |

Při nastavování žádané teploty pro ochranný režim nezapomeňte na ∕!∖ domácí zvířata, citlivé předměty a materiály v domě (květiny, obrazy, atd). Extrémně nízké teploty v prostoru mohou způsobit nenapravitelné škody!

Příliš vysoké teploty vedou ke zvýšení nákladů na vytápění.

| Zádané teploty pro chlazení |           |                        |       |                |
|-----------------------------|-----------|------------------------|-------|----------------|
| Druh provozu                | * Komfort | <sup>∦:</sup> Standard | Útlum | Ochranný režim |
| Doporučeno                  | 24 °C     | 28 ℃                   | 35 °C | 40 °C          |
| Místnost 1                  |           |                        |       |                |
| Místnost 2                  |           |                        |       |                |
| Místnost 3                  |           |                        |       |                |
| Místnost 4                  |           |                        |       |                |
| Místnost 5                  |           |                        |       |                |
| Místnost 6                  |           |                        |       |                |
| Místnost 7                  |           |                        |       |                |
| Místnost 8                  |           |                        |       |                |
| Místnost 9                  |           |                        |       |                |
| Místnost 10                 |           |                        |       |                |
| Místnost 11                 |           |                        |       |                |
| Místnost 12                 |           |                        |       |                |

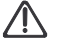

Při nastavování žádané teploty pro ochranný režim vezměte v úvahu domácí mazlíčky, tepelně citlivé materiály / předměty, jako jsou květiny, obrazy atd. Příliš vysoké teploty mohou způsobit nenapravitelné škody!!

Příliš nízké teploty vedou ke zvýšení nákladů na chlazení.

|                       |                               | 35 / 102   |
|-----------------------|-------------------------------|------------|
| Siemens               | Synco™ living Návod k obsluze | B2707cz    |
| Building Technologies | Centrální jednotka QAX910     | 13.11.2008 |

### Posun žádané teploty na prostorové jednotce

Změna žádané prostorové teploty (+/- 3 K) provedená na prostorové jednotce QAW910 může být pro každou místnost zobrazena na centrální jednotce:

Hlavní menu > Místnosti > Místnost X > Žádané teploty pro místnost > Posunutí žádané teploty :

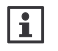

Posunutí žádané teploty na prostorové jednotce má vliv pouze na žádané hodnoty místnosti pro komfortní a standardní režimy.

## Nastavení časového programu pro místnost

V automatickém provozním režimu řídí centrální jednotka vytápění a chlazení jednotlivých místností na základě jejich nastaveného časového programu, žádaných teplot a / nebo prázdninového režimu nebo programu zvláštního dne.

#### Výběr dne v týdnu

Když chcete nastavit časový program pro některou místnost, vyberte nejprve den, na který se bude nastavení vztahovat:

Hlavní menu > Místnosti > Místnost X > Časový program místnosti > Den :

| ð               | Časový program místnosti<br>Pondělí | Â |
|-----------------|-------------------------------------|---|
| ю́-<br>рі-<br>С | <br>6 12 18 24                      |   |

Kromě běžných dnů v týdnu (Po - Ne) je navíc k dispozici zvláštní den. Pro vyhledání použijte tlačítka **Šipek**.

#### Zobrazení spínacích časů

V požadovaném dni stiskněte tlačítko **Menu** / **ok** pro zobrazení příslušných spínacích časů a žádaných teplot.

| ð       | Pondělí<br>Od 06:00 | 迹 Komf   | 1 |
|---------|---------------------|----------|---|
| Ö<br>þi | Ī                   |          |   |
| ~ °     | 6                   | 12 18 24 | - |

Pro posouvání po jednotlivých spínacích bodech použijte tlačítka **Šipek**.

Tovární nastavení spínacího programu pro celý týden je 06:00 (změna na komfortní teplotu) a 22:00 (přepnutí na útlumovou teplotu).

| 000  | 101 |
|------|-----|
| .3n/ |     |
| 00/  |     |

1

Siemens Building Technologies Synco™ living Návod k obsluze Index
#### Kopírování spínacích časů

Pokud se posunete až na konec v seznamu spínacích časů, objeví se volba "Kopírovat do:"

| ð        | Pondělí<br>Kopírovat do | <b>^</b> |
|----------|-------------------------|----------|
| ;⊛<br>⊳- | ו דע א                  |          |
| ¢,       | <br>6 12 18             | 24       |

Spínací časy konkrétního dne můžete kopírovat do jiného dne v týdnu (včetně zvláštního dne), nebo do více dnů najednou (Po – Pá nebo Po – Ne).

#### Nastavení nových spínacích časů

Pro každý den v týdnu a pro zvláštní den můžete definovat a nastavit až 6 spínacích časů, kdy se žádaná teplota místnosti změní.

| ð       | Ponděl | í  |    |            |
|---------|--------|----|----|------------|
|         | :      |    |    | ^          |
| ⊗<br>Þ- | Ī      | Ľ  |    | Ť -        |
| ¢,      | •••••  | 12 | 18 | -+<br>24 _ |

|                 | 1          |
|-----------------|------------|
| C 06:00         | 🔅 Komf 📄   |
|                 | Ĺ <u>Ĭ</u> |
| [« <del>]</del> | 12 18 24   |

| ð              | Pondělí<br>Od 06:00 | ×            | Komf | 1  |
|----------------|---------------------|--------------|------|----|
| ж-<br>К-<br>С- | 6                   | Ŭ<br>1<br>12 |      | 24 |

Pro definování nového spínacího času stiskněte **Šipku dolů** dokud se nezobrazí prázdný spínací čas (--:--, po existujích spínacích časech). Nyní stiskněte tlačítko **Menu** / **ok**.

Šipkami nastavte čas mezi 00:00 a 23:59. Potvrďte nastavení tlačítkem Menu/ok.

Nyní nastavte žádaný druh provozu (Komfort, Standard nebo Útlum), který se spustí po tomto spínací čase.

| ð   | Pondělí  |        |        |
|-----|----------|--------|--------|
|     | Od 06:00 | 🔅 Comf |        |
| ŵη  | <b>T</b> | -ĭ ĭ   | ĭ –    |
| Þ:- |          |        |        |
| l«∔ | •••••    | 12 18  | ±_24 🖕 |

Pro dokončení nastavení stiskněte znovu tlačítko **Menu/ok**. Displej se vrátí zpět do menu.

Úprava a vymazání spínacích časů

| ð  | P, | ondělí     | ı         |   |
|----|----|------------|-----------|---|
|    | C  | 06:00      | 🔅 Komf    | Ê |
| Ξī | l  |            | i řenna ř |   |
|    | •  | ····Į····· |           |   |

Pokud chcete existující spínací čas změnit, vyberte jej **Šipkou** a pak stiskněte tlačítko **Menu / ok**. Tlačítky **Šipek** nastavte nový.

37 / 102

Siemens Building Technologies Synco™ living Návod k obsluze Centrální jednotka QAX910

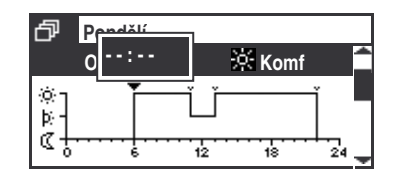

Pro vymazání spínacího času stiskněte **Šipku** dokud se neobjeví na displeji "- - : - - " (před 00:00 a po 24:00).

#### Aktuální prostorová teplota

Centrální jednotka může zobrazit aktuální teplotu v místnosti:

Hlavní menu > Místnosti > Místnost X > Stav místnosti > Aktuální prostorová teplota :

#### Aktuální žádaná teplota místnosti

Současná žádaná teplota pro místnost může být dotázána:

Hlavní menu > Místnosti > Místnost X > Stav místnosti > Aktuální žádaná teplota místnosti :

#### Poloha ventilu

Aktuální poloha ventilu (0..100%) pro každou místnost může být zobrazena:

Hlavní menu > Místnosti > Místnost X > Stav místnosti > Poloha ventilu :

#### Spínací výstup chlazení

Aktuální stav výstupu pro spínání chlazení (Zap / Vyp) může být dotázán samostatně pro každou místnost:

Hlavní menu > Místnosti > Místnost X > Stav místnosti > Spínací výstup chlazení :

#### Klimatizace

Aktuální provozní stav klimatizační jednotky (Zap / Vyp) může být dotázán samostatně pro každou místnost:

Hlavní menu > Místnosti > Místnost X > Stav místnosti > Klimatizace :

38/102

Siemens Building Technologies Synco™ living Návod k obsluze Index

#### Provoz zařízení

Aktuální stav zařízení (Auto / Vytápění / Chlazení) může být dotázán samostatně pro každou místnost:

Hlavní menu > Místnosti > Místnost X > Stav místnosti > Provoz zařízení :

#### Zvýšení žádané prostorové teploty v Útlumovém režimu

Aktuální stav zvýšení žádané teploty v útlumovém režimu (Neaktivní / Aktivní) může být dotázán samostatně pro každou místnost:

Hlavní menu > Místnosti > Místnost X > Stav místnosti > Útlum zvýšení :

#### Omezení rozsahu nastavení žádané teploty

Tento ovládací řádek vám ukáže, zda je funkce omezení žádané teploty místnosti momentálně aktivní (spouští se po komunikační sběrnici KNX TP1).

Hlavní menu > Místnosti > Místnost X > Stav místnosti > Omezení žádané teploty :

## Působení časovače domácnosti

Určete zda má mít funkce časovače domácnosti zapnutá na centrální jednotce (viz. strana 27) vliv na vybranou místnost.

0 Hlavní menu > Místnosti > Místnost X > Nastavení místnosti > Působení časovače domácnosti :

| Číslo místnosti       | 1             | 2             | 3             | 4             | 5             | 6             |
|-----------------------|---------------|---------------|---------------|---------------|---------------|---------------|
| Název místnosti       |               |               |               |               |               |               |
| Nastavení<br>z výroby | Ano           | Ano           | Ano           | Ano           | Ano           | Ano           |
| Nastavení             | □ Ne          | 🗆 Ne          | 🗆 Ne          | □ Ne          | 🗆 Ne          | 🗆 Ne          |
|                       | 🗆 Ano         | 🗆 Ano         | 🗆 Ano         | 🗆 Ano         | 🗆 Ano         | 🗆 Ano         |
|                       |               |               |               |               |               |               |
| Číslo místnosti       | 7             | 8             | 9             | 10            | 11            | 12            |
| Název                 |               |               |               |               |               |               |
| místnosti             |               |               |               |               |               |               |
| Nastavení             | Ano           | Ano           | Ano           | Ano           | Ano           | Ano           |
| z výroby              |               |               |               |               |               |               |
| Nastavení             | □ Ne<br>□ Ano | □ Ne<br>□ Ano | □ Ne<br>□ Ano | □ Ne<br>□ Ano | □ Ne<br>□ Ano | □ Ne<br>□ Ano |

39 / 102 Siemens Synco™ living Návod k obsluze B2707cz **Building Technologies** Centrální jednotka QAX910

13.11.2008

#### Optimalizace času zapnutí / vypnutí regulace

Optimalizace začátku / konce regulace posouvá vpřed změnu druhu provozního režimu oproti naprogramovaným spínacím časům. Tím se bere v úvahu tepelná setrvačnost budovy (doby natápění a chladnutí). Tím je zajištěno, že se žádané teploty dosáhne právě v nastavený čas (např. na konci prázdninového režimu).

Pokud se to nepodaří (příliš brzy nebo pozdě), vypočte se nové posunutí změny režimu, které se aplikuje další den.

Optimalizace začátku / konce regulace se projeví pro všechny změny mezi žádanými teplotami, vyjma přepínání mezi standardní a komfortní teplotou:

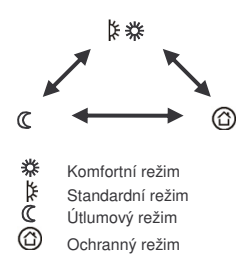

Maximální hodnota časového posunutí díky optimalizaci může být omezena, a to rozdílně pro začátek a konec regulace (optimalizace startu 48 hodin / optimalizace konce 06.00 hh.mm).

Při nastavení na --- nebo 00.00 se funkce optimalizace deaktivuje.

- Hlavní menu > Místnosti > Místnost X > Nastavení místnosti
   > Optimalizace začátku regulace max :
- Hlavní menu > Místnosti > Místnost X > Nastavení místnosti
   Optimalizace konce regulace max :

| Číslo místnosti | 1 | 2 | 3 | 4  | 5  | 6  |
|-----------------|---|---|---|----|----|----|
| Název místnosti |   |   |   |    |    |    |
| Nastavení       |   |   |   |    |    |    |
| z výroby        |   |   |   |    |    |    |
| Opt startu      |   |   |   |    |    |    |
| Opt konce       |   |   |   |    |    |    |
|                 |   |   |   |    |    |    |
| Číslo místnosti | 7 | 8 | 9 | 10 | 11 | 12 |
| Název místnosti |   |   |   |    |    |    |
| Nastavení       |   |   |   |    |    |    |
| z výroby        |   |   |   |    |    |    |
| Opt startu      |   |   |   |    |    |    |
| Opt konce       |   |   |   |    |    |    |
|                 |   |   |   |    |    |    |

40/102

Siemens Building Technologies Synco™ living Návod k obsluze Index

#### Dohled nad prostorovou teplotou

Centrální jednotka je schopna trvale sledovat teplotu v jednotlivých místnostech. Pokud teplota překročí hodnotu "Alarm Max teplota" (0..35 °C) nebo poklesne pod "Alarm Min teplota" (0..35 °C), zobrazí se na displeji chybové hlášení. Nastavení "----" deaktivuje dohled nad teplotou konkrétní místnosti.

- 0-Hlavní menu > Místnosti > Místnost X > Nastavení místnosti > Alarm Max teplota:
- Hlavní menu > Místnosti > Místnost X > Nastavení místnosti 0 > Alarm Min teplota:

| Číslo místnosti       | 1 | 2 | 3 | 4  | 5  | 6  |
|-----------------------|---|---|---|----|----|----|
| Název místnosti       |   |   | _ |    |    |    |
| Nastavení z<br>výroby |   |   |   |    |    |    |
| Alarm Max teplota     |   |   |   |    |    |    |
| Alarm Min teplota     |   |   |   |    |    |    |
|                       |   |   |   |    |    |    |
| Číslo místnosti       | 7 | 8 | 9 | 10 | 11 | 12 |
| Název místnosti       |   |   |   |    |    |    |
| Nastavení z           |   |   |   |    |    |    |
| výroby                |   |   |   |    |    |    |
| Alarm Max teplota     |   |   |   |    |    |    |
| Alarm Min teplota     |   |   |   |    |    |    |

#### Funkce otevřené okno

Jakmile centrální jednotka zaregistruje otevřené okno, aktivuje v příslušné místnosti funkci větrání. V takovém případě se ponechá radiátorový ventil v aktuální poloze, dokonce i když teplota v místnosti poklesne.

Jestliže zůstane okno otevřené i po uplynutí nastavené doby pro větrání oknem, přepne se místnost do Ochranného režimu.

Funkce větrání oknem se zruší, jakmile se všechna okna v místnosti znovu uzavřou.

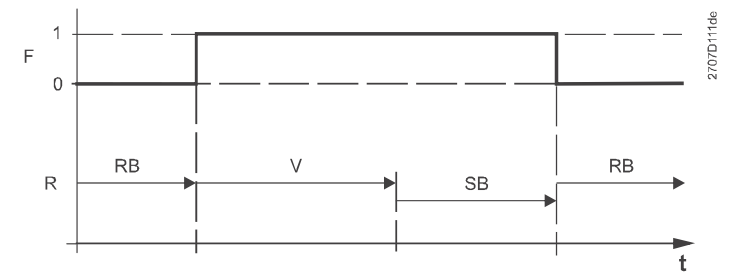

F Okno (0 = všechna uzavřena, 1 = min jedno otevřeno)

Regulace místnosti R

RB Normální regulační režim

Maximální doba větrání, po kterou se ventil ponechá v aktuální poloze V

SB Přepnutí na ochranný režim t

Čas

|                       |                               | 41 / 102   |
|-----------------------|-------------------------------|------------|
| Siemens               | Synco™ living Návod k obsluze | B2707cz    |
| Building Technologies | Centrální jednotka QAX910     | 13.11.2008 |

Pro každou místnost může být individuálně nastavena maximální doba větrání (00.00 – 06.00 hh.mm).

 Hlavní menu > Místnosti > Místnost x > Nastavení místnosti > Funkce otevřené okno :

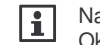

Nastavení "00.00" deaktivuje funkci větrání otevřeným oknem. Okenní spínač nemá žádný vliv na regulaci místnosti.

| Číslo místnosti       | 1     | 2     | 3     | 4     | 5     | 6     |
|-----------------------|-------|-------|-------|-------|-------|-------|
| Název místnosti       |       |       |       |       |       |       |
| Nastavení<br>z výroby | 00.30 | 00.30 | 00.30 | 00.30 | 00.30 | 00.30 |
| Nastavení             |       |       |       |       |       |       |
|                       |       |       |       |       |       |       |
| Číslo místnosti       | 7     | 8     | 9     | 10    | 11    | 12    |
| Název<br>místnosti    |       |       |       |       |       |       |
| Nastavení<br>z výroby | 00.30 | 00.30 | 00.30 | 00.30 | 00.30 | 00.30 |
| Nastavení             |       |       |       |       |       |       |

# Tichý režim

Regulační servopohon otopného tělesa SSA955 může například v ložnicích pracovat také v tichém režimu.

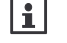

Tichý režim zvyšuje spotřebu energie, čímž se snižuje životnost baterií.

Hlavní menu > Místnosti > Místnost X > Nastavení místnosti > Tichý režim :

| Číslo místnosti       | 1     | 2     | 3     | 4     | 5     | 6     |
|-----------------------|-------|-------|-------|-------|-------|-------|
| Název místnosti       |       |       |       |       |       |       |
| Nastavení<br>z výroby | Vур   | Vур   | Vур   | Vур   | Vур   | Vур   |
| Nastavení             | 🗆 Vур | 🗆 Vур | 🗆 Vур | 🗆 Vур | 🗆 Vур | 🗆 Vур |
|                       | 🗆 Zap | 🗆 Zap | 🗆 Zap | 🗆 Zap | 🗆 Zap | 🗆 Zap |
|                       |       |       |       |       |       |       |
| Číslo místnosti       | 7     | 8     | 9     | 10    | 11    | 12    |
| Název místnosti       |       |       |       |       |       |       |
| Nastavení<br>z výroby | Vур   | Vур   | Vур   | Vур   | Vур   | Vур   |
| Nastavení             | 🗆 Vур | 🗆 Vур | 🗆 Vур | 🗆 Vур | 🗆 Vур | 🗆 Vур |
|                       | 🗆 Zap | 🗆 Zap | 🗆 Zap | 🗆 Zap | 🗆 Zap | 🗆 Zap |

42/102

Siemens Building Technologies Synco™ living Návod k obsluze Index

#### Kalibrace pohonu

Regulační servopohony otopných těles se při uvádění do provozu nebo při výměně baterií automaticky přizpůsobují zdvihu radiátorových ventilů. Pokud je to vyžadováno, lze kalibraci spustit následujícím příkazem:

 Hlavní menu > Místnosti > Místnost x > Nastavení místnosti > Kalibrace pohonu :

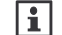

Kalibrace servopohonu proběhne do 5 minut po ručním spuštění.

## Kalibrace čidla

Pokud je prostorové čidlo nainstalováno na místě s nepříznivými podmínkami pro snímání teploty, můžete naměřené hodnoty posunout přenastavením čidla (-4.5..4.5 K).

Hlavní menu > Místnosti > Místnost x > Nastavení místnosti > Kalibrace čidla :

| Číslo místnosti | 1 | 2 | 3 | 4  | 5  | 6  |
|-----------------|---|---|---|----|----|----|
| Název místnosti |   |   |   |    |    |    |
| Nastavení       | 0 | 0 | 0 | 0  | 0  | 0  |
| z výroby        |   |   |   |    |    |    |
| Změna nastavení |   |   |   |    |    |    |
|                 |   |   |   |    |    |    |
| Číslo místnosti | 7 | 8 | 9 | 10 | 11 | 12 |
| Název místnosti |   |   |   |    |    |    |
| Nastavení       | 0 | 0 | 0 | 0  | 0  | 0  |
| z výroby        |   |   |   |    |    |    |
| Změna nastavení |   |   |   |    |    |    |

## Skupina místností

Tento parametr uvádí, ke které skupině místností byla příslušná místnost během uvedení do provozu přiřazena (rozšířená konfigurace).

Hlavní menu > Místnosti > Místnost X > Nastavení místnosti > Skupina místností :

| Siemens               | Synco™ living Návod k obsluze | B2707cz    |
|-----------------------|-------------------------------|------------|
| Building Technologies | Centrální jednotka QAX910     | 13.11.2008 |

# Skupiny místností

#### Stav

Pro zobrazení různých stavů skupiny místností lze použít následující ovládací řádky menu.

#### Aktuální teplota zpátečky

Zobrazí aktuální teplotu zpátečky příslušné skupiny místností.

Hlavní menu > Skupiny místností > Skupina místností X > Stav
 Aktuální teplota zpátečky :

#### Aktuální teplota náběhu

Zobrazí aktuální teplotu náběhu příslušné skupiny místností.

Hlavní menu > Skupiny místností > Skupina místností X > Stav
 Aktuální teplota náběhu :

## Žádaná teplota náběhu

Zobrazí aktuální žádanou teplotu náběhu příslušné skupiny místností.

Hlavní menu > Skupiny místností > Skupina místností X > Stav
 Žádaná teplota náběhu :

## Čerpadlo skupiny místností

Zobrazí aktuální provozní stav (zap / vyp) čerpadla příslušné skupiny místností.

Hlavní menu > Skupiny místností > Skupina místností X > Stav
 Čerpadlo skupiny místností :

#### Max poloha ventilu místnosti

Určí místnost skupiny místností, jejíž regulační ventil je nejvíce otevřen. Poloha ventilu (hodnota určená pro stanovení požadavku na teplo bez vlivů dalších funkcí) se zobrazí na tomto ovládacím řádku.

Hlavní menu > Skupiny místností > Skupina místností X > Stav
 Max poloha ventilu místnosti :

#### 44/102

Siemens Building Technologies Synco™ living Návod k obsluze Index

#### Ventilace

# Druh provozu

#### Volba stupně ventilace

Přepínač stupňů ventilace umožňuje buď definovat automatické přepínání, nebo přímé nastavení určitého stupně.

Ruční volba stupně ventilace přepíše automatický výběr stupně ventilace pomocí provozního režimu ventilace nebo čidlem kvality vzduchu / relativní vlhkosti.

| 11 |  |
|----|--|
|    |  |

Nastavení zvoleného stupně ventilace je možné provést také tlačítkem pro ovládání ventilace na centrální jednotce.

Hlavní menu > Ventilace > Druh provozu > Stupňový spínač :

| Nastavení<br>z výroby | Auto                                                                                 |
|-----------------------|--------------------------------------------------------------------------------------|
| Nastavení             | □ Auto (automatická volba stupně)<br>□ Vyp<br>□ Stupeň 1<br>□ Stupeň 2<br>□ Stupeň 3 |

## Nucená ventilace

Nastavení nucené ventilace na ANO spustí ventilační jednotku na maximální otáčky nezávisle na aktuálním provozním režimu a aktuálních hodnotách kvality vzduchu a relativní vlhkosti.

Po uplynutí nastavené doby pro nucenou ventilaci (viz. strana 54) se ventilační jednotka vrátí zpět na stupeň odpovídající aktuálnímu provoznímu režimu.

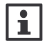

Nucená ventilace může být také spuštěna delším stisknutím tlačítka ventilace na centrální jednotce.

Hlavní menu > Ventilace > Druh provozu > Nucená ventilace :

#### Stav

Zobrazí aktuální druh provozu ventilace (Komfort, Standard, Útlum, Ochranný režim).

Hlavní menu > Ventilace > Druh provozu > Stav :

| Siemens               | Synco M living  |
|-----------------------|-----------------|
| Building Technologies | Centrální jedno |

Návod k obsluze otka QAX910

45 / 102 B2707cz 13.11.2008

#### Příčina

Zobrazí důvod pro aktuální provozní režim ventilace (stav).

Možné příčiny:

- Uvedení do provozu
- Nepřítomnost
- Prázdniny
- Časový program
- Druh provozu pro domácnost
- Přepínač druhu provozu
- Časovač domácnosti
- Zvláštní den

Hlavní menu > Ventilace > Druh provozu > Příčina :

#### Druh provozu pro nepřítomnost

Požadovaný druh provozu ventilace pro režim Nepřítomnost (viz strana 25) se nastaví následujícím ovládacím řádkem:

Hlavní menu > Ventilace > Druh provozu > Druh provozu nepřítomnost :

| Nastavení<br>z výroby |                                                                                                    |
|-----------------------|----------------------------------------------------------------------------------------------------|
| Nastavení             | □ (žádná změna provozního<br>režimu)<br>□ 茶 Komfort<br>□ 译 Standard<br>□ ① Útlum<br>□ @ Ochranný režim |
|                       |                                                                                                    |

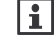

Změna provozního režimu se provede, jen když je druh provozu ventilace pro Nepřítomnost nižší než pro normální provoz.

Nastavení provozního režimu ventilace pro Nepřítomnost je nezávislé na nastaveném provoním režimu místností pro Nepřítomnost. Nicméně oba provozní režimy lze přepínat tlačítkem pro Nepřítomnost.

# Žádané hodnoty pro stupně ventilace

Přiřazení stupňů ventilace pro jednotlivé provozní režimy

Jednotlivým provozním režimům ventilace lze zadat žádané stupně ventilace.

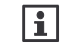

Toto nastavení nemá žádný vliv, pokud je ventilace řízena podle relativní vlhkosti nebo kvality vzduchu.

46/102

Siemens Building Technologies Synco™ living Návod k obsluze Index

- Hlavní menu > Ventilace > Volba stupně ventilace > Komfort :
- Hlavní menu > Ventilace > Volba stupně ventilace > Standard :
- Hlavní menu > Ventilace > Volba stupně ventilace > Útlum :
- Hlavní menu > Ventilace > Volba stupně ventilace > Ochranný režim :

|                | Nastavení | Nastavení  |
|----------------|-----------|------------|
|                | z výroby  |            |
| Komfort        | Stupeň 1  | 🗆 Vур      |
| *<br>*         |           | □ Stupeň 1 |
|                |           | □ Stupeň 2 |
|                |           | □ Stupeň 3 |
| Standard       | Stupeň 1  | 🗆 Vур      |
| ₿÷             |           | Stupeň 1   |
|                |           | 🗆 Stupeň 2 |
|                |           | □ Stupeň 3 |
| Útlum          | Vyp       | 🗆 Vур      |
| 0              |           | □ Stupeň 1 |
| -              |           | □ Stupeň 2 |
|                |           | □ Stupeň 3 |
| Ochranný režim | Vyp       | 🗆 Vур      |
|                |           | □ Stupeň 1 |
|                |           | □ Stupeň 2 |
|                |           | 🗆 Stupeň 3 |

## Přiřazení stupně ventilace při otevření okna

Specifikuje stupeň ventilace, který se má spustit, když centrální jednotka zaregistruje otevření okna (viz. strana 54).

Hlavní menu > Ventilace > Volba stupně ventilace > Otevřené okno :

| Nastavení<br>z výroby | Vур                                             |
|-----------------------|-------------------------------------------------|
| Nastavení             | □ Vyp<br>□ Stupeň 1<br>□ Stupeň 2<br>□ Stupeň 3 |

## Stupeň ventilace při detekci kouře

Specifikuje stupeň ventilace, který se má spustit, když centrální jednotka zaregistruje kouř.

Hlavní menu > Ventilace > Volba stupně ventilace > Kouř :

| Nastavení<br>z výroby | Vур                                             |
|-----------------------|-------------------------------------------------|
| Nastavení             | □ Vyp<br>□ Stupeň 1<br>□ Stupeň 2<br>□ Stupeň 3 |

|                       |                               | 47 / 102   |
|-----------------------|-------------------------------|------------|
| Siemens               | Synco™ living Návod k obsluze | B2707cz    |
| Building Technologies | Centrální jednotka QAX910     | 13.11.2008 |

# Přiřazení stupně ventilace při sepnutí spínače ventilace.

Specifikuje stupeň ventilace, který se má spustit, když se zapne spínač ventilace.

Hlavní menu > Ventilace > Volba stupně ventilace > Spínač ventilace :

| Nastavení<br>z výroby | Vур                                             |
|-----------------------|-------------------------------------------------|
| Nastavení             | □ Vyp<br>□ Stupeň 1<br>□ Stupeň 2<br>□ Stupeň 3 |

# Časový program ventilace Spínací časy

V automatickém režimu ventilace ovládá centrální jednotka stupně ventilace na základě časového programu pro ventilaci (volba stupně ventilace: Auto).

Hlavní menu > Ventilace > Časový program ventilace :

Pro každý den v týdnu a jeden zvláštní den lze nastavit až 6 spínacích časů. Dále je možné specifikovat druh provozu ventilace (Komfort, Standard, Útlum), který má v každém spínacím čase systém spustit.

Spínací časy je možné nastavit, vymazat, změnit nebo zkopírovat do jiného dne. Nastavení se provádí analogicky jako časové programy pro jednotlivé místnosti (viz. strana 36).

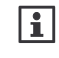

Tovární nastavení spínacího programu pro celý týden je 06:00 (změna na Komfortní režim) a 22:00 (přepnutí na Útlumový režim).

# Stav ventilace

#### Stupeň ventilace

Zobrazí aktuální stupeň ventilace (Vyp, Stupeň 1, Stupeň 2, Stupeň 3).

Hlavní menu > Ventilace > Stav ventilace > Stupeň ventilace :

48/102

Siemens Building Technologies Synco™ living Návod k obsluze Index

## Příčina

Zobrazí důvod pro aktuální stupeň ventilace.

Možné příčiny:

- Uvedení do provozu
- Bez požadavku
- Druh provozu
- Kvalita vzduchu
- Spínač ventilace
- Omezení vlhkosti
- Noční chlazení
- Volba stupně
- Okno otevřeno
- Kouř
- Nucená ventilace

Hlavní menu > Ventilace > Stav ventilace > Příčina :

#### **Bypass rekuperace**

Zobrazí, zda je bypass (obtok) rekuperace aktivní (např. pro noční chlazení).

Hlavní menu > Ventilace > Stav ventilace > Bypass rekuperace :

#### Kvalita vnitřního vzduchu

Ukáže aktuální kvalitu vzduchu (0..2000 ppm) naměřenou čidlem.

Hlavní menu > Ventilace > Stav ventilace > Kvalita vzduchu :

#### Vlhkost vzduchu

Ukáže relativní vlhkost vzduchu (0..100 %) naměřenou čidlem.

Hlavní menu > Ventilace > Stav ventilace > Vlhkost vzduchu :

#### Režim krb

Ukáže, zda byla ventilace přepnuta externím spínačem do režimu krb (Zap, Vyp).

Hlavní menu > Ventilace > Stav ventilace > Režim krb :

| Siemens  | ;            |
|----------|--------------|
| Building | Technologies |

Synco™ living Návod k obsluze Centrální jednotka QAX910 49 / 102

#### Spínače ventilace

Zobrazí aktuální stav obou spínačů ventilace (Zap / Vyp).

Hlavní menu > Ventilace > Stav ventilace > Spínač ventilace 1 :

Hlavní menu > Ventilace > Stav ventilace > Spínač ventilace 2 :

#### **Servis**

#### Servisní interval

Stanoví po kolika hodinách (0..99 999) potřebuje ventilace servis (např. výměnu prachového filtru). Jakmile se dosáhne nastaveného počtu hodin, zobrazí se na centrální jednotce odpovídající hlášení.

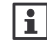

Nastavení 0 h znamená, že servisní interval je blokovaný a příslušné hlášení se nezobrazí.

Hlavní menu > Ventilace > Servis > Servisní interval :

| Nastavení | 0 h |
|-----------|-----|
| z výroby  |     |
| Nastavení |     |

#### Provozní hodiny od servisu

Ukáže počet provozních hodin ventilace od poslední údržby.

Pro vymazání servisního hlášení musí být počítadlo provozních hodin nastaveno na 0.

Počítadlo provozních hodin lze nastavit na 0 nebo jinou hodnotu.

Hlavní menu > Ventilace > Servis > Provozní hodiny od servisu :

## Regulace kvality vnitřního vzduchu

Kvalita vnitřního vzduchu se řídí na žádanou hodnotu aktuálního provozního režimu. Centrální jednotka zjišťuje znečištění vzduchu, porovnává je se žádanou hodnotou a podle potřeby nastavuje stupně ventilace. Přepínání mezi jednotlivými stupni závisí na exitujícím počtu stupňů ventilace.

Aktuální hodnota znečištění vnitřního vzduchu v ppm se zobrazuje na displeji centrální jednotky.

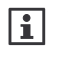

Volba stupně ventilace musí být nastavena na Auto (viz. strana 45). Regulace kvality vzduchu má přednost před nastavením "Přiřazení stupňů ventilace k provozním režimům" (viz. strana 46).

50/102

Siemens Building Technologies Synco™ living Návod k obsluze Index

## Žádané hodnoty kvality vnitřního vzduchu

Specifikuje žádanou kvalitu vnitřního vzduchu (znečištění vzduchu 0..2000 ppm) pro provozní režimy Komfort a Útlum.

Nastavení pro Komfort platí pro provozní režim ventilace Komfort a Standard, nastavení pro Útlum platí pro režim ventilace Útlum a Ochranný režim.

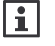

Povolené znečištění vzduchu pro Komfort nemůže být vyšší než pro Útlum.

Hlavní menu > Ventilace > Regulátor kvality vzduchu
 Žádaná hodnota pro komfort :

| Nastavení<br>z výroby | 1000 ppm |
|-----------------------|----------|
| Nastavení             |          |

Hlavní menu > Ventilace > Regulátor kvality vzduchu
 Žádaná hodnota pro útlum :

| Nastavení | 1600 ppm |
|-----------|----------|
| z výroby  |          |
| Nastavení |          |

# Omezení vlhkosti

Centrální jednotka měří připojeným čidlem relativní vlhkost a podle potřeby spouští ventilaci.

Funkce omezení vlhkosti se ukončí, jakmile se vlhkost sníží na hodnotu o spínací hysterezi pod žádanou relativní vlhkostí nebo když uplyne nastavená doba provozu ventilace.

Aktuální hodnota relativní vlhkosti (% r.v.) se zobrazí na displeji centrální jednotky.

## Žádaný stupeň ventilace pro omezení vlhkosti

Jestliže relativní vlhkost překročí limitní hodnotu, spustí se ventilace na stupeň nastavený zde.

Hlavní menu > Ventilace > Omezení vlhkosti
 Žádaný stupeň ventilace :

| Nastavení<br>z výroby | Stupeň 1                                        |
|-----------------------|-------------------------------------------------|
| Nastavení             | □ Vyp<br>□ Stupeň 1<br>□ Stupeň 2<br>□ Stupeň 3 |

|                       |                               | 51 / 102   |
|-----------------------|-------------------------------|------------|
| Siemens               | Synco™ living Návod k obsluze | B2707cz    |
| Building Technologies | Centrální jednotka QAX910     | 13.11.2008 |

#### Limitní hodnota vlhkosti

Specifikuje žádanou limitní hodnotu relativní vlhkosti vzduchu (1..99 % r.v.).

Hlavní menu > Ventilace > Omezení vlhkosti > Limit vlhkosti :

| Nastavení<br>z výroby | 85% r.v. |
|-----------------------|----------|
| Nastavení             |          |

## Noční chlazení

Jestliže je požadavek na chlazení, může ventilace místnosti vychladit předem, zatímco jsou neobsazené (např. během noci). Tím se ušetří náklady za chlazení obsazených místností.

Když je noční chlazení aktivní, je možné aktivovat bypass (obtok) rekuperace ventilační jednotky.

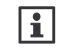

Noční chlazení vyžaduje čidlo venkovní teploty a prostorové teplotní čidlo ve vybrané referenční místnosti. Dále je třeba, aby byla stanovena referenční místnost. Když je noční chlazení aktivní, musí být klapky přívodu venkovního vzduchu otevřeny.

Pro noční chlazení musí být současně splněno několik následujících podmínek:

- Vytápění musí být v letním režimu.
- Provozní režim domácnosti musí být nastaven na Auto a časový program ve fázi Útlumu.
- Musí být stanovena referenční místnost.
- Teplota v referenční místnosti musí být minimálně 1 K nad žádanou komfortní teplotou pro vytápění.
- Aktuální venkovní teplota musí být o nastavený rozdíl nižší než v referenční místnosti.
- Aktuální venkovní teplota nesmí být nižší než nastavená limitní venkovní teplota.
- Čas do dalšího pravidelného spuštění ventilace (časový program / prázdniny / zvláštní den) musí být kratší než nastavená maximální doba chlazení.

Noční chlazení se ukončí, jestliže není splněna jedna z podmínek pro spuštění nebo když se dosáhne žádané komfortní teploty pro vytápění.

## Žádaný stupeň ventilace pro noční chlazení

Zde stanovte na jaký stupeň poběží ventilace, když bude noční chlazení aktivní.

Hlavní menu > Ventilace > Noční chlazení > Žádaný stupeň ventilace :

Siemens Building Technologies Synco™ living Návod k obsluze Index

<sup>52/102</sup> 

| Nastavení<br>z výroby | Stupeň 1                                        |
|-----------------------|-------------------------------------------------|
| Nastavení             | □ Vyp<br>□ Stupeň 1<br>□ Stupeň 2<br>□ Stupeň 3 |

#### Maximální doba nočního chlazení

Noční chlazení se spustí pouze během nastavené maximální doby nočního chlazení (0..2 880 min). Když se nastaví na 0 min, bude noční chlazení blokováno.

0---Hlavní menu > Ventilace > Noční chlazení > Max doba nočního chlazení :

| Nastavení<br>z výroby | 0 min |
|-----------------------|-------|
| Nastavení             |       |

# Nastavení ventilace

#### Čas spuštění periodického chodu ventilace během prázdnin

Jestliže je centrální jednotka v prázdninovém režimu (podle nastavení v menu Prázdniny / Zvláštní dny), omezí se také ventilace.

Ventilace používá aktuální druh provozu domácnosti pro prázdniny a podle toho zvolí požadovaný stupeň chodu.

Na tento stupeň se denně spustí ventilace v nastavený čas (00:00..24:00) na zvolenou dobu.

Tímto ovládacím řádkem nastavíte čas spuštění ventilace během prázdnin.

Aby se spustila ventilace během prázdninového režimu, musí být i žádaný stupeň ventilace nastaven na Auto (viz. strana 45).

Hlavní menu > Ventilace > Nastavení ventilace 0-> Čas spuštění prázdniny :

| Nastavení | 10:00 |
|-----------|-------|
| z výroby  |       |
| Nastavení |       |

## Délka periodického chodu ventilace během prázdnin

Ventilace se během prázdnin spustí každý den na dobu nastavenou zde (00.00..06.00 hh.mm).

0-Hlavní menu > Ventilace > Nastavení ventilace > Doba chodu prázdniny :

53 / 102 B2707cz

| Siemens               | Synco™ living Návod k obsluze | B2707cz    |
|-----------------------|-------------------------------|------------|
| Building Technologies | Centrální jednotka QAX910     | 13.11.2008 |

| Nastavení | 00.30 hh.min |
|-----------|--------------|
| z výroby  |              |
| Nastavení |              |

## Délka nucené ventilace

Nucená ventilace je aktivní po dobu nastavenou zde (0..60 min). Po uplynutí této doby se ventilace vrátí na stupeň, na který pracovala před spuštěním nucené ventilace.

Hlavní menu > Ventilace > Nastavení ventilace > Délka nucené ventilace :

| Nastavení | 30 min |
|-----------|--------|
| z výroby  |        |
| Nastavení |        |

# Vliv okenních spínačů

Jestliže je alespoň jedno okno v jedné z nastavených místností otevřeno, spustí se stupeň ventilace podle nastavení (viz. strana 47).

Hlavní menu > Ventilace > Nastavení ventilace
 > Vliv okenních spínačů :

| Nastavení<br>z výroby | (okenní spínače nemají vliv na provoz ventilace)              |  |
|-----------------------|---------------------------------------------------------------|--|
| Nastavení             | □ Místnost 1, □ Místnost 2, □ Místnost 3, □<br>Místnost 4,    |  |
|                       | □ Místnost 5, □ Místnost 6, □ Místnost 7, □<br>Místnost 8,    |  |
|                       | □ Místnost 9, □ Místnost 10, □ Místnost 11, □<br>Místnost 12, |  |

54/102

Siemens Building Technologies Synco™ living Návod k obsluze Index

Pro změnu provozního režimu přípravy teplé vody stiskněte tlačítko **TUV** na centrální jednotce. V dialogovém okně TUV můžete vybrat z následujících režimů přípravy TUV:

| Auto<br>🕘              | Příprava TUV se přepíná mezi komfortním, útlumovým a<br>ochranným režimem podle nastaveného časového programu<br>přípravy TUV nebo prázdninového režimu. |
|------------------------|----------------------------------------------------------------------------------------------------|
| Komfort                | Teplota TUV se udržuje na komfortní úrovni.                                                                                                    |
| Útlum                  | Teplota TUV se udržuje na útlumové úrovni.                                                                                                    |
| Ochranný<br>režim<br>🕙 | Teplota TUV se udržuje na úrovni pro ochranný režim.                                                                                                    |

Nastavení lze provést také pomocí menu:

Hlavní menu > TUV > Druh provozu > Předvolba :

#### Nucené nabíjení TUV

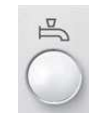

Dlouhým stisknutím tlačítka **TUV** na centrální jednotce se spustí jednorázové nahřátí zásobníku teplé vody na teplotu nastavenou pro komfortní režim. Během doby nuceného ohřevu TUV bliká na displeji symbol (( )).

Ruční spuštění nuceného ohřevu teplé vody může být provedeno také nasledujícím příkazem:

Hlavní menu > TUV > Druh provozu > Nucené nabíjení :

## Stav režimu přípravy TUV

Zvolený druh provozu TUV je možné zobrazit (Auto, Komfort, Útlum, Ochranný režim)

Hlavní menu > TUV > Druh provozu > Stav :

#### Příčina pro provozní režim TUV

Pokud aktuální druh provozu ohřevu teplé vody nevyhovuje vašim potřebám, může být zobrazena příčina jeho spuštění:

Hlavní menu > TUV > Druh provozu > Příčina :

|                       |                               | 55 / 102   |
|-----------------------|-------------------------------|------------|
| Siemens               | Synco™ living Návod k obsluze | B2707cz    |
| Building Technologies | Centrální jednotka QAX910     | 13.11.2008 |

Možné důvody aktuálního provozního režimu ohřevu TUV:

- Uvedení do provozu
- Elektrický ohřev
- Nucené nabíjení TUV
- Zablokování přípravy TUV
- Funkce Legionella
- Druh provozu TUV (pokud není "Auto")
- Nepřítomnost / prázdniny / zvláštní den
- Časový program TUV
- Letní provoz

#### Druh provozu TUV během nepřítomnosti

Požadovaný druh provozu ohřevu TUV během nepřítomnosti může být zvolen následujícím způsobem:

Hlavní menu > TUV > Druh provozu > Druh provozu nepřítomnost :

| Nastavení<br>z výroby |                                                                                                    |
|-----------------------|----------------------------------------------------------------------------------------------------|
| Vaše nastavení        | <ul> <li>□ (žádný vliv, pouze podle časového programu)</li> <li>□ ↓ Komfort</li> <li>□ ↓ Útlum</li> <li>□ Ochranný režim</li> </ul> |

#### Přepínač druhu provozu

Stanovte druh provozu TUV, který se má spustit, když se sepne externí přepínač druhu provozu (např. telefonní spínač pro dálkové ovládání).

Přepnutí provozního režimu provedené pomocí externího kontaktu přepíše všechny ostatní přednastavené provozní režimy.

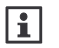

Funkce vstupu "přepínač druhu provozu" musí být nakonfigurována během uvádění do provozu. Stejný přepínač druhu provozu se používá pro vytápění / chlazení, ventilaci a TUV.

Hlavní menu > TUV > Druh provozu > Přepínač druhu provozu :

| Nastavení<br>z výroby |                                                                                                    |
|-----------------------|----------------------------------------------------------------------------------------------------|
| Vaše nastavení        | <ul> <li> (bez vlivu, pouze podle časového programu)</li> <li>Komfort</li> <li>Útlum</li> <li>Ochranný režim</li> </ul> |

## Žádaná teplota teplé vody

56/102SiemensSynco™ living Návod k obsluzeB2707czBuilding TechnologiesIndex13.11.2008

Pokud je teplota TUV příliš vysoká nebo příliš nízká, můžete změnit nastavení žádané teploty:

Hlavní menu > TUV > Žádané teploty > Žádaná teplota komfort :

Hlavní menu > TUV > Žádané teploty > Žádaná teplota útlum :

|                | Žádaná teplota<br>komfort | Žádaná teplota<br>útlum |
|----------------|---------------------------|-------------------------|
| Nastavení      | 55 °C                     | 40 ℃                    |
| z výroby       |                           |                         |
| Vaše nastavení |                           |                         |

## Časový program TUV

V režimu "Auto" řídí centrální jednotka ohřev teplé vody podle nastaveného časového programu TUV.

Hlavní menu > TUV > Časový program > Den v týdnu :

Pro každý den v týdnu a jeden zvláštní den můžete nastavit až 6 spínacích časů. Dále můžete určit žádaný provozní režim ohřevu teplé vody (komfort nebo útlum) pro každý spínací čas.

Spínací časy je možné nastavit, vymazat nebo zkopírovat do jiného dne. Nastavení se provádí podobně jako nastavení časového programu pro jednotlivé místnosti (viz. strana 36).

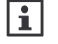

Centrální jednotka se z výroby dodává s následujícím nastavením pro celý týden: V 05:00 přepnutí na Komfort, 22:00 změna na Útlum.

#### Aktuální teplota TUV

Aktuální teplota TUV může být zobrazena:

Hlavní menu > TUV > Stav TUV > Aktuální teplota TUV :

#### Zádaná teplota teplé vody

Současná žádaná teplota TUV může být dotázána:

Hlavní menu > TUV > Stav TUV > Žádaná teplota TUV :

#### Provozní stav nabíjecího čerpadla a elektrické topné spirály TUV

Aktuální provozní stav nabíjecího čerpadla a elektrické topné spirály může být zobrazen:

Hlavní menu > TUV > Stav TUV > Nabíjecí čerpadlo :

Hlavní menu > TUV > Stav TUV > Elektrická topná spirála :

|                       |                               | 57 / 102   |
|-----------------------|-------------------------------|------------|
| Siemens               | Synco™ living Návod k obsluze | B2707cz    |
| Building Technologies | Centrální jednotka QAX910     | 13.11.2008 |

#### Provoz zařízení

Aktuální provozní stav přípravy TUV (Vypnutý / Připraven / Nabíjení) může být zobrazen:

Hlavní menu > TUV > Stav TUV > Druh provozu :

## Příčina pro provozní režim TUV

Důvod aktuálního provozního stavu přípravy TUV (uvádění do provozu / protimrazová ochrana / funkce legionella / časový program) může být zobrazen:

Hlavní menu > TUV > Stav TUV > Příčina :

## Omezení doby nabíjení TUV

Toto zobrazení ukazuje, zda je omezení nabíjecího času TUV aktivní nebo neaktivní. Maximální přípustný čas nabíjení byl nastaven při uvádění do provozu.

Hlavní menu > TUV > Stav TUV > Omezení doby nabíjení :

#### Přepnutí na elektrickou topnou spirálu

Pokud má být TUV v letním provozu ohřívána elektrickou topnou spirálou, je to třeba nastavit.

| Ano | Když se systém přepne do letního provozu (viz . strana 29), je TUV<br>ohřívána elektrickou topnou spirálou. To znamená, že je možné<br>v létě odstavit zdroj tepla. |
|-----|----------------------------------------------------------------------------------------------------|
| Ne  | TUV se ohřívá zdrojem tepla také během letního provozu. To                                                                                                    |

znamená, že zdroj tepla zůstává v provozu i během letního období.

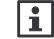

Pokud není definováno žádné nabíjecí čerpadlo, je elektrická topná spirála spuštěna vždy (TUV není ohřívána zdrojem tepla).

Hlavní menu > TUV > Nastavení > Letní provoz El spirály :

| Nastavení<br>z výroby | Ano           |
|-----------------------|---------------|
| Vaše nastavení        | □ Ne<br>□ Ano |

#### 58/102

Siemens Building Technologies Synco™ living Návod k obsluze Index

# Dohled nad teplotou TUV

Centrální jednotka je schopna trvale sledovat teplotu v zásobníku TUV. Pokud teplota překročí hodnotu "Alarm Max teplota" (0..35 °C) nebo poklesne pod "Alarm Min teplota" (0..35 °C), zobrazí se na displeji chybové hlášení.

Při nastavení "----" je dohled nad teplotou TUV neaktivní.

- Hlavní menu > TUV > Nastavení > Alarm Max teplota :
- Hlavní menu > TUV > Nastavení > Alarm Min teplota :

|                       | Alarm Max teplota | Alarm Min teplota |
|-----------------------|-------------------|-------------------|
| Nastavení<br>z výroby | (neaktivní)       | (neaktivní)       |
| Vaše nastavení        |                   |                   |

| Siemens               | Synco™ living Návod k obsluze | B2707cz    |
|-----------------------|-------------------------------|------------|
| Building Technologies | Centrální jednotka QAX910     | 13.11.2008 |
|                       |                               |            |

59 / 102

# Spínací skupiny

## Ovládání spínacích skupin

Spínací skupiny 1...4 lze ovládat pomocí 4 párů univerzálních kláves na centrální jednotce.

Funkce spínacích skupin (např. spínání nebo stmívání osvětlení, otevírání nebo spouštění rolet a žaluzií, vyvolání info stránek nebo scén) se definují při uvádění systému do provozu.

| i |
|---|
|   |

Spínací skupiny 5 – 8 nemají klávesy pro přímý přístup. Ruční ovládání těchto spínacích skupin je možné pouze příslušnými řádky v menu centrální jednotky.

Vybraná funkce páru univerzálních kláves se zobrazí ve formě symbolu.

Funkce spínací skupiny Spínač

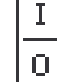

Při stisknutí horní klávesy se světlo rozsvítí (spotřebič zapne), po stisknutí spodní klávesy zhasne (vypne).

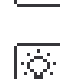

Funkce spínací skupiny Stmívač

Krátkým stisknutím horní nebo spodní klávesy se světlo rozsvítí nebo zhasne. Delším stisknutím kláves (více než 0.4 sekundy) se zvýší nebo sníží intenzita světla.

| ☆ |
|---|
| ₽ |

ଦ

Funkce spínací skupiny Roleta

Krátkým stisknutím klávesy se nastavují rolety nebo žaluzie po krocích. Delším stisknutím ( > 0.4 sekundy) se rolety nebo žaluzie úplně otevřou nebo spustí.

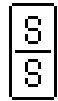

Funkce spínací skupiny Scéna

Krátkým stisknutím kláves (< 0.4 sekund) se všechny výstupní členy (spínače, stmívače, atd..) nastaví do polohy definované pro příslušnou scénu (A nebo B).

Horní klávesa se používá pro scénu A, spodní klávesa pro scénu B. Delším stisknutím ( > 3 sekundy) je aktuální poloha výstupních členů uložena jako příslušná scéna (A nebo B). Uložení je potvrzeno krátkým zvukovým signálem.

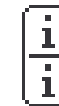

Funkce spínací skupiny Info

Horní nebo spodní klávesou se zobrazí přiřazená info stránka.

Spínací skupiny mohou být spuštěny také přes ovládací řádky.

Spínací skupiny definované jako **Spínač, Stmívač** nebo **Roleta** lze ovládat: *Hlavní menu > Spínací skupiny > Spínací skupina X > Ruční ovládání :* 

60/102

Siemens Building Technologies Synco™ living Návod k obsluze Index

Spínací skupinu definovanou jako Scéna ovládáte následovně:

Hlavní menu > Spínací skupiny > Spínací skupina X > Scéna A nebo B > Ruční ovládání scény :

1

Název pro scénu A a B může být nastaven podle vašeho přání (viz. strana 61).

#### Scény

Při uvádění systému do provozu se mohou univerzální klávesy (spínací skupiny 1 – 4) na centrální jednotce naprogramovat pro spouštění scén (na displeji se po přiřazení zobrazí symbol scény).

Scény se mohou využívat pro uložení stavů všech připojených výstupních členů a k jejich opětovnému vyvolání.

Příkladem může být rozdílně ztlumené osvětlení a různé polohy rolet, které jsou vhodné pro určité příležitosti nebo pro určité časy.

#### Vytváření scén

Pro spínací skupiny může být vytvořena scéna A a scéna B. Vložení požadovaného názvu scény na centrální jednotce:

Hlavní menu > Spínací skupiny > Spínací skupina X > Scéna A nebo B
 Scéna A nebo B :

Pak lokálně nastavte všechny výstupní členy na požadované úrovně.

Potom uložte scénu stisknutím příslušné univerzální klávesy minimálně na 3 sekundy. Uložení je potvrzeno centrální jednotkou krátkým zvukovým signálem.

Uloženou scénu spustíte krátkým stisknutím příslušné univerzální klávesy.

Scény mohou být ukládány a spouštěny také ovládacími řádky:

Hlavní menu > Spínací skupiny > Spínací skupina X > Scéna A nebo B > Ruční ovládání scény :

#### Spouštění spínacích skupin pomocí události

Kromě ručního spouštění může být funkce spínací skupiny automaticky spuštěna jednou z několika událostí.

Vyberte událost (nebo události), která spustí spínací skupinu **Spínač** nebo **Stmívač**:

Hlavní menu > Spínací skupiny > Spínací skupina X > Událost pro zapnutí : Hlavní menu > Spínací skupiny > Spínací skupina X > Událost pro vypnutí :

|                       |                               | 61 / 102   |
|-----------------------|-------------------------------|------------|
| Siemens               | Synco™ living Návod k obsluze | B2707cz    |
| Building Technologies | Centrální jednotka QAX910     | 13.11.2008 |

Vyberte událost (nebo události), která spustí spínací skupinu Roleta:

Hlavní menu > Spínací skupiny > Spínací skupina X > Událost pro vytažení rolety :

Hlavní menu > Spínací skupiny > Spínací skupina X > Událost pro spuštění rolety :

Vyberte událost (nebo události), která spustí spínací skupinu Scéna:

Hlavní menu > Spínací skupiny > Spínací skupina X > Scéna A nebo B > Událost pro zapnutí scény :

Pro spouštění spínací skupiny jsou k dispozici následující události:

| Nepřítomnost ZAP                              | Příkaz se provede při změně<br>z "Nepřítomnost Vyp" na "Nepřítomnost Zap" (=<br>odchod).                                                                                                    |
|-----------------------------------------------|----------------------------------------------------------------------------------------------------|
| Nepřítomnost VYP                              | Příkaz se provede při změně z "Nepřítomnost Zap"<br>na "Nepřítomnost Vyp" (= příchod).                                                                                                    |
| Soumrakový<br>spínač tma                      | Příkaz se provede při změně výstupu<br>soumrakového spínače ze Světlo na Tma.                                                                                                    |
| Soumrakový<br>spínač světlo                   | Příkaz se provede při změně výstupu<br>soumrakového spínače z Tma na Světlo.                                                                                                    |
| Soumrakový<br>spínač tma +<br>nepřítomnost    | Příkaz se provede při změně výstupu<br>soumrakového spínače ze Světlo na Tma a při<br>"Nepřítomnost Zap", nebo při změně z<br>"Nepřítomnost Vyp" na "Nepřítomnost Zap" a<br>soumrakovém spínači s výstupem Tma. |
| Soumrakový<br>spínač světlo +<br>nepřítomnost | Příkaz se provede při změně výstupu<br>soumrakového spínače z Tma na Světlo a při<br>"Nepřítomnost Zap".                                                                                                    |
| Kouř                                          | Příkaz se provede, když detektor kouře zaregistruje kouř.                                                                                                    |
| Okna/dveře dohled                             | Příkaz se provede, když se spustí dohled nad dveřmi / okny (viz. strana 67).                                                                                                    |
| Poruchový vstup X<br>(1 – 8)                  | Příkaz se provede, když se zaznamená změna na<br>poruchovém vstupu X (1 – 8) (kontakt není<br>v normální poloze).                                                                                               |

## Časový program pro spínací skupiny

Spínací skupiny je možné ovládat buď ručně nebo podle nastaveného časového programu. Pro každou spínací skupinu je k dispozici sedm dnů v týdnu a jeden zvláštní den, všechny s osmi spínacími časy.

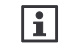

Nastavení spínacích časů se provádí podobně jako nastavení časového programu místnosti (viz. strana 36).

62/102

Siemens Building Technologies Synco™ living Návod k obsluze Index

#### Spuštění časového programu

Pro každou spínací skupinu definujte, zda se časový program aktivuje vždy, nebo jen během nepřítomnosti.

Hlavní menu > Spínací skupiny > Spínací skupina X > Spuštění časového programu :

| Vždy              | Spínací skupina se vždy řídí podle<br>časového programu.                             |
|-------------------|--------------------------------------------------------------------------------------|
| Při nepřítomnosti | Spínací skupina se řídí podle časového<br>programu jen v režimu Nepřítomnost<br>ZAP. |

| Spínací skupiny       | 1           | 2           | 3           | 4           |
|-----------------------|-------------|-------------|-------------|-------------|
| Nastavení<br>z výroby | Vždy        | Vždy        | Vždy        | Vždy        |
| Vaše nastavení        | 🗆 Vždy      | 🗆 Vždy      | 🗆 Vždy      | 🗆 Vždy      |
|                       | Při nepřít. | Při nepřít. | Při nepřít. | Při nepřít. |
|                       |             |             |             |             |
| Spínací skupiny       | 5           | 6           | 7           | 8           |
| Nastavení             | Vždy        | Vždy        | Vždy        | Vždy        |
| z výroby              | _           |             |             | _           |
| Vaše nastavení        | □ Vždy      | □ Vždy      | □ Vždy      | □ Vždy      |
|                       | Při nepřít. | Při nepřít. | Při nepřít. | Při nepřít. |

Nastavení "Při nepřítomnosti" zamezí např. vašemu uzamčení na balkóně nebo na zahradě automatickým uzavřením rolety podle časového programu

# Simulace přítomnosti osob

## Časový program pro simulaci přítomnosti

Při nepřítomnosti (kdy je aktivní funkce "Nepřítomnost"), můžete řídit spínací skupiny speciálním časovým spínacím programem (Čas Prog), během kterého bude simulována vaše přítomnost v domě. Když je funkce simulace přítomnosti aktivní, jsou spínací skupiny zapínány a vypínány náhodně v závislosti na vybrané funkci (náhodně / trvale zapnuto).

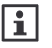

Tato funkce je k dispozici pouze pro spínací skupiny **Spínač** nebo **Stmívač**.

Časový program definuje intervaly, kdy je simulace přítomnosti aktivní. K dispozici je pro sedm dnů v týdnu a jeden zvláštní den, všechny se šesti spínacími časy na den.

Hlavní menu > Spínací skupiny > Časový program simulace přítomnosti :

|                       |                               | 63 / 102   |
|-----------------------|-------------------------------|------------|
| Siemens               | Synco™ living Návod k obsluze | B2707cz    |
| Building Technologies | Centrální jednotka QAX910     | 13.11.2008 |

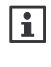

Centrální jednotka se dodává z výroby s následujícími spínacími časy pro všechny dny: 06:00 (začátek simulace přítomnosti), 08:00 (konec simulace přítomnosti), 17:00 (začátek simulace přítomnosti), 23:00 (konec simulace přítomnosti).

| l | i |  |
|---|---|--|
|   |   |  |

Použití během zvláštních dnů - definujte zda, a pro které časové intervaly během prázdnin a zvláštních dnů chcete simulaci přítomnosti spustit.

Definované časové intervaly se používají na všechny spínací skupiny společně.

## Aktivace simulace přítomnosti

Působení (spuštění a funkce) simulace přítomnosti může být nastaveno individuálně pro každou spínací skupinu:

#### Spuštění

V položce "Spuštění" se stanoví, zda simulace přítomnosti konkrétní spínací skupiny probíhá v závislosti na časovém programu nebo v kombinaci časového programu a soumrakového spínače.

Hlavní menu > Spínací skupiny > Spínací skupina X > Simulace přítomnosti > Spuštění :

K dispozici jsou následující nastavení:

|                                                                     | Neaktivní – žádná simulace přítomnosti<br>pro tuto spínací skupinu                                                     |
|---------------------------------------------------------------------|----------------------------------------------------------------------------------------------------|
| S časovým programem<br>(Čas Prog)                                   | Simulace přítomnosti probíhá podle<br>časového programu simulace<br>přítomnosti.                                       |
| S časovým programem +<br>soumrakovým spínačem<br>(Čas Prog + Soumr) | Simulace přítomnosti probíhá podle<br>časového programu simulace<br>přítomnosti a signálu soumrakového<br>spínače Tma. |

| Spínací skupiny | 1                                        | 2                                        | 3                                        | 4                                        |
|-----------------|------------------------------------------|------------------------------------------|------------------------------------------|------------------------------------------|
| Nastavení       |                                          |                                          |                                          |                                          |
| z výroby        |                                          |                                          |                                          |                                          |
| Vaše nastavení  | □                                        | □                                        | □                                        | □                                        |
|                 | 🗆 Čas Prog                               | 🗆 Čas Prog                               | 🗆 Čas Prog                               | 🗆 Čas Prog                               |
|                 | 🗆 Čas prog                               | 🗆 Čas prog                               | 🗆 Čas prog                               | 🗆 Čas prog                               |
|                 | + Soumr                                  | + Soumr                                  | + Soumr                                  | + Soumr                                  |
|                 |                                          |                                          |                                          |                                          |
| Spínací skupiny | 5                                        | 6                                        | 7                                        | 8                                        |
| Nastavení       |                                          |                                          |                                          |                                          |
| z výroby        |                                          |                                          |                                          |                                          |
| Vaše nastavení  |                                          |                                          |                                          |                                          |
|                 | 🗀                                        | └┘                                       | └┘                                       | 🗀                                        |
|                 | □<br>□ Čas Prog                          | □<br>□ Čas Prog                          | □<br>□ Čas Prog                          | □<br>□ Čas Prog                          |
|                 | □<br>□ Čas Prog<br>□ Čas prog            | □<br>□ Čas Prog<br>□ Čas prog            | □<br>□ Čas Prog<br>□ Čas prog            | □<br>□ Čas Prog<br>□ Čas prog            |
|                 | □<br>□ Čas Prog<br>□ Čas prog<br>+ Soumr | □<br>□ Čas Prog<br>□ Čas prog<br>+ Soumr | □<br>□ Čas Prog<br>□ Čas prog<br>+ Soumr | □<br>□ Čas Prog<br>□ Čas prog<br>+ Soumr |

Čas Prog Časový program Soumr Soumrakový spínač

#### 64/102

| Siemens               | Synco™ living Návod k obsluze | B2707cz    |
|-----------------------|-------------------------------|------------|
| Building Technologies | Index                         | 13.11.2008 |

Příklad spuštění podle časového programu:

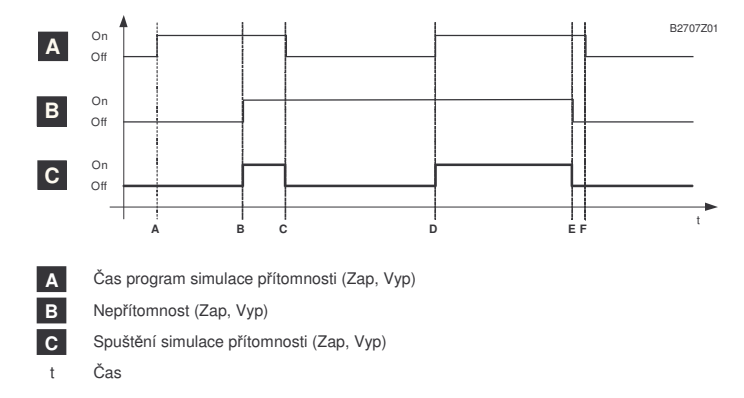

Příklad spuštění podle časového programu a soumrakového spínače:

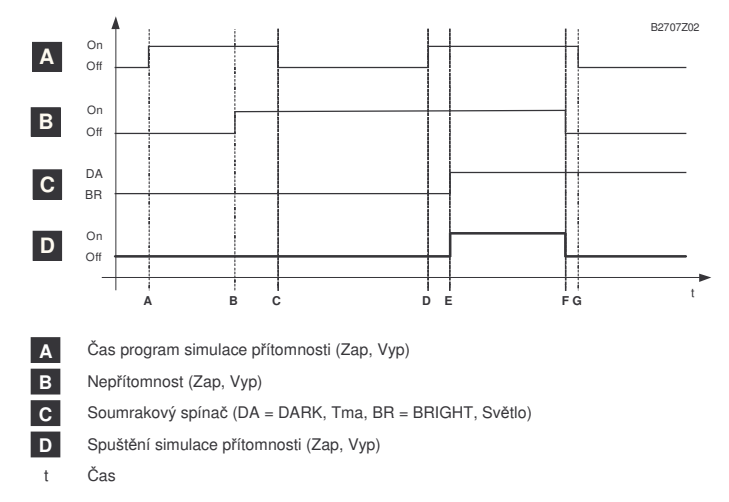

#### Funkce

Položka "Funkce" umožní zvolit, zda se má spínací skupina během simulace přítomnosti zapínat náhodně, nebo má být trvale zapnutá. Nastavení je účinné, pouze pokud je simulace přítomnosti příslušné spínací skupiny aktivní.

Hlavní menu > Spínací skupiny > Spínací skupina X > Simulace přítomnosti > Funkce :

| Siemens               | Synco™ living Návod k obsluze | B2707cz    |
|-----------------------|-------------------------------|------------|
| Buildina Technologies | Centrální jednotka QAX910     | 13.11.2008 |

K dispozici jsou následující nastavení:

| Náhodně    | Výstupní členy spínací skupiny se během nastavené<br>doby zapínají nebo vypínají náhodně v intervalech od<br>3 do 30 minut. První sepnutí každé spínací skupiny je<br>také náhodné. Časy sepnutí jednotlivých spínacích<br>skupin se odlišují. |
|------------|----------------------------------------------------------------------------------------------------|
| Trvale ZAP | Spínací skupina je trvale zapnutá. Tak lze zajistit, že<br>alespoň jedno světlo je vždy během simulace<br>přítomnosti zapnuté.                                                                                                    |

| Spínací skupiny       | 1                            | 2                            | 3                            | 4                            |
|-----------------------|------------------------------|------------------------------|------------------------------|------------------------------|
| Nastavení<br>z výroby | Náhodně                      | Náhodně                      | Náhodně                      | Náhodně                      |
| Vaše nastavení        | □ Náhodně<br>□ Trvale<br>Zap | □ Náhodně<br>□ Trvale<br>Zap | □ Náhodně<br>□ Trvale<br>Zap | □ Náhodně<br>□ Trvale<br>Zap |
| Spínací skupiny       | 5                            | 6                            | 7                            | 8                            |
| Nastavení<br>z výroby | Náhodně                      | Náhodně                      | Náhodně                      | Náhodně                      |
| Vaše nastavení        | □ Náhodně<br>□ Trvale<br>Zap | □ Náhodně<br>□ Trvale<br>Zap | □ Náhodně<br>□ Trvale<br>Zap | □ Náhodně<br>□ Trvale<br>Zap |

Nastavení Spuštění a Funkce budou účinná, jakmile se centrální jednotka tlačítkem Nepřítomnost / Dohled přepne do režimu "Nepřítomnost ZAP".

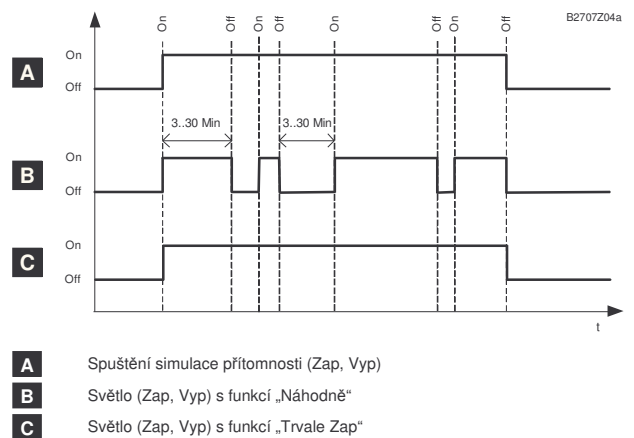

Světlo (Zap, Vyp) s funkcí "Trvale Zap"

Čas

Simulace přítomnosti se ukončí, jakmile se centrální jednotka přepne do režimu "Nepřítomnost Vyp".

t

Siemens Building Technologies

Synco™ living Návod k obsluze Index

# Dohled Zpoždění dohledu

Aby se zabránilo generování alarmového hlášení aktivací dohledu při současně ponechaném otevřeném okně / dveří, lze nastavit zpoždění dohledu.

Pokud jsou monitorovaná okna otevřená, když se aktivuje dohled, zazní trvalý zvukový signál. Na Info stránce Okna / Dveře se zobrazí, ve kterých místnostech zůstala otevřená okna nebo dveře.

Otevřená okna / dveře mohou být nyní zavřena.

Po uzavření všech monitorovaných oken se nepřerušovaný zvukový signál změní na pípání, jehož rychlost se během posledních 15 sekund nastavené doby zpoždění dohledu zdvojnásobí. Zbývající doba zpoždění dohledu se také zobrazí na centrální jednotce.

Následujícím příkazovým řádkem můžete nastavit dobu zpoždění dohledu (00.00..59.55 mm.ss)

Hlavní menu > Dohled > Zpoždění dohledu :

Nastavený čas zpoždění dohledu je platný pro všechna monitorovaná okna a dveře.

| Nastavení      | 05.00 min |
|----------------|-----------|
| z výroby       |           |
| Vaše nastavení |           |

Můžete nastavit hlasitost zvukového signálu (0..100%). Když nastavíte hlasitost, zazní trvalý zvukový signál s nastavenou hlasitostí.

Hlavní menu > Dohled > Hlasitost Zvuk Sig Zpoždění :

| Nastavení      | 15% |
|----------------|-----|
| z výroby       |     |
| Vaše nastavení |     |

Nastavení 0% deaktivuje zvukový signál během zpoždění dohledu.

#### Spuštění dohledu

Označte v centrální jednotce dveře a okna, která se mají přiřadit do "monitorovat částečně" a "monitorovat vše".

Tyto dvě funkce se používají pro dva rozdílné typy dohledu, např. pro krátkou nepřítomnost, kdy chcete nechat některá okna otevřená pro větrání a tedy je vyjmout z dohledu. A pro dlouhodobou nepřítomnost (např. dovolená), kdy chcete sledovat všechna okna a dveře.

|                                  |                                                            | 67 / 102              |
|----------------------------------|------------------------------------------------------------|-----------------------|
| Siemens<br>Building Technologies | Synco™ living Návod k obsluze<br>Centrální jednotka QAX910 | B2707cz<br>13.11.2008 |
|                                  |                                                            |                       |

#### Okna

Seznam obsahuje všechny místnosti. Vyberte místnosti s okny, která mají být monitorována. Pokud se sledované okno otevře, zobrazí se zpráva "Okno otevřené". Navíc zazní zvukový signál a může být aktivován stavový výstup a spínací skupiny.

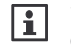

Varovné hlášení "Okno otevřené" zůstává aktivní, dokud se nezmění dohled, dokonce i když se všechna monitorovaná okna uzavřou.

Hlavní menu > Dohled > Okna > Spuštění "Monitorovat část" :

Hlavní menu > Dohled > Okna > Spuštění "Monitorovat vše" :

| Typ dohledu | Částečně monitorováno | Monitorováno vše |
|-------------|-----------------------|------------------|
| Nastavení   | (žádná místnost)      | (žádná místnost) |
| z výroby    |                       |                  |
| Nastavení   | Místnost 1            | Místnost 1       |
|             | Místnost 2            | Místnost 2       |
|             | Místnost 3            | Místnost 3       |
|             | Místnost 4            | Místnost 4       |
|             | Místnost 5            | Místnost 5       |
|             | Místnost 6            | Místnost 6       |
|             | Místnost 7            | Místnost 7       |
|             | Místnost 8            | Místnost 8       |
|             | Místnost 9            | Místnost 9       |
|             | Místnost 10           | Místnost 10      |
|             | Místnost 11           | Místnost 11      |
|             | Místnost 12           | Místnost 12      |

#### Dveře

Centrální jednotka může monitorovat až dvoje dveře. Dveře, které chcete sledovat můžete vybrat ze seznamu.

Hlavní menu > Dohled > Dveře > Spuštění "Monitorovat část" :

Hlavní menu > Dohled > Dveře > Spuštění "Monitorovat vše" :

| Typ dohledu        | Částečně monitorováno | Monitorováno vše |
|--------------------|-----------------------|------------------|
| Nastavení z výroby | (žádné dveře)         | (žádné dveře)    |
| Nastavení          | Dveře 1               | Dveře 1          |
|                    | 🗆 Dveře 2             | 🗆 Dveře 2        |

#### Zpoždění hlášení dveře

Pokud se sledované dveře otevřou, objeví se varovné hlášení "Dveře otevřené" až po uplynutí nastavené doby zpoždění hlášení. Navíc zazní zvukový signál a může být aktivován stavový výstup a spínací skupiny.

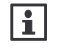

Varovné hlášení "Dveře otevřené" zůstává aktivní, dokud se nezmění dohled, dokonce i když se všechny monitorované dveře uzavřou.

Následujícím příkazovým řádkem můžete nastavit dobu zpoždění dohledu (00.00..59.55 mm.ss)

Hlavní menu > Dohled > Dveře > Zpoždění hlášení :

68/102

Siemens Building Technologies Synco™ living Návod k obsluze Index

| Nastavení      | 05.00 min |
|----------------|-----------|
| z výroby       |           |
| Vaše nastavení |           |

Abyste zabránili zobrazení varovné zprávy "Otevřené dveře" a zaznění alarmového zvukového signálu, musíte deaktivovat dohled před vypršením doby zpoždění hlášení. Nastavte tedy zpoždění zobrazení hlášení tak, abyste při příchodu domů měli dostatek času dojít k centrální jednotce a deaktivovat dohled. Viz. strana 68.

Když jsou sledované dveře otevřeny, spustí se pípání, jehož rychlost se posledních 15 sekund před uplynutím doby zpoždění hlášení zdvojnásobí.

Hlasitost zvukové signalizace můžete nastavit (0..100%) nebo deaktivovat nastavením na 0%.

Když nastavíte hlasitost, zazní trvalý zvukový signál s nastavenou hlasitostí.

Hlavní menu > Dohled > Dveře > Hlasitost Sign zpoždění hlášení :

| Nastavení      | 15% |
|----------------|-----|
| z výroby       |     |
| Vaše nastavení |     |

Jestliže je událost "Okna / dveře dohled" v akustické signalizaci aktivní (viz. parametr níže), spustí se zvukový signál aktuálního alarmu.

## Akustická signalizace a stavový výstup

Zvolte, pro které události má být akustická signalizace a / nebo stavový výstup aktivován (kouř, dohled nad okny / dveřmi nebo poruchový vstup 1 - 8). Je možné nastavit několik událostí současně:

- Hlavní menu > Dohled > Signalizace > Událost pro spuštění akustické signalizace:
- Hlavní menu > Dohled > Signalizace > Událost pro spuštění stavového výstupu :

|           | Událost pro spuštění  | Událost pro spuštění |
|-----------|-----------------------|----------------------|
|           | akustické signalizace | stavového výstupu    |
| Nastavení | 🗵 Kouř                | 🗵 Kouř               |
| z výroby  | 🗵 Okna/dveře dohled   | 🗵 Okna/dveře dohled  |
| Nastavení | 🗆 Kouř                | 🗆 Kouř               |
|           | Okna/dveře dohled     | □ Okna/dveře dohled  |
|           | Porucha vstup 1       | Porucha vstup 1      |
|           | Porucha vstup 2       | Porucha vstup 2      |
|           | Porucha vstup 3       | Porucha vstup 3      |
|           | Porucha vstup 4       | Porucha vstup 4      |
|           | Porucha vstup 5       | Porucha vstup 5      |
|           | D Porucha vstup 6     | D Porucha vstup 6    |
|           | Porucha vstup 7       | D Porucha vstup 7    |
|           | Porucha vstup 8       | Porucha vstup 8      |

|                       |                               | 69 / 102   |
|-----------------------|-------------------------------|------------|
| Siemens               | Synco™ living Návod k obsluze | B2707cz    |
| Building Technologies | Centrální jednotka QAX910     | 13.11.2008 |

#### Délka signálu

Délku signálu pro akustickou signalizaci a stavový výstup je možné nastavit (1 – 60 minut, "--- -- " znamená neomezený). Po uplynutí nastavené doby se akustická signalizace vypne a relé stavového výstupu odpadne, i když příčinná událost stále trvá.

Hlavní menu > Dohled > Signalizace > Délka signálu :

| Nastavení<br>z výroby | 3 minuty |
|-----------------------|----------|
| Vaše nastavení        |          |

Jakmile se stiskne některé z tlačítek na centrální jednotce vypne se okamžitě jak akustický signál, tak stavový výstup – nezávisle na nastavené délce trvání signálu.

# Prázdniny / zvláštní dny

# Kalendář Nastavení prázdnin / zvláštních dnů

Pokud odjíždíte na jeden nebo více dnů nebo se změní váš časový program na několik dní (např. díky státním svátkům), můžete nastavit dobu prázdnin nebo zvláštní den. Pro každý z 16 zápisů lze zadat začátek, konec a důvod (prázdniny nebo zvláštní den).

V takovém případě můžete také definovat, zda se událost bude opakovat každý rok (\* bez zapsání roku), nebo zda se má zapsaná událost vymazat po jejím uplynutí (zápis s údajem roku).

Každý záznam může být vymazán.

Hlavní menu > Prázdniny/zvláštní dny > Kalendář > Zápis X :

Během prázdnin se aktivuje příslušný provozní režim domácnosti a druh provozu přípravy TUV.

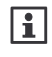

Popis nastavení požadovaného provozního režimu domácnosti a druhu provozu TUV během prázdnin, viz. strana 72.

Během zvláštních dnů se používá speciální časový program pro příslušné místnosti a přípravu teplé vody.

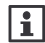

Zvláštní dny s časovým programem pro jednotlivé místnosti, řízení ventilace a přípravy TUV mohou být využity například pro státní svátky připadající na pracovní dny (Po – Pá). Pro takové dny si pravděpodobně budete přát podobný průběh teplot jako pro neděli. V časových programech spínacích skupin, je možné určit, které funkce se mají během zvláštních dnů a prázdnin spouštět.

Hlavní menu > Místnosti > Místnost X > Časový program místnosti > Zvláštní den :

70/102

Siemens Building Technologies Synco™ living Návod k obsluze Index

Hlavní menu > TUV > Časový program > Zvláštní den :

Hlavní menu > Ventilace > Časový program ventilace > Zvláštní den :

Hlavní menu > Spínací skupiny > Spínací skupina X > Časový program > Zvláštní den :

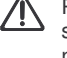

Pokud mají během prázdnin / zvláštních dnů pracovat funkce dohledu, simulace přítomnosti atd., musí být aktivována také funkce nepřítomnosti (viz. následující kapitola).

#### Prázdniny a nepřítomnost současně

Prázdninový program má vliv na místnosti, ventilaci a druh provozu TUV. Pokud chcete využít výhody funkce nepřítomnost (simulace přítomnosti, dohledové funkce), stiskněte také tlačítko Nepřítomnost.

| i |  |
|---|--|
|   |  |

Když jsou současně aktivní funkce prázdniny a nepřítomnost řídí centrální jednotka teplotu v místnostech, ventilaci a přípravu teplé vody podle časového programu pro prázdniny.

Na konci prázdnin / zvláštního dne se provozní režim místností, ventilace a TUV přepne z prázdnin na Nepřítomnost.

To znamená, že po návratu z prázdnin je třeba deaktivovat funkci nepřítomnost stiskem tlačítka Nepřítomnost.

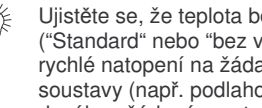

Ujistěte se, že teplota během nepřítomnosti nebude příliš nízká ("Standard" nebo "bez vlivu"), abyste zajistili po návratu z dovolené rychlé natopení na žádanou komfortní teplotu. Pomalé otopné soustavy (např. podlahové vytápění) vyžadují více času, než se dosáhne žádané prostorové teploty.

## Prázdninový provozní režim

#### Druh provozu domácnosti během prázdnin

Vyberte požadovaný druh provozu pro domácnost během prázdnin. Druh provozu domácnosti během prázdnin má vliv na vytápění / chlazení a ventilaci.

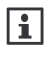

Sie

Aby bylo možné spustit chlazení během prázdninového režimu, je třeba, aby režim pro provoz klimatizace nebyl vyšší než druh provozu domácnosti během prázdnin (viz. strana 34).

Hlavní menu > Prázdniny/zvláštní dny > Druh provozu domácnosti prázdniny :

| Tovární nastavení | Útlum                           |
|-------------------|---------------------------------|
| Vaše nastavení    | □ 〖 Útlum<br>□ @ Ochranný režim |

71 / 102

| Siemens               | Sy |
|-----------------------|----|
| Building Technologies | Ce |

nco™ living Návod k obsluze entrální jednotka QAX910

#### Druh provozu TUV během prázdnin

Vyberte požadovaný druh provozu TUV pro prázdniny nebo zvláštní den:

Hlavní menu > Prázdniny/zvláštní dny > Druh provozu TUV prázdniny :

| Tovární<br>nastavení | Ochranný režim                                                  |
|----------------------|-----------------------------------------------------------------|
| Vaše nastavení       | □ (bez vlivu)<br>□ I Komfort<br>□ I Útlum<br>□ S Ochranný režim |

# Nastavení aktuálního času

#### Datum / čas

Datum a čas můžete nastavit následujícími příkazovými řádky:

Hlavní menu > Čas / datum > Čas : Hlavní menu > Čas / datum > Datum : Hlavní menu > Čas / datum > Datum :

# Poruchy

#### Poruchy / poruchová hlášení

Centrální jednotka uchovává podle priority až 10 aktuálních chybových hlašení, která mohou být kdykoli vyvolána. Hlášení s nejnižším číslem se týká poruchy s nejvyšší prioritou. Pokud jsou priority totožné, řadí se poruchy chronologicky.

Zahrnuty jsou jak interní poruchy centrální jednotky, tak ostatních přístrojů obsažených v systému.

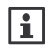

Každý přístroj hlásí do centrální jednotky pouze nejvážnější poruchu. Jakmile je odstraněna, nahlásí se další.

Přijaté poruchy se zapíšou do "Aktuálního seznamu poruch".

Hlavní menu > Poruchy > Historie poruch > Porucha X :

Pro každé chybové hlášení se zobrazí číslo a popis poruchy.

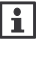

Poruchy mohou být propojeny s interními nebo externími reléovými výstupy. Příslušné relé se aktivuje, jakmile nastane porucha (viz. strana 79).

72/102

Siemens Building Technologies Synco™ living Návod k obsluze Index
#### Hlášení poruch na sběrnici

Porucha, která se jako poslední vyskytla na sběrnici bude uložena s číslem poruchy, popisem poruchy a příslušející adresou přístroje.

Tato poruchová hlášení se zobrazují pouze, pokud to bylo nastaveno během uvádění do provozu:

Hlavní menu > Poruchy > Poruchové hlášení Bus :

### Potvrzení poruch

Aktuální poruchová hlášení mohou být společně potvrzena.

Hlavní menu > Poruchy > Potvrzení poruch :

Porucha, která nebyla ještě potvrzena, se na displeji zobrazuje s blikajícím symbolem poruchy. Jakmile poruchu potvrdíte, přestane symbol blikat.

# Vstupy / výstupy

# Vstupy Zobrazení vstupních signálů

Aktuální vstupní signály mohou být zobrazeny následujícími řádky:

Hlavní menu > Vstupy / výstupy > Vstupy :

Zobrazeny mohou být následující hodnoty – pokud jsou k dispozici:

- Aktuální venkovní teplota
- · Geometrická venkovní teplota
- Tlumená venkovní teplota
- Přepínač druhu provozu
- Letní provoz\*
- Přepínač Top/Chlaz
- Nepřítomnost
- Soumrakový spínač
- Poruchový vstup X (po jednotlivých poruchových vstupech 1 8)

# Výstupy Zobrazení stavu výstupů

Stavy výstupů je možné zobrazit následujícím řádkem:

Hlavní menu > Vstupy / výstupy > Výstupy :

|                       |                               | 73 / 102   |
|-----------------------|-------------------------------|------------|
| Siemens               | Synco™ living Návod k obsluze | B2707cz    |
| Building Technologies | Centrální jednotka QAX910     | 13.11.2008 |

Zobrazeny mohou být následující hodnoty – pokud jsou k dispozici:

- Spínací skupina X (relé po spínacích skupinách 1 8)
- Poruchový výstup X (po jednotlivých poruchových výstupech 1 a 2)
- Relé požadavku tepla
- Požadavek na teplo DC 0..10 V
- Letní provoz
- Stavový výstup
- Stav oken / dveří
- Digestoř

Nastavení

# Přístroj

### Jazyk

Z výroby je jako ovládací jazyk nastavena angličtina. Můžete si vybrat jazyk, kterému dáváte přednost:

```
Hlavní menu > Nastavení > Přístroj > Jazyk :
```

Později již bude ovládací řádek zobrazen ve vámi vybraném jazyce.

### Nadmořská výška

Pro zobrazení co nepřesnější předpovědi počasí na displeji centrální jednotky je absolutní tlak vzduchu naměřený meteorologickým čidlem přepočítáván na úroveň mořské hladiny.

Z těchto důvodů musí být zadána nadmořská výška. Zadejte nadmořskou výšku následujícím ovládacím řádkem:

Hlavní menu > Nastavení > Přístroj > Nadmořská výška :

| Nastavení      | 0 m nad mořem |
|----------------|---------------|
| z výroby       |               |
| Vaše nastavení |               |

### Formát zobrazení času

Pro zobrazení času může být zvolen formát 24 hod nebo 12 hod am / pm:

Hlavní menu > Nastavení > Přístroj > Formát času :

| Nastavení      | 24 h   |
|----------------|--------|
| z výroby       |        |
| Vaše nastavení | 🗆 12 h |
|                | 🗆 24 h |

| 74/10 |
|-------|
|-------|

SiemensSynco™ living Návod k obsluzeB2707czBuilding TechnologiesIndex13.11.2008

# Podsvětlení / kontrast displeje

Zadejte intenzitu podsvětlení a kontrast displeje podle vašeho přání:

Hlavní menu > Nastavení > Přístroj > Podsvětlení displeje :

Hlavní menu > Nastavení > Přístroj > Kontrast displeje :

|                | Podsvětlení displeje | Kontrast displeje |
|----------------|----------------------|-------------------|
| Nastavení      | 100%                 | 50%               |
| z výroby       |                      |                   |
| Vaše nastavení |                      |                   |

# Klidové zobrazení

# Formát zobrazení

Klidové zobrazení si můžete vybrat z několika různých formátů.

Hlavní menu > Nastavení > Klidové zobrazení > Formát zobrazení :

K dispozici jsou následující formáty klidového zobrazení:

#### Formát zobrazení

#### Formát zobrazení 1

| Úterý |       | 14.02.2006 |
|-------|-------|------------|
|       | 13:47 |            |

|                 | -     |            |
|-----------------|-------|------------|
| Úterý           | 01:32 | 14.02.2006 |
| <b>1 20°C</b>   | æ.    | 1013 hPa   |
| \$ <b>`</b> 5°C | ž     | 2          |
|                 |       |            |

#### Formát zobrazení 2

| Úterý                  | 01:32      | 14.02.2006 |
|------------------------|------------|------------|
|                        | <b>*</b> 1 | 013 hPa 🔽  |
| <b>∔</b> ¦ <u></u> 5°C | ž          | >i         |
| +                      |            | i          |

| Formát zobrazení 3         |       |            |
|----------------------------|-------|------------|
| Úterý                      | 01:32 | 14.02.2006 |
| € 20°C                     |       | 1013 hPa   |
| <b>\$</b> <sup>2</sup> 5°C | ž     | 5          |
|                            |       | பாற        |

Formát zobrazení 4

| Úterý           | 01:32 | 14.02.2006 |
|-----------------|-------|------------|
| ☆ 1 20°C        | a.    | 1013 hPa 🙀 |
| <b>∔</b> \$_5°C | ž     | ⊃ İİ       |
| +               |       | RUTO       |

|           |           | AUTI    |
|-----------|-----------|---------|
| Formát zo | brazení 5 |         |
| Úterý     | 01:32     | 14.02.3 |

| Úterý    | 01:32  | 14.02.2006            |
|----------|--------|-----------------------|
| Obývák   |        | Jídelna 🙀             |
| ♦ Obývák | Venkov | /ní teplota<br>Tlak i |

| Nastavení      | Formát      |
|----------------|-------------|
| z výroby       | zobrazení 4 |
| Vaše nastavení |             |

|                       |                               | 75 / 102   |
|-----------------------|-------------------------------|------------|
| Siemens               | Synco™ living Návod k obsluze | B2707cz    |
| Building Technologies | Centrální jednotka QAX910     | 13.11.2008 |

#### Zobrazení teploty

Vyberte místnost (místnosti 1 – 12), jejíž teplota má být zobrazena na klidovém displeji centrální jednotky.

Hlavní menu > Nastavení > Klidové zobrazení > Zobrazení teploty :

| Nastavení      | Místnost |
|----------------|----------|
| z výroby       | 1        |
| Vaše nastavení |          |

# Hesla

#### Heslo do servisní úrovně

Jednotka se z výroby dodává bez ochrany servisní úrovně heslem. K dispozici máte možnost nastavit ochranný kód (1 – 9999). Pro nastavení hesla použijte následující cestu. Heslo potvrďte tlačítkem **Menu** / **ok**:

Hlavní menu > Nastavení > Hesla > Servis :

| Nastavení      |  |
|----------------|--|
| z výroby       |  |
| Vaše nastavení |  |
|                |  |

Více informací o obslužných úrovních viz. strana 24.

# Výběr Info stránky Přímý výběr info stánek

Při uvádění systému do provozu mohou být univerzální klávesy na centrální jednotce (spínací skupiny 1 - 4) naprogramovány pro zobrazení info stránek (na displeji se objeví u přiřazení klávesy symbol info).

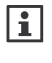

i

Povšimněte si, že počet info stránek závisí na konfiguraci centrální jednotky. Aktuální číslování info stránek můžete vidět posouváním Info tlačítkem.

76/102

Siemens Building Technologies Synco™ living Návod k obsluze Index

Číslování univerzálních kláves (spínacích skupin 1 - 4), viz. následující obrázek:

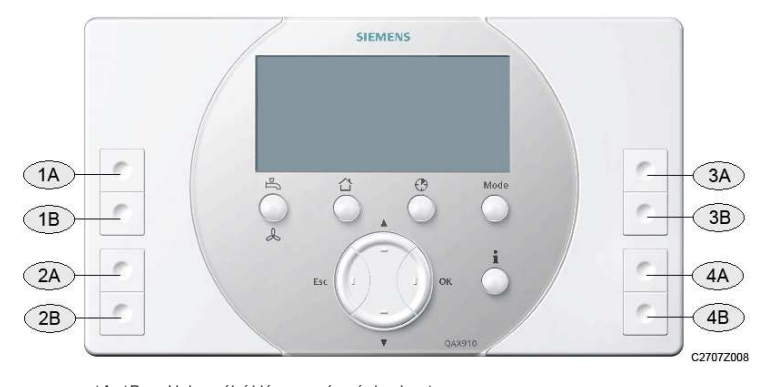

- 1A, 1B Univerzální klávesy spínací skupiny 1 2A, 2B Univerzální klávesy spínací skupiny 2
- 3A, 3B Univerzální klávesy spínací skupiny 2
- 4A, 4B Univerzální klávesy spínací skupiny 4

Univerzálními klávesami nastavenými pro info stránky můžete vybrat, které info stránky se po jejich stisknutí zobrazí.

- Hlavní menu > Nastavení > Výběr Info stránky > Info stránka tlačítko 1A:
- Hlavní menu > Nastavení > Výběr Info stránky > Info stránka tlačítko 1B:
- Hlavní menu > Nastavení > Výběr Info stránky > Info stránka tlačítko 2A:
- Hlavní menu > Nastavení > Výběr Info stránky > Info stránka tlačítko 2B:
- Hlavní menu > Nastavení > Výběr Info stránky > Info stránka tlačítko 3A:
- Hlavní menu > Nastavení > Výběr Info stránky > Info stránka tlačítko 3B:
- Hlavní menu > Nastavení > Výběr Info stránky > Info stránka tlačítko 4A:
- Hlavní menu > Nastavení > Výběr Info stránky > Info stránka tlačítko 4B:

# Poruchy

# Poruchové vstupy 1 – 8

Poruchy externích částí technologie se mohou přenášet do centrální jednotky aktivací kontaktů připojených k poruchovému vstupu. K dispozici je 8 poruchových vstupů.

|                       |                               | 77 / 102   |
|-----------------------|-------------------------------|------------|
| Siemens               | Synco™ living Návod k obsluze | B2707cz    |
| Building Technologies | Centrální jednotka QAX910     | 13.11.2008 |

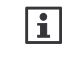

Aby bylo možné provádět popsané nastavení, musí být poruchové vstupy nastaveny během uvedení systému do provozu a připojeny k centrální jednotce. Popis funkcí a nastavení naleznete v dokumentu "Montáž a uvedení do provozu" (C2707).

Pro každý poruchový vstup se mohou nastavit následující parametry:

- Popis poruchy (text, který se zobrazí, při aktivaci příslušného poruchového vstupu)
- Priorita poruchy (urgentní nebo neurgentní)
- Potvrzení poruchy (vždy nebo pouze během nepřítomnosti)
- Zpoždění hlášení poruchy (rozsah 00.00 60.00 mm.ss, časové zpoždění od vzniku poruchy do zobrazení poruchového hlášení)
- Klidový stav: Může se zvolit, zda se pro indikaci poruchového stavu používá spínací nebo rozpínací kontakt.
   Spínací kontakt znamená, že za normální provoz (klidový stav) bude

považován kontakt rozepnutý, za poruchový stav sepnutý kontakt

- Hlavní menu > Nastavení > Poruchy > Poruchový vstup X > Popis poruchy :
- Hlavní menu > Nastavení > Poruchy > Poruchový vstup X
   Priorita poruchy :
- Hlavní menu > Nastavení > Poruchy > Poruchový vstup X
   > Potvrzení poruchy :
- Hlavní menu > Nastavení > Poruchy > Poruchový vstup X
   > Zpoždění poruchy :
- Hlavní menu > Nastavení > Poruchy > Poruchový vstup X > Klidový stav :

| Poruchový vstup                                 | 1                    | 2                    | 3                    | 4                    |
|-------------------------------------------------|----------------------|----------------------|----------------------|----------------------|
| Popis poruchy - tovární                         | Poruch.              | Poruch               | Poruch               | Poruch               |
| nastavení                                       | vstup 1              | vstup 2              | vstup 3              | vstup 4              |
| Popis poruchy                                   |                      |                      |                      |                      |
| Priorita poruchy - tovární<br>nastavení         | Neurgent             | Neurgent             | Neurgent             | Neurgent             |
| Priorita poruchy                                | Urgent Neurg         | Urgent Neurg         | Urgent Neurg         | Urgent Neurg         |
| Potvrzení poruchy – tovární nastavení           | Vždy                 | Vždy                 | Vždy                 | Vždy                 |
| Potvrzení poruchy                               | □ Vždy<br>□ Nepřít   | □ Vždy<br>□ Nepřít   | □ Vždy □ Nepřít      | □ Vždy<br>□ Nepřít   |
| Zpoždění hlášení poruchy -<br>tovární nastavení | 00.05                | 00.05                | 00.05                | 00.05                |
| Zpoždění hlášení poruchy                        |                      |                      |                      |                      |
| Klidový stav – tovární<br>nastavení             | Rozepn               | Rozepn               | Rozepn               | Rozepn               |
| Klidový stav                                    | □ Rozepn<br>□ Sepnut | □ Rozepn<br>□ Sepnut | □ Rozepn<br>□ Sepnut | □ Rozepn<br>□ Sepnut |

78/102

Siemens Building Technologies Synco™ living Návod k obsluze Index

| Poruchový vstup                                 | 5                    | 6                    | 7                    | 8                    |
|-------------------------------------------------|----------------------|----------------------|----------------------|----------------------|
| Popis poruchy - tovární<br>nastavení            | Poruch.              | Poruch               | Poruch               | Poruch               |
| Popis poruchy                                   | votap o              | votap o              | votap /              | votap o              |
| Priorita poruchy - tovární<br>nastavení         | Neurgent             | Neurgent             | Neurgent             | Neurgent             |
| Priorita poruchy                                | Urgent Neurg         | Urgent Neurg         | Urgent Neurg         | □ Urgent<br>□ Neurg  |
| Potvrzení poruchy – tovární nastavení           | Vždy                 | Vždy                 | Vždy                 | Vždy                 |
| Potvrzení poruchy                               | □ Vždy<br>□ Nepřít   | □ Vždy<br>□ Nepřít   | □ Vždy □ Nepřít      | □ Vždy □ Nepřít      |
| Zpoždění hlášení poruchy -<br>tovární nastavení | 00.05                | 00.05                | 00.05                | 00.05                |
| Zpoždění hlášení poruchy                        |                      |                      |                      |                      |
| Klidový stav – tovární                          | Rozepn               | Rozepn               | Rozepn               | Rozepn               |
| Klidový stav                                    | □ Rozepn<br>□ Sepnut | □ Rozepn<br>□ Sepnut | □ Rozepn<br>□ Sepnut | □ Rozepn<br>□ Sepnut |

Urgent Urgentní

 Neurg
 Neurgentní

 Nepřít
 Během nepřítomnosti

 Rozepnu
 Rozepnutý (rozpojený)

 Sepnut
 Sepnutý (spojený)

### Poruchové výstupy 1 a 2

Pro odeslání chybového hlášení nebo například pro světelnou signalizaci poruch na externím ovládacím panelu lze nakonfigurovat 2 poruchové výstupy.

- Poruchové výstupy se nastavují během uvedení systému do provozu. Popis funkcí a nastavení naleznete v dokumentu "Montáž a uvedení do provozu" (C2707).
- Hlavní menu > Nastavení > Poruchy > Poruchový výstup X
   Priorita poruchy :
- Hlavní menu > Nastavení > Poruchy > Poruchový výstup X
   > Zdroj poruchy :

Pro každý poruchový výstup lze nastavit následující parametry:

Priorita poruchy: Priorita (urgentní nebo neurgentní), kterou má být výstupní relé poruchy aktivováno

Zdroj poruchy: Definuje, zda má výstupní relé reagovat pouze v případě poruch interních nebo externích (Bus = obdržených po sběrnici)

Po sběrnici může být současně přenášena maximálně jedna porucha. Pokud jsou obě relé nastavena pro externí poruchy s různou prioritou, může být současně aktivováno pouze jedno z nich, dokonce i když je na sběrnici k odsouhlasení několik poruch různé priority! Z těchto důvodů se doporučuje nastavit pouze jedno relé jako výstup externí poruchy.

|                       |                               | 79 / 102   |
|-----------------------|-------------------------------|------------|
| Siemens               | Synco™ living Návod k obsluze | B2707cz    |
| Building Technologies | Centrální jednotka QAX910     | 13.11.2008 |

| Relé poruchy       | 1                 | 2                 |
|--------------------|-------------------|-------------------|
| Priorita poruchy - | Všechny           | Všechny           |
| tovární nastavení  |                   |                   |
| Priorita poruchy   | Urgentní Urgentní | Urgentní Urgentní |
|                    | Neurgentní        | Neurgentní        |
|                    | Všechny           | Všechny           |
| Zdroj poruchy –    | Interní           | Bus               |
| tovární nastavení  |                   |                   |
| Zdroj poruchy      | Interní           | Interní           |
|                    | □ Bus             | Bus               |

Relé poruchového výstupu zůstává aktivované dokud není porucha odsouhlasena.

```
Texty
```

#### Název zařízení

Pojmenujte zařízení, byt nebo domek vystihujícím názvem, např. "Evropská 33a":

Hlavní menu > Nastavení > Texty > Název zařízení :

### Názvy místností 1 – 12

Označte místnosti, např. Obývák, Jídelna, Ložnice, Dětský pokoj, Koupelna, atd.:

Hlavní menu > Nastavení > Texty > Místnosti > Místnost X :

### Názvy spínacích skupin 1 - 8

Označte spínací skupiny vystihujícími názvy, např. Obývák, Jídelna, Ložnice, Dětský pokoj, Koupelna, atd.:

Hlavní menu > Nastavení > Texty > Spínací skupiny > Spínací skupina X :

# Názvy dveří 1 - 2

Přiřaďte výstižné názvy dveří, např. vstupní dveře, garážová vrata, atd.

```
Hlavní menu > Nastavení > Texty > Dveře > Dveře X :
```

# Názvy svítidel 1 – 4

Označte svítidla vystižnými názvy, např. Obývák, Jídelna, atd.:

Hlavní menu > Nastavení > Texty > Stav svítidel > Světlo X :

#### 80/102

Siemens Building Technologies Synco™ living Návod k obsluze Index

# Názvy pro zobrazené teploty 1 - 3

Označte vystižnými názvy zobrazované teploty, např. Sklep, Garáž, Půda, atd.:

Hlavní menu > Nastavení > Texty > Zobrazení teplot > Teplota X :

# Informace o zařízení Info řádky

Z centrální jednotky je možné vyčíst informace o zařízení:

Hlavní menu > Info o zařízení > Název zařízení :

Hlavní menu > Info o zařízení > Název souboru :

Hlavní menu > Info o zařízení > Typ přístroje :

Hlavní menu > Info o zařízení > Verze softwaru :

Hlavní menu > Info o zařízení > Verze hardwaru :

| Siemens               | Synco™ living Návod k obsluze | B2707cz    |
|-----------------------|-------------------------------|------------|
| Building Technologies | Centrální jednotka QAX910     | 13.11.2008 |

# Prostorová jednotka QAW910 Ovládání

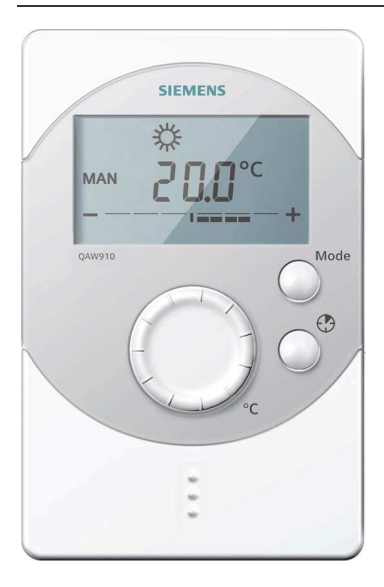

Všechny ovládací prvky jsou umístěny na přední straně jednotky. Multifunkční tlačítko je umístěno v prostoru pro baterie. Prostorová jednotka komunikuje bezdrátově a nemá žádné připojovací svorky.

Změny nastavení provedené na prostorové jednotce mají vliv pouze na místnost, ke které je jednotka přiřazena. Nemají vliv na ostatní místnosti.

Změny nastavení provedené na prostorové jednotce jsou automaticky synchronizovány s nastavením na centrální jednotce.

# Provozní režimy místností

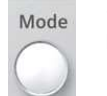

Stisknutím tlačítka **Mode** můžete zvolit požadovaný druh provozu pro danou místnost.

Na displeji se zobrazí symbol přesýpacích hodin, který zmizí jakmile centrální jednotka a prostorová jednotka přijmou nové nastavení.

| AUTO                           | Místnost je řízena podle časového programu a programu<br>pro prázdniny / zvláštní dny. |
|--------------------------------|----------------------------------------------------------------------------------------|
| MAN                            | Místnost je řízena na komfortní teplotu.                                               |
| MAN 🌾                          | Místnost je řízena na standardní teplotu.                                              |
| MAN (                          | Místnost je řízena na útlumovou teplotu.                                               |
| MAN 🕲                          | Místnost je řízena na teplotu ochranného režimu.                                       |
| (I) ‡                          | Přepsání centrální jednotkou na komfortní teplotu.                                     |
| ۲                              | Přepsání centrální jednotkou na standardní teplotu.                                    |
|                                | Přepsání centrální jednotkou na útlumovou teplotu.                                     |
| $( \blacksquare ) \bigcirc \\$ | Přepsání centrální jednotkou na teplotu ochranného režimu.                             |

Časový program a program pro zvláštní den se nastavují na centrální jednotce.

82/102

Siemens Building Technologies Synco™ living Návod k obsluze Index

Při přepsání žádaných hodnot centrální jednotkou se na displeji objeví symbol centrální jednotky ( ) a symbol aktivního provozního režimu.

# Funkce časovače místnosti

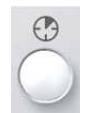

Tlačítkem **časovač místnosti** (<sup>(D)</sup>) lze nastavit řízení místnosti na komfortní teplotu na nastavitelnou dobu. Když stisknete tlačítko, objeví se na displeji symbol časovače místnosti, symbol komfortní teploty a doba regulace na komfortní teplotu (00:00).

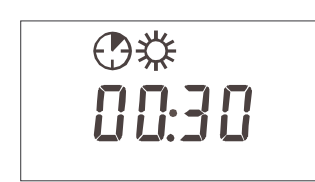

Každým stiskem tlačítka Časovače místnosti se prodlouží doba regulace na komfortní teplotu o 30 minut. Delším stisknutím zrychlíte nastavení.

Pokud není po dobu 4 sekund stisknuté žádné tlačítko, nastavení se uloží a zobrazí se symbol komfortního režimu.

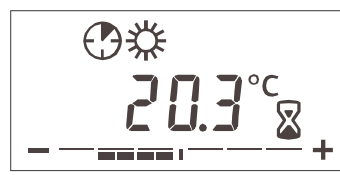

Na displeji se zobrazí symbol přesýpacích hodin, který zmizí jakmile centrální jednotka přijme nastavení provedené na prostorové jednotce.

Když je funkce časovače místnosti aktivní a stiskne se tlačítko Časovač místnosti zobrazí se zbývající čas. Dalším stisknutím tlačítka Časovač místnosti může být znovu nastaven na 30 minut. Každé další stisknutí tlačítka prodlouží čas o dalších 30 minut.

Aktivní funkce časovače místnosti může být zrušena nastavením zbývajícího času na 00:00, nebo stiskem tlačítka **Mode**.

|i|

Aby bylo možné spustit funkci časovače místnosti, je nutné, aby byl provozní režim domácnosti na "Auto". Navíc nesmí být aktivní režim nepřítomnost nebo prázdniny.

# Posun žádané teploty pro místnost

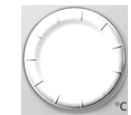

Žádaná teplota místnosti může být ovládacím kolečkem posunuta o +/- 3 K. Otočením kolečka o jeden krok se nejprve zobrazí aktuální posunutí žádané teploty místnosti. Každý další krok představuje změnu nastavení o 0.5 K.

Posunutí teploty působí současně na žádané hodnoty pro vytápění i chlazení.

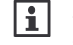

Změna nastavení provedená na prostorové jednotce může být zobrazena na centrální jednotce (viz. strana 35).

| B2707cz    |
|------------|
| 13.11.2008 |
|            |

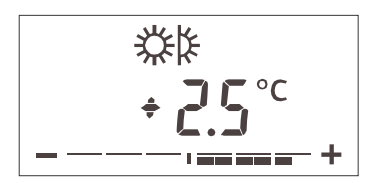

Posunutí žádané prostorové teploty se zobrazuje také graficky pod číselným údajem.

Při regulaci na standardní nebo komfortní teplotu, zůstává na displeji zobrazené grafické znázornění posunu žádané teploty také po ukončení manipulace s nastavením žádané teploty.

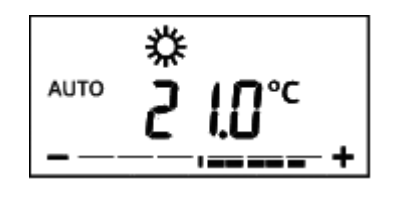

Pokud není po dobu 4 sekund stisknuto žádné tlačítko, vrátí se displej prostorové jednotky do normálního zobrazení.

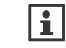

Posunutí teploty na prostorové jednotce má vliv pouze na žádané hodnoty pro komfortní a standardní režimy.

# Displej

# Plný displej

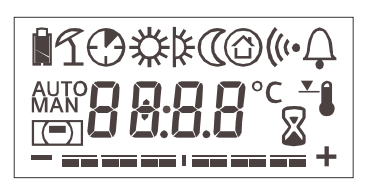

Když se uvede prostorová jednotka do provozu, objeví se na 2 sekundy plný displej, aby bylo možné zkontrolovat jeho správnou funkci.

# Symboly na displeji

| ŝ       | Zobrazení stavu baterií: Pokud je kapacita baterií<br>dostatečná, symbol se krátce zobrazí po stisknutí<br>multifunkčního tlačítka.              |
|---------|----------------------------------------------------------------------------------------------------|
|         | Zobrazení stavu baterií: Pokud kapacita baterií poklesne<br>pod určitou úroveň, zobrazí se nezávisle na provozním<br>režimu trvale tento symbol. |
| L       | Letní provoz je aktivní                                                                                                    |
| $\odot$ | Funkce časovače místnosti je aktivní                                                                                                    |
| AUTO    | Symbol automatického režimu. Aktuální provozní režim<br>závisí na časovém programu nastaveném v centrální<br>jednotce                            |

84/102

| Siemens               | Synco™ living Návod k obsluze | B2707cz    |
|-----------------------|-------------------------------|------------|
| Building Technologies | Index                         | 13.11.2008 |

| MAN        | Symbol ručního režimu. Aktuální druh provozu podle<br>nastavení provedeném na prostorové jednotce                                                                                                    |
|------------|----------------------------------------------------------------------------------------------------|
| <b>*</b>   | Řízení na komfortní teplotu                                                                                                    |
| ¥          | Řízení na standardní teplotu                                                                                                    |
| 0          | Řízení na útlumovou teplotu                                                                                                    |
| Ô          | Řízení na teplotu ochranného režimu                                                                                                    |
| (=)        | Přepsání hodnoty centrální jednotkou: Druh provozu<br>domácnosti je odlišný od "AUTO" (např. díky aktivnímu<br>prázdninovému programu, nepřítomnosti, aktivní funkci<br>časovače domácnosti, nebo letnímu provozu) |
| •1))       | Test bezdrátové komunikace, chyba komunikace,<br>navazování komunikace                                                                                                    |
| Ļ          | Porucha přístroje: Zkratované nebo odpojené čidlo, chyba komunikace                                                                                                    |
| <b>*</b> 8 | Omezení rozsahu nastavení žádané teploty je aktivní (viz.<br>strana 38)                                                                                                    |
|            | Aktualizace provozního režimu místnosti. Přesýpací<br>hodiny se zobrazují při přenosu dat / dotazu na aktuální /<br>výsledný druh provozu.                                                                         |
| °C         | Jednotky zobrazení prostorové teploty                                                                                                    |
| +          | Grafické znázornění aktuálního posunutí žádané teploty.                                                                                                    |

# Poruchová hlášení

Т

Poruchy jednotlivých přístrojů se přenášejí do centrální jednotky ve formě poruchových hlášení. Poté jsou na displeji zobrazeny se symbolem poruchy. Poruchy prostorové jednotky mohou být přerušení komunikace, zkrat čidla nebo přerušený obvod čidla.

Symbol poruchy zmizí, jakmile se porucha přístroje odstraní.

| ((• <u></u>    |
|----------------|
| <b>20.1</b> °C |
|                |

Jestliže se přeruší komunikace s centrální jednotkou, zobrazí se symboly komunikace a poruchy, dokud se spojení opět nenaváže.

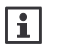

Pokud nastanou poruchy komunikace, zkontrolujte napájení centrální jednotky. Pokud je napájení v pořádku, může být nutné použít zesilovač rádiového signálu.

|                       |                               | 85 / 102   |
|-----------------------|-------------------------------|------------|
| Siemens               | Synco™ living Návod k obsluze | B2707cz    |
| Building Technologies | Prostorová jednotka QAW910    | 13.11.2008 |

# Bezdrátové zásuvkové adaptéry Ovládání KRF960 (spínač)

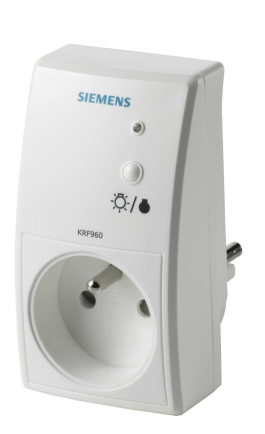

Funkce signalizační LED:

- LED svítí: Kontakt je sepnutý
- LED nesvítí: Kontakt je rozepnutý (rozpojený).

Stisknutím tlačítka lze ručně přepínat stav výstupních kontaktů:

- LED svítí (ZAP) a stisknutí tlačítka → LED nesvítí (VYP)
- LED nesvítí (VYP) a stisknutí tlačítka → LED svítí (ZAP)

# Ovládání KRF961 (stmívač)

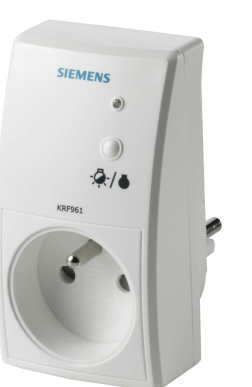

Funkce signalizační LED:

- LED svítí: Výstup je aktivní
- LED nesvítí: Výstup je neaktivní

Stisknutím tlačítka lze ručně přepínat stav výstupu:

- LED svítí (výstup je aktivní) a stisknutí tlačítka → LED nesvítí (výstup VYP)
- LED nesvítí (výstup je VYP) a stisknutí tlačítka → LED svítí (výstup 100%)

Tlačítko na přístroji nelze používat pro stmívání.

86/102

Siemens Building Technologies Synco™ living Návod k obsluze Index

# Servis Sledování stavu baterií

Bateriově napájené přístroje (prostorová jednotka, prostorové čidlo, meteorologické čidlo, regulační servopohon otopného tělesa, dveřní / okenní kontakt a detektor kouře) trvale sledují kapacitu svých baterií. Jestliže jsou baterie vybité, vyšle dotyčný přístroj do centrální jednotky hlášení.

V takovém případě změní centrální jednotka displej z klidového zobrazení na info stránku "Stav zařízení", aby upozornila na přístroj s vybitými bateriemi (za předpokladu, že v systému nejsou žádné jiné vážné poruchy). Po uplynutí určité doby, se displej vrátí na klidové zobrazení se zobrazeným symbolem poruchy Q.

Na vlastních bateriově napájených přístrojích s výjimkou prostorové jednotky, dveřního / okenního kontaktu a detektoru kouře není výstup automatického sledování stavu baterií nijak zobrazen.

# Prostorová jednotka QAW910

Prostorová jednotka signalizuje, když jsou baterie blízko vybití.

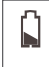

Jestliže zbývají do vybití baterií přibližně 3 měsíce, zobrazí se symbol vybitých baterií.

### Dveřní / okenní kontakt wave AP 260

Pokud je nutné vyměnit baterie, LED krátce zabliká každých 10 sekund.

# Detektor kouře DELTA reflex

Jestliže je nutné vyměnit baterie, LED krátce 3-krát blikne každých 48 sekund a ozve se krátký zvukový signál.

# Ruční kontrola stavu baterií

U prostorového čidla, meteorologického čidla a regulačního servopohonu se kapacita baterií kontroluje při provádění testu rádiové komunikace (viz. strana 91).

Pokud během testu komunikace svítí zelená LED příslušného přístroje, je kapacita baterií dostatečná.

Jestliže během testu komunikace svítí LED červeně nebo nesvítí vůbec, je kapacita baterií nízká a je třeba je vyměnit.

|                               | 87 / 102                                |
|-------------------------------|-----------------------------------------|
| Synco™ living Návod k obsluze | B2707cz                                 |
| Servis                        | 13.11.2008                              |
|                               | Synco™ living Návod k obsluze<br>Servis |

# Vybité baterie

K zajištění bezporuchového provozu bateriově napájených přístrojů vyměňte baterie jakmile jsou blízko vybití.

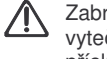

Zabraňte úplnému vybití baterií, protože by mohlo dojít k jejich vytečení. Z tohoto důvodu vyměňte baterie ihned po zobrazení příslušného hlášení na displeji centrální jednotky

# Prostorová jednotka QAW910, prostorové teplotní čidlo QAA910 a meteorologické čidlo QAC910

Připravte si 2 nové alkalické baterie AA (LR6 / 1.5 V).

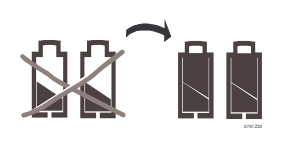

Sejměte kryt prostoru baterií.

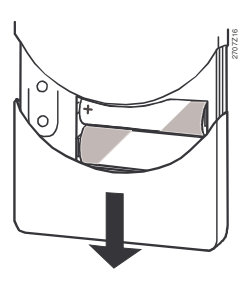

Vyjměte vybité baterie.

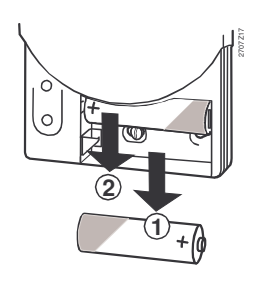

Nasaďte zpět kryt baterií.

Vložte nové baterie. Pozor na správnou polaritu!

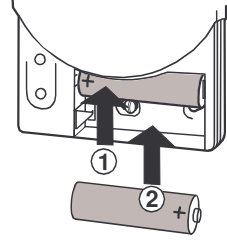

Vybité baterie likvidujte v souladu s předpisy pro nakládání s nebezpečnými odpady.

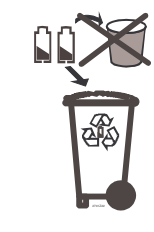

88/102

Siemens Building Technologies Synco™ living Návod k obsluze Index

#### Displej QAW910 po výměně baterií

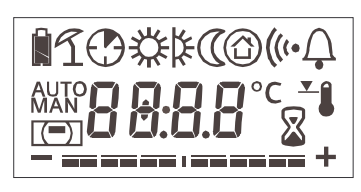

Po vložení nových baterií se na 2 sekundy zobrazí plný displej. Poté se jednotka přepne do normálního provozního režimu.

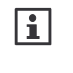

Po výměně baterií provede centrální jednotka dotaz na nastavení provozního režimu místnosti. Původně aktivní funkce časovače místnosti nebude znovu aktivována.

Po vložení nových baterií zkontroluje prostorové teplotní čidlo QAA910 a meteorologické čidlo QAC910 jejich kapacitu. Během kontroly se na 2 sekundy zeleně rozsvítí LED, jako signalizace dostatečné kapacity baterií.

Po provedení testu baterií se přístroj přepne přímo do normálního provozu. LED opět zhasne.

# Regulační servopohon SSA955

Připravte si 3 nové alkalické baterie Zatlačte na západku krytu... AA (LR6 / 1.5 V).

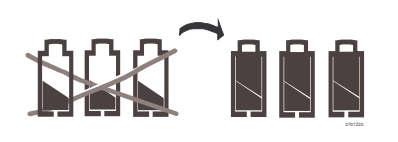

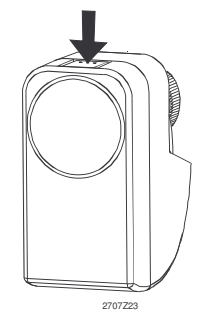

... a sejměte kryt baterií.

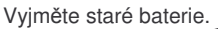

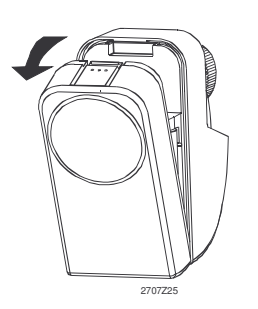

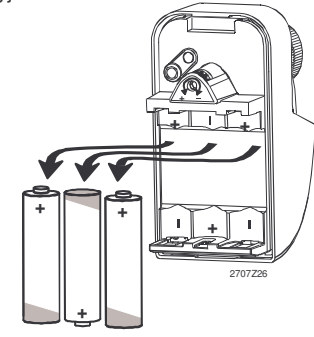

|                       |                               | 89 / 102   |
|-----------------------|-------------------------------|------------|
| Siemens               | Synco™ living Návod k obsluze | B2707cz    |
| Building Technologies | Servis                        | 13.11.2008 |

Vložte nové baterie. Pozor na správnou polaritu!

Nasaďte zpět kryt baterií.

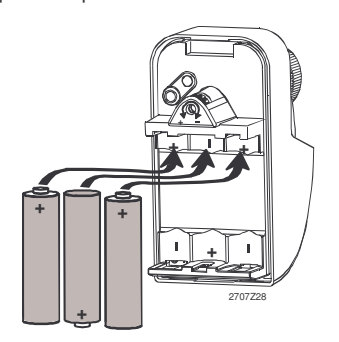

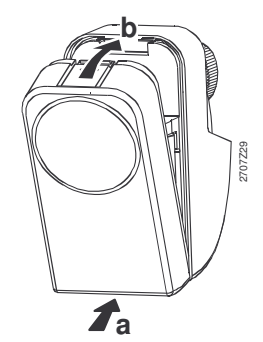

Vybité baterie likvidujte v souladu s předpisy pro nakládání s nebezpečnými odpady.

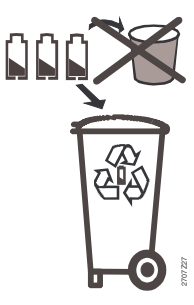

Po vložení nových baterií je zkontrolována jejich kapacita. Během kontroly se na 2 sekundy zeleně rozsvítí LED, jako signalizace dostatečné kapacity baterií.

Po kontrole baterií, prověří regulační servopohon, zda je nastaven jako řídicí (master) nebo podřízený (slave) regulátor. Jestliže je nastaven jako řídicí regulátor, blikne LED 3 krát zeleně a červeně, pokud je nastaven jako podřízený regulátor, zůstane LED zhasnutá. Poté provede pohon automatickou kalibraci.

Pak se regulační pohon přepne do normálního provozu.

# Dveřní / okenní kontakt wave AP 260 a detektor kouře DELTA reflex

Pro výměnu baterií dveřního / okenního kontaktu a detektoru kouře DELTA reflex, postupujte prosím podle Návodu k obsluze a montáži dodávaného s přístroji.

90/102

Siemens Building Technologies Synco™ living Návod k obsluze Index

# Test rádiové komunikace

Test rádiové komunikace se na jednotlivých přístrojích spouští krátkým stisknutím multifunkčního tlačítka (umístěného pod krytem baterií).

Centrální jednotkou je každý úspěšný test rádiové komunikace potvrzen třemi krátkými zvukovými signály. Na displeji se navíc zobrazí okno s informací, že test právě proběhl.

Toto okno zůstane na displeji dokud není odsouhlaseno stisknutím tlačítka Menu / ok nebo Esc nebo není nahrazeno dalším oknem o provedení testu komunikace.

Během testu komunikace indikuje LED na jednotlivých přístrojích stav baterií nebo v případě zesilovače rádiového signálu přítomnost napájecího napětí (viz. strana 87).

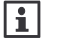

Test rádiové komunikace může být spuštěn na následujících přístrojích: Prostorová jednotka, prostorové teplotní čidlo, meteorologické čidlo, zesilovač rádiového signálu, regulační pohon otopného tělesa, regulátor topných okruhů a univerzální modul. Po testu rádiové komunikace signalizuje zesilovač rádiového signálu 2 hodiny oranžovou LED provoz rádiových telegramů.

### Funkční tlačítko na prostorové jednotce, prostorovém čidle, meteorologickém čidle, zesilovači rádiového signálu a regulačním pohonu otopného tělesa

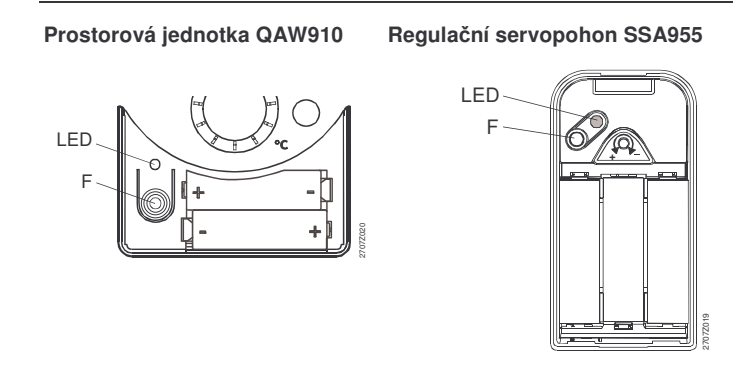

|                       |                               | 91 / 102   |
|-----------------------|-------------------------------|------------|
| Siemens               | Synco™ living Návod k obsluze | B2707c     |
| Building Technologies | Servis                        | 13.11.2008 |

Prostorové čidlo QAA910, meteorologické čidlo QAC910, a zesilovač rádiového signálu ERF910

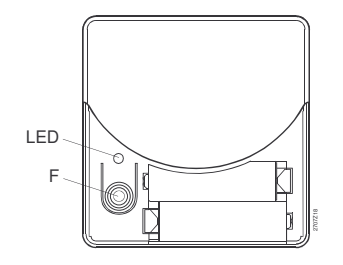

F = funkční tlačítko LED = kontrolka (light emitting diode)

#### Funkční tlačítko na regulátorech topných okruhů RRV912 / RRV918 a univerzálním modulu RRV934

Test rádiové komunikace regulátorů topných okruhů a univerzálního modulu se provádí pro každý kanál zvlášť. Na univerzálním modulu se může test provádět také pro skupinu kanálů. Tlačítkem vyberte kanál, který chcete prověřit. LED příslušející k danému kanálu začne blikat. Pak stiskněte krátce multifunkční tlačítko.

Např. na regulátoru topných okruhů RRV912:

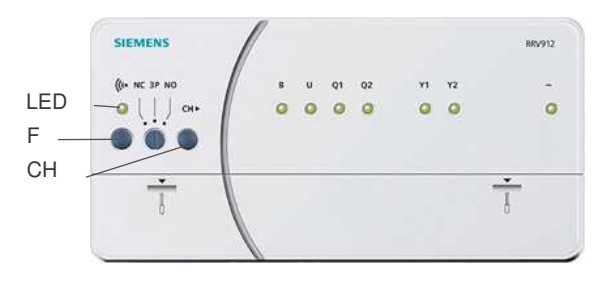

F = funkční tlačítko

LED = kontrolka (light emitting diode)

CH = tlačítko pro výběr kanálu

# Údržba a čištění

Pro čištění centrální jednotky používejte měkký, lehce navlhčený hadřík. Nepoužívejte alkohol.

92/102

Siemens Building Technologies Synco™ living Návod k obsluze Index

# Likvidace

Centrální jednotka a související přístroje musí být likvidovány odděleně od směsného domovního odpadu jako elektronický odpad v souladu s evropskou směrnicí 2002/96/EEC (WEEE). Používejte k likvidaci odpadů pouze místa, k tomu určená. Dodržujte příslušné předpisy a vyhlášky pro nakládání s odpadem. Vybité baterie likvidujte v souladu s předpisy pro nakládání s nebezpečnými odpady.

|                       |                               | 93 / 102   |
|-----------------------|-------------------------------|------------|
| Siemens               | Synco™ living Návod k obsluze | B2707cz    |
| Building Technologies | Likvidace                     | 13.11.2008 |
|                       |                               |            |

# Abecední rejstřík

#### Α

| aktuální hadnata               |
|--------------------------------|
| aktualiii noonota              |
| teplota náběhu skupiny         |
| místností 44                   |
| teplota zpátečky skupiny       |
| místností 44                   |
| aktuální prostorová teplota 38 |
| aktuální teplota TUV 57        |
| akustická signalizace 69       |
| AP260 11, 14, 16, 87           |
| apartment timer                |
| button 17                      |
| atmosférický tlak 13           |
| symboly21                      |
| auto 31                        |

#### В

| bezdrátový detektor kouře 14     |
|----------------------------------|
| bezdrátový zásuvkový adaptér. 86 |
| bezpečnostní pokyny 8            |
| bypass (obtok) rekuperace 49     |

# С

| čas                         | . 72 |
|-----------------------------|------|
| formát zobrazení            | . 74 |
| spuštění ventilace během    |      |
| prázdnin                    | . 53 |
| čas spuštění ventilace      |      |
| prázdniny                   | . 53 |
| časovač                     |      |
| funkce                      | . 27 |
| působení na místnosti       | . 39 |
| časovač domácnosti          | . 27 |
| působení                    | . 39 |
| časový program              | . 62 |
| místnost                    | . 36 |
| simulace přítomnosti        | . 63 |
| spuštění                    | . 63 |
| TUV                         | . 57 |
| ventilace                   | . 48 |
| části systému               | . 15 |
| centrální jednotka ovládání | . 22 |
| čerpadlo skupiny místností  | . 44 |
| chlazení                    |      |
| mezní teplota               | . 30 |
| spínací výstup              | . 38 |
| spuštění12                  | , 34 |
| chlazení / vytápění         | 9    |
|                             |      |

| chyba komunikace | 85 |
|------------------|----|
| čištění          | 92 |

# D

| datum72                           |
|-----------------------------------|
| délka akustického signálu a       |
| stavový výstup70                  |
| délka nucené ventilace54          |
| délka signálu70                   |
| DELTA reflex87                    |
| detektor kouře87                  |
| displej19, 84                     |
| formát75                          |
| kontrast75                        |
| podsvětlení75                     |
| prostorová jednotka84             |
| symboly20, 84                     |
| doba chodu                        |
| ventilace během prázdnin53        |
| dohled26                          |
| nad přístroji15                   |
| nad součástmi systému15           |
| ovládací tlačítko17               |
| prostorová teplota41              |
| spuštění67                        |
| symboly21                         |
| teplota TUV59                     |
| zpoždění67                        |
| domácnost                         |
| druh provozu27                    |
| doporučené hodnoty24              |
| druh provozu                      |
| domácnost27                       |
| místnost31, 33, 82                |
| přepínač28                        |
| příčina31                         |
| stupně ventilace46                |
| ventilace45                       |
| ventilace nepřítomnost46          |
| zařízení39                        |
| druh provozu domácnosti           |
| prázdniny71                       |
| druh provozu TUV                  |
| nepřítomnost56                    |
| prázdniny72                       |
| příčina55                         |
| stav55                            |
| druh provozu vytápění / chlazení9 |
| dveře                             |

#### 94/102

Siemens Building Technologies Synco™ living Návod k obsluze Index

| dohled                 | 68 |
|------------------------|----|
| název 1 - 2            | 80 |
| spínač                 | 87 |
| dveřní / okenní spínač | 14 |
| dvojité klávesy        | 18 |

# Е

| elektrická topná spirála |    |
|--------------------------|----|
| provozní stav            | 57 |
| ERF910                   | 16 |
| expertní obslužná úroveň | 25 |
| externí přepínač 28,     | 56 |

# F funkce

| TUTIKCE              |
|----------------------|
| dohled 14            |
| systém Synco living9 |
| vyhledání 20         |
| funkce dohledu 14    |
| funkce větrání 41    |
| funkční tlačítko 91  |

### G

| Gamma v | vave | 16 |
|---------|------|----|
|---------|------|----|

### н

| Hager tebis                 | 16 |
|-----------------------------|----|
| heslo servisní úroveň       | 76 |
| hlasitost zvukového signálu |    |
| zpoždění                    | 69 |

#### L info

| ovládací tlačítko | 18 |
|-------------------|----|
| řádky             | 81 |
| info o zařízení   | 81 |
| info stránky      | 22 |
| přímý výběr       | 76 |
| vyvolání          | 60 |
|                   |    |

#### J

| jazyk | 74 |
|-------|----|
|       |    |

#### Κ

| kalibrace čidla 43        | 3 |
|---------------------------|---|
| kalibrace servopohonu 43  | 3 |
| klidový displej 19, 22, 7 | 5 |
| klimatizace 38            | 8 |
| spuštění                  | 4 |
| komfort                   | 1 |
| kontrast 7                | 5 |

#### kouř

| detektor, bezdrátový | 14       |
|----------------------|----------|
| stupeň ventilace     | 47       |
| KRF960               | . 16, 86 |
| KRF961               | . 16, 86 |
| kvalita vzduchu      | 49       |
| regulace             | 50       |
| žádané hodnoty       | 51       |

#### L

| letní provoz             | 29 |
|--------------------------|----|
| likvidace                | 93 |
| limitní hodnota vlhkosti | 52 |

### М

| M255 14, 16                   |
|-------------------------------|
| max doba nočního chlazení 53  |
| Menu / ok                     |
| ovládací tlačítko18           |
| meteorologická stanice13      |
| meteorologické čidlo13        |
| mezní venkovní teplota        |
| chlazení30                    |
| vytápění30                    |
| místnost                      |
| čerpadlo skupiny místností 44 |
| druh provozu31, 33, 82        |
| funkce časovače83             |
| název 1 - 1280                |
| skupina43                     |
|                               |

| Ν                            |   |
|------------------------------|---|
| nabíjecí čerpadlo            |   |
| provozní stav57              | 7 |
| nadmořská výška74            | ŀ |
| napájení, kontrola baterií87 | 7 |
| nastavení                    |   |
| princip23                    | 3 |
| nastavovací kolečko83        | 3 |
| název                        |   |
| dveře 1 - 280                | ) |
| místnost 1 - 1280            | ) |
| spínací skupiny80            | ) |
| svítidla 1 – 480             | ) |
| teploty 1 - 3 81             |   |
| zařízení80                   | ) |
| nepřítomnost25, 33           | 3 |
| druh provozu ventilace46     | ò |
| ovládací tlačítko17          | 7 |
| nepřítomnost a prázdniny     |   |
| současně71                   |   |

#### 95 / 102

Siemens Building Technologies

Synco™ living Návod k obsluze

| noční chlazení          | 52 |
|-------------------------|----|
| max čas předchlazení    | 53 |
| žádaný stupeň ventilace | 52 |
| nucená ventilace 45,    | 54 |
| nucené nabíjení TUV     | 55 |

#### 0

| •                                                     |
|-------------------------------------------------------|
| obslužné úrovně 22, 24, 76<br>ochrana proti zatuhnutí |
| ochranný režim                                        |
| okna                                                  |
| dohled68                                              |
| okno                                                  |
| spínač14, 87                                          |
| omezení                                               |
| doba nabíjení TUV 58                                  |
| žádaná teplota39                                      |
| omezení vlhkosti                                      |
| žádaný stupeň ventilace 51                            |
| optimalizace                                          |
| konec regulace 40                                     |
| začátek regulace 40                                   |
| otevřené okno - stupeň ventilace                      |
|                                                       |
| ovládací prvky 17                                     |
| ovládání osvětlení 13                                 |
| ovládání rolet 13, 14                                 |
|                                                       |

#### Ρ

#### příčina druh provozu místnosti ......31 druh provozu TUV.....55 druh provozu ventilace......46 režim TUV.....58 stav ventilace......49 přiřazení stupně ventilace spínač ventilace.....48 přiřazení stupňů ventilace provozní režimy .....46 přiřazení univerzálních kláves .. 21 přístroj nastavení .....74 symboly.....21 prostorová jednotka ......87 prostorová teplota aktuální hodnota ......38 dohled ......41 žádaná hodnota ...... 10, 35, 38 provozní hodiny ventilace......50 provozní režim ovládací tlačítko .....17, 82

#### Q

| QAA9101         | 0, | 15, | 88 |
|-----------------|----|-----|----|
| QAC9101         | 3, | 15, | 88 |
| QAW91010, 15, 8 | 7, | 89, | 91 |
| QAX910          |    | 15. | 17 |

provozní stav TUV ......58

#### R

| regul. servopohon SSA95589     |
|--------------------------------|
| regulace                       |
| kvalita vnitřního vzduchu50    |
| TUV13                          |
| vytápění10                     |
| rekuperace                     |
| bypass (obtok)49               |
| režim krb49                    |
| režim TUV                      |
| příčina58                      |
| řízení                         |
| osvětlení13                    |
| rolety13                       |
| ventilace12                    |
| rok72                          |
| RRV91211, 15                   |
| RRV91811, 15                   |
| RRV93411, 12, 16               |
| ruční kontrola stavu baterií87 |
|                                |

#### 96 / 102

Siemens Building Technologies Synco™ living Návod k obsluze

### S

| SCENY                                                                                                    |
|----------------------------------------------------------------------------------------------------|
| servis                                                                                                    |
| servisní interval ventilace 50                                                                                                |
| ventilace50                                                                                                    |
| servisní úroveň25                                                                                                    |
| servopohon SSA955                                                                                                    |
| kalibrace43                                                                                                    |
| simulace přítomnosti 64                                                                                                    |
| časový program63                                                                                                    |
| šipky                                                                                                    |
| ovládací tlačítka 18                                                                                                    |
| sledování stavu baterií                                                                                                    |
| spínač                                                                                                    |
| ventilace 50                                                                                                    |
| spínací časy 36                                                                                                    |
| spínací skupiny                                                                                                    |
| časový program62                                                                                                    |
| názvy 80                                                                                                    |
| ovládání 60                                                                                                    |
| události 61                                                                                                    |
| spuštění                                                                                                    |
| časového programu                                                                                                    |
| chlazení 12                                                                                                    |
| dohledu 67                                                                                                    |
| klimatizace 34                                                                                                    |
|                                                                                                    |
| SSA955 11, 16, 89, 91                                                                                                    |
| SSA955 11, 16, 89, 91<br>standard 31                                                                                          |
| SSA955 11, 16, 89, 91<br>standard 31<br>stav                                                                                  |
| SSA955 11, 16, 89, 91<br>standard 31<br>stav<br>druh provozu místnosti 31                                                     |
| SSA955 11, 16, 89, 91<br>standard 31<br>stav<br>druh provozu místnosti 31<br>druh provozu TUV 55                              |
| SSA955 11, 16, 89, 91<br>standard 31<br>stav<br>druh provozu místnosti 31<br>druh provozu TUV 55<br>druh provozu ventilace 45 |
| SSA955                                                                                                    |
| SSA955                                                                                                    |
| SSA955                                                                                                    |
| SSA955                                                                                                    |
| SSA955                                                                                                    |
| SSA955                                                                                                    |
| SSA955                                                                                                    |
| SSA955                                                                                                    |
| SSA955                                                                                                    |
| SSA955                                                                                                    |
| SSA955                                                                                                    |
| SSA955                                                                                                    |
| SSA955                                                                                                    |
| SSA955                                                                                                    |
| SSA955                                                                                                    |
| SSA955                                                                                                    |
| SSA955                                                                                                    |
| SSA955                                                                                                    |

# systém centrální jednotka ......9

| funkce    | 9 |
|-----------|---|
| ovládání  | 9 |
| přehled   | 9 |
| součásti1 | 5 |

# т

| teplota                          |
|----------------------------------|
| název 1 - 381                    |
| symboly21                        |
| zobraz. na klidovém displeji76   |
| teplota místnosti                |
| posunutí žádané hodnoty 83       |
|                                  |
| skupiny mistnosti44              |
| zadana tepiota skupiny           |
| mistnosti                        |
| tepiota nabenu skupiny mistnosti |
| 44                               |
| aktuální hodpoto                 |
| debled 50                        |
|                                  |
|                                  |
| tost rádiová komunikaco 01       |
| tichú rožim                      |
| tlačítko                         |
|                                  |
| ESC                              |
|                                  |
| trond wiwoio počasi              |
| TUV                              |
| časový program57                 |
| druh provozu55                   |
| nastavení55                      |
| nucené nabíjení55                |
| ovládací tlačítko 17, 55         |
| předvolba55                      |
| regulace13                       |
|                                  |

| U                       |
|-------------------------|
| události                |
| akustická signalizace69 |
| spínací skupiny61       |
| stavový výstup69        |
| údržba92                |
| univerzální klávesy18   |
| úrovně menu21, 23       |
| útlum31                 |
| uživatelská úroveň25    |

#### 97 / 102

| Siemens               | Synco™ living | Návod k obsluze |
|-----------------------|---------------|-----------------|
| Building Technologies |               |                 |

#### ۷

| venkovní teplota               | 13  |
|--------------------------------|-----|
| ventilace                      |     |
| časový program                 | 48  |
| nastavení                      | 45  |
| ovládací tlačítko              | 17  |
| řízení                         | 12  |
| servis                         | 50  |
| spínač ventilace               | 48  |
| spínače                        | 50  |
| stav                           | 20  |
| stupeň                         | 48  |
| vliv okenních spínačů          | 54  |
| ventilace během prázdnin       |     |
| doba chodu                     | 53  |
| větrání                        | 41  |
| vlhkost vzduchu                | 49  |
| vliv okenních spínačů          |     |
| ventilace                      | 54  |
| volba stupně                   | 45  |
| volba stupně ventilace         | 46  |
| vstupy                         | 73  |
| vyhledání funkce               | 20  |
| výměna baterií                 | 88  |
| výpočet trendu                 | 13  |
| výstrahy                       | 15  |
| výstupy                        | 73  |
| nabíjecí čerpadlo a elektrická |     |
| topná spirála                  | 57  |
| vytápění                       |     |
| mezní teplota                  | 30  |
| regulace                       | 10  |
| režimy                         | 20  |
| vytápění / chlazení            | . 9 |
| druh provozu                   | . 9 |

| vývoj počasí |
|--------------|
| symboly21    |
| vzduch       |
| kvalita49    |

# Z

| začátek / konec letního provozu |  |  |
|---------------------------------|--|--|
|                                 |  |  |
| žádaná hodnota                  |  |  |
| kvalita vzduchu51               |  |  |
| pro stupeň ventilace46          |  |  |
| žádaná teplota                  |  |  |
| místnost35                      |  |  |
| omezení39                       |  |  |
| teplota místnosti10, 38         |  |  |
| TUV56, 57                       |  |  |
| žádaná teplota náběhu           |  |  |
| skupiny místností44             |  |  |
| žádaná teplota teplé vody56     |  |  |
| Žádaná teplota teplé vody57     |  |  |
| žádaný stupeň ventilace         |  |  |
| noční chlazení52                |  |  |
| omezení vlhkosti51              |  |  |
| zařízení                        |  |  |
| název80                         |  |  |
| provozní režim32                |  |  |
| záruka8                         |  |  |
| zimní provoz29                  |  |  |
| zobrazení poruchy73             |  |  |
| zpoždění dohledu67              |  |  |
| zpoždění hlášení68              |  |  |
| zvláštní den36, 70              |  |  |
| zvýšení žádané prostorové       |  |  |
| teploty v útlumovém režimu39    |  |  |

98 / 102

Siemens Building Technologies

Synco™ living Návod k obsluze

|                       |                              | 99 / 1   |
|-----------------------|------------------------------|----------|
| Siemens               | Synco™ living Návod k obsluz | e B2707  |
| Building Technologies |                              | 03.07.20 |

99 / 102 B2707cz 3.07.2008

100 / 102

Siemens Building Technologies

Synco™ living Návod k obsluze

Siemens s.r.o. Evropská 33a 160 00 Praha 6 Tel.: +420 233 033 402 Fax: +420 233 033 640 www.synco-living.cz

Siemens Switzerland Ltd. Building Technologies Group International Headquarters Gubelstrasse 22 CH-6301 Zug Tel. +41 41-724 24 24 Fax +41 41-724 35 22 www.siemens.com/sbt © 2006-2008 Siemens Switzerland Ltd Subject to change

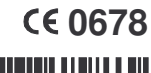

7 4 3 1 9 0 5 4 2 0

102 / 102

Siemens Building Technologies Synco™ living

4 319 0542 0c